## **Rajalakshmicars Documentation**

# Login

- 1. Go to following url (<u>http://www.rajalakshmicars.in/wp-login.php</u>)
- 2. Enter your username, password and click on login button

### **Home Page Slider**

ajalakshmicars.

To change/modify home page slider, go to home page and hover your mouse on **Slider Revolution** link in top bar and from the list click **Home Slider**. It will redirect you to Slider Revolution page

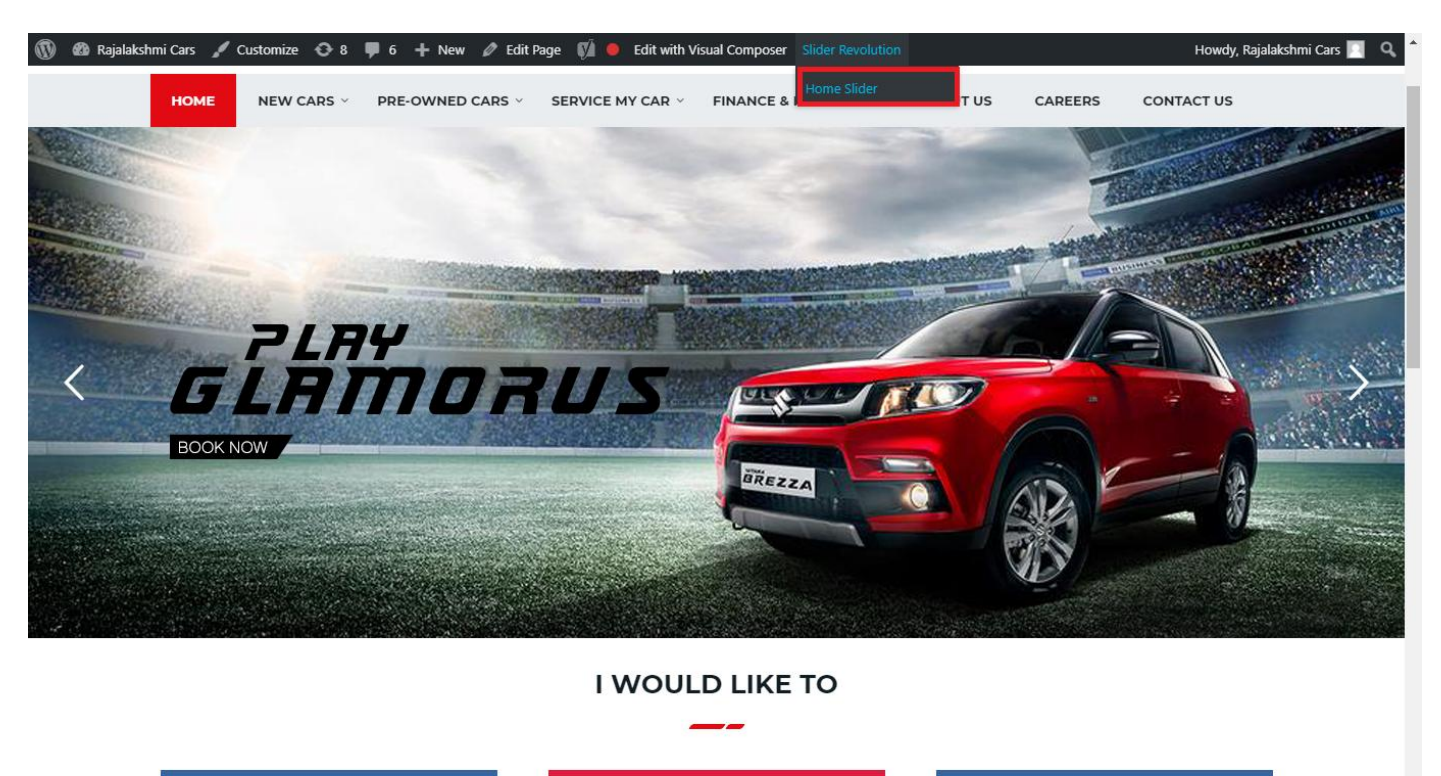

From this page you can add / modify / delete the home page slider image.

| 1    | 🟦 Rajalakshmi Cars | 😋 9 📕 6 🕂 New 🕅 🚺                    |                           |                     |                 |              |            |             | Howdy, I        | Rajalaksh    | mi Cars 🔝     |
|------|--------------------|--------------------------------------|---------------------------|---------------------|-----------------|--------------|------------|-------------|-----------------|--------------|---------------|
| Ø    | Dashboard          | WordPress 5.0.3 is available! Please | undate now                |                     |                 |              |            | Yo          | u're still glov | win', you're | still crowin' |
| *    | Posts              | woldPress 5.0.5 is available: Prease | update now.               |                     |                 |              |            |             |                 |              |               |
| 91   | Media              | SLIDER REVOLUTION                    |                           |                     |                 |              |            |             |                 |              | lelp          |
|      | Pages              |                                      |                           |                     |                 |              |            |             |                 | _            |               |
| -    | Comments 🗿         | 📰 All Sliders 🛛 🏟 Slider S           | ettings 🕜 Slid            | le Editor " Home Sl | ider"           |              |            |             |                 | 0            | Q             |
| -    | Sidebars           |                                      | -                         |                     |                 |              |            |             |                 |              |               |
| Ň    | Listings           |                                      |                           |                     |                 |              |            |             |                 |              |               |
|      | Contact            |                                      | EHT                       | DRUS                |                 | DRESW        | e The lies | elen and    |                 |              |               |
| ×    | Appearance         |                                      | MORE STYLE<br>MORE COLOUI | <b>R</b> 05         |                 |              | a second   | Carlos and  |                 |              |               |
| ¥    | Plugins 🔞          | Static / Global Layers #1 Alto       | -800 #2                   | 2 Breeze            | #3 Slide        | #4 True Valu | e #5       | Insurance   |                 |              |               |
| 4    | Users              |                                      |                           |                     |                 |              |            |             |                 |              |               |
| æ    | Tools              | Lets Looke the Best Re               | A CONTRACT                | +                   |                 |              |            |             |                 |              |               |
| 87   | Visual Composer    | #6 Driving School #7 Driv            | ing School                | Add Slide           |                 |              |            |             |                 |              |               |
| UT.  | Settings           |                                      | 0                         |                     |                 |              |            |             |                 |              |               |
| Ø    | SEO 🕕              |                                      |                           |                     |                 |              |            |             |                 |              |               |
| 0    | Slider Revolution  | 🖾 Main Background 🚯 Ge               | neral Settings            | Thumbnail 🖻         | Slide Animation | 🗲 Link & Seo | Slide Info | 🎢 Nav. Over | write           |              |               |
| Slic | der Revolution     |                                      |                           |                     |                 |              |            |             |                 |              |               |
| Na   | vigation Editor    | Source Source Settings Parallax      | / 3D Ken Burns            |                     |                 |              |            |             |                 |              |               |
| Ade  | d-Ons              | Main / Background Image              | Change Image              |                     |                 |              |            |             |                 |              |               |
| {}   | Add Custom CSS     |                                      |                           |                     |                 |              |            |             |                 |              | _             |

## To Add Slide

To create a new slide, hover your mouse over the "Add Slide" box

| 00000 |   |            |
|-------|---|------------|
|       | + |            |
|       | • |            |
|       |   | <b>+</b> ∿ |

Then choose one of the options listed below:

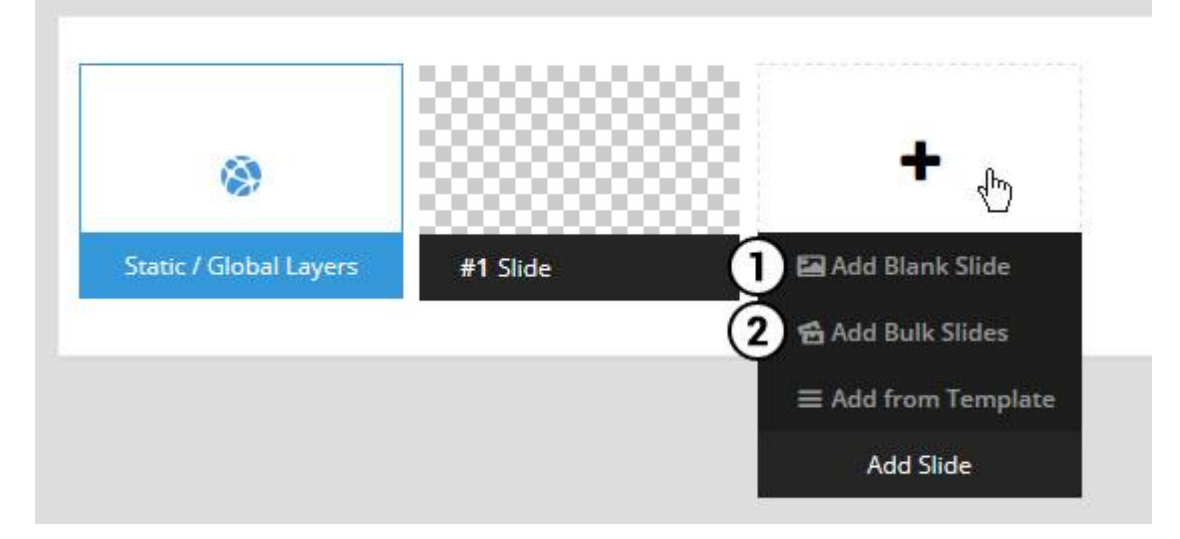

- 1. Create a new slide with default settings.
- 2. Create multiple slides at once, based on a selection of media gallery images of your choice.

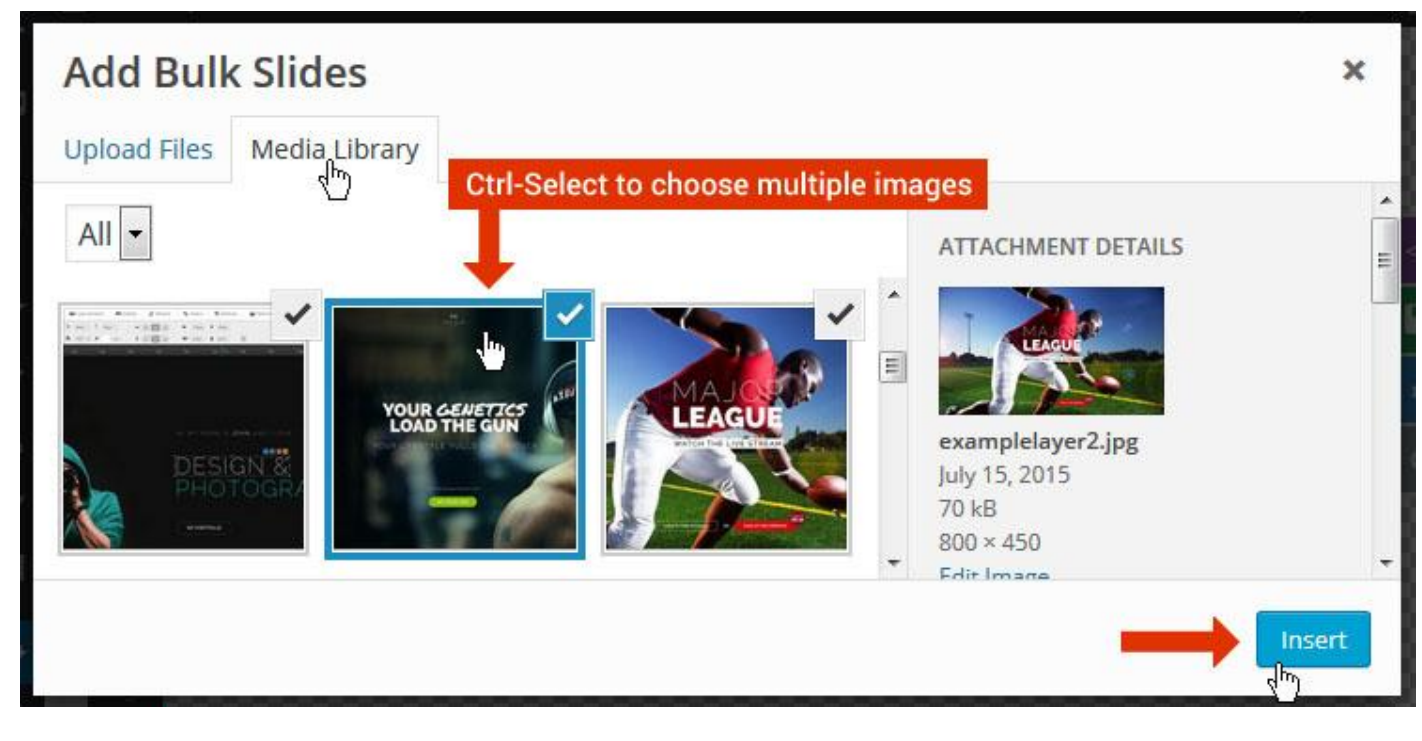

And a new slide will be created for each image you've chosen, with the selected image set as the slide's main background image.

## **Update Slider Image**

To Change Image in existing Slider Upload or choose an image from your WP Media library, or use an image from the plugin's Object Library.

| 🖾 Main Background       | 🔊 Gene    | ral Settings | 🖬 Th      | umbnail   | 🛋 Slide Animation |
|-------------------------|-----------|--------------|-----------|-----------|-------------------|
| Source Settings         | Filters P | arallax / 3D | Ken Burns |           |                   |
| Main / Background Image | e 💿       | 🚯 Media Li   | ibrary    | Object Li | brary             |
| External URL            | 0         | 40           |           | 4)        |                   |
| Transparent             | 0         |              |           |           |                   |

## **Additional Slide option**

|                        |                 |         |                  |       | <> |
|------------------------|-----------------|---------|------------------|-------|----|
|                        |                 | 00      |                  |       |    |
| 1                      |                 |         | +                |       | o  |
| Static / Global Layers | <b>#1</b> Slide |         | Edit the Slide's | Title | ٩  |
| (                      | 🔒 Duplicate     |         |                  |       |    |
|                        | 2               | mplates |                  |       |    |
| (                      | 3 🔒 Delete      |         |                  |       |    |

- 1. **Duplicate** Create a copy of the current slide.
- 2. Add to TEMPLATE Save the current slide's content and settings as a "Sllide Template" for future slides.
- 3. **Delete** Delete the current slide.

#### Modify page content

Follow bellow procedure to modify all pages. This method is same for listing pages but it has some more features.

1. First go to the page you want to modify. Click on **Edit Page** link in top bar.

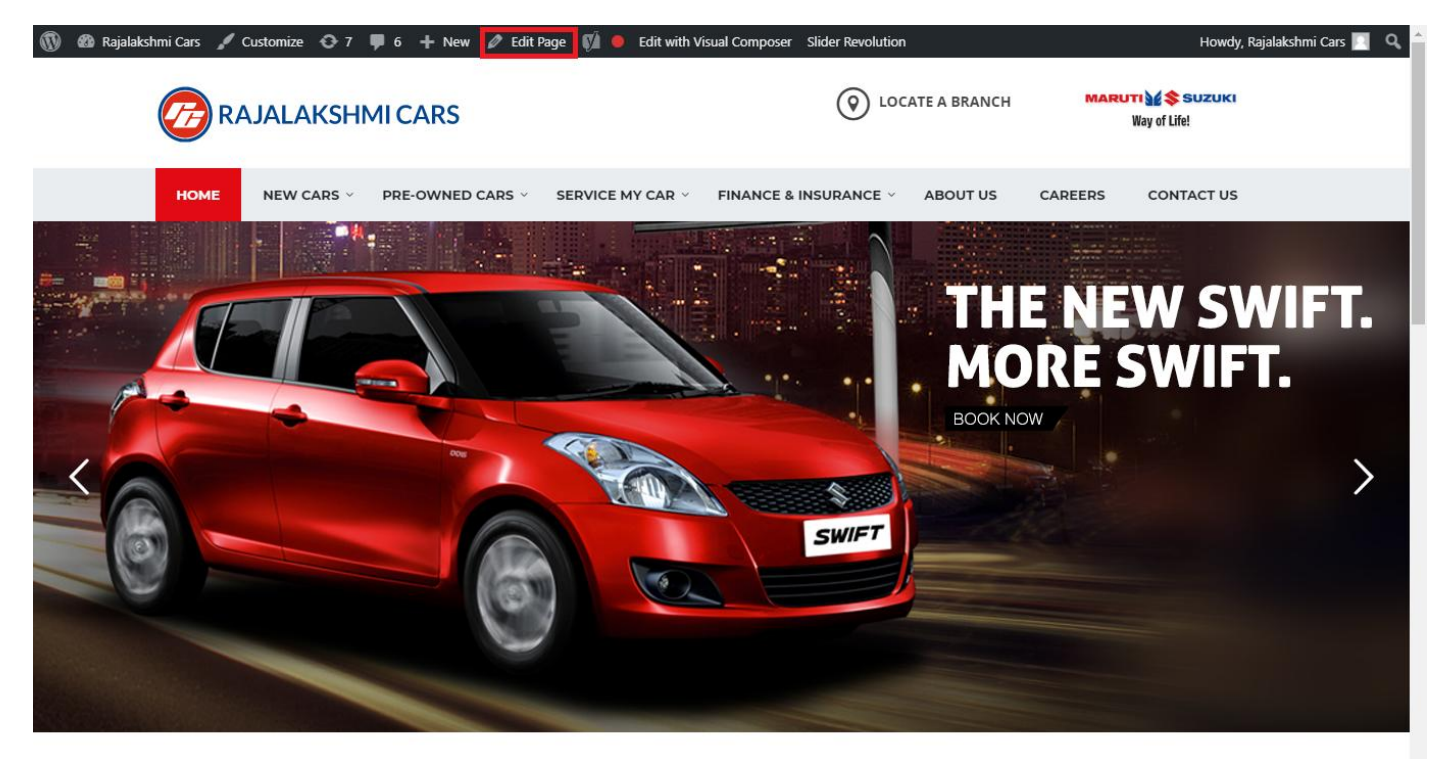

I WOULD LIKE TO

2. From this page you can see the sections called Visual Compose. This will allow you to modify page contents.

| 🔞 🕆 Rajalakshmi Cars | 😋 8 📮 6 🕂 New View Page 📢 🍯     | )                            |                 | Howdy, Rajalakshmi Cars 📃              |
|----------------------|---------------------------------|------------------------------|-----------------|----------------------------------------|
| <b>A</b> n .         | Visual Composer                 |                              |                 | Visibility: Public Edit                |
| Posts                | visual composer                 |                              |                 | S Revisions: 46 Browse                 |
| 93 Media             | 🦞 + 🏗                           |                              | Frontend        | Published on: Jun 3, 2016 @ 12:37 Edit |
| Pages                |                                 |                              |                 | Readability: Needs improvement         |
| All Pages            | ⊕ 💻 +                           | + 🖍 🎰                        |                 | SEO: Needs improvement                 |
| Add New              | Revolution Slider               | · 67 (11)                    |                 | Move to Trash Update                   |
| 두 Comments 🜀         | Revolution Slider: Home Slider  |                              |                 |                                        |
| Sidebars             |                                 | +                            |                 | Page Attributes                        |
| 🛍 Listings           |                                 |                              | - 🖋 🖶 🏛         |                                        |
| Contact              |                                 | + 🖋 🏛                        |                 | Parent                                 |
| ۰.                   | a Custom Heading                |                              |                 | (no parent)                            |
| Appearance           |                                 |                              |                 | Template                               |
| Plugins 7            | STM Colored Separator           |                              |                 | Default Template 🔻                     |
| 📥 Users              |                                 | +                            |                 | Order                                  |
| 差 Tools              |                                 |                              |                 | 0                                      |
| 💔 Visual Composer    | + ∕ ₪                           | + 🖋 🏛                        | +/ 🗇            | Need help? Use the Help tab above the  |
| Settings             | STM Icon Box                    | STM Icon Box                 | STM Icon Box    | screen title.                          |
| 🕼 SEO 🚺              | BUY A NEW CAR                   | SERVICE MY CAR               | TINSURE MY CAR  |                                        |
| Slider Revolution    | +                               | +                            | +               | Featured Image                         |
| Add Custom CSS       | $\oplus$ = +                    |                              | - 🖍 🖣 🏛         | Set featured image                     |
|                      | + 🖉 🏛                           | + 🖋 🏛                        | + 🖍 🗇           |                                        |
|                      | STM Icon Box<br>BOOK TEST DRIVE | STM Icon Box<br>EXCHANGE CAR | FIND A SHOWROOM |                                        |
| Collapse menu        | +                               | +                            | +               |                                        |
|                      |                                 |                              |                 |                                        |

- 3. Hover on the section you want to change.
- 4. It will show you edit icon like bellow image.

| ↔ === +              |                                | - 🖉 🖷 🏛                       |
|----------------------|--------------------------------|-------------------------------|
| + 🖋 🏛                | + 🖋 🏛                          | + 🖋 🏛                         |
| 🕂 STM Icon Box 💉 📳 🏛 | STM Icon Box<br>SERVICE MY CAR | STM Icon Box<br>INSURE MY CAR |
| + Edit STM Icon Box  | +                              | +                             |

5. Click on that icon will show a popup screen with the contents. Change as per you want then click on **Save Changes** Button.

|                                               |                                   |                      | Revisions: 46 Browse |            | _ |
|-----------------------------------------------|-----------------------------------|----------------------|----------------------|------------|---|
| STM Icor                                      | n Box Settings                    |                      |                      | <b>¢</b> _ | × |
| General                                       | Icon Design options               | Design options       |                      |            |   |
| Title                                         |                                   |                      |                      |            |   |
| BUY A NEW                                     | V CAR                             |                      |                      |            |   |
| Title Holder                                  | r                                 |                      |                      |            |   |
| H4                                            |                                   |                      |                      | •          | , |
| Link<br>Select URL<br>Box backgro<br>Select C | Title: Buy car URL:<br>ound color | http://rajalakshmica | rs.in/new-cars-2/    |            |   |
| Box text col                                  | lor                               |                      |                      |            | - |
| Clos                                          | se Save cha                       | inges                |                      |            |   |

6. Once you done in that page click update button in right side bar to save the page

| Home Page 3                                          |       |     |                  |          | Publish 🔺                                |
|------------------------------------------------------|-------|-----|------------------|----------|------------------------------------------|
| Permalink: http://www.rajalakshmicars.in/            |       |     |                  |          | Preview Changes                          |
| CLASSIC MODE FRONTEND EDITOR                         |       |     |                  |          | P Status: Published Edit                 |
| 15.16                                                |       |     |                  |          | Visibility: Public Edit                  |
| Visual Composer                                      |       |     |                  | <b>A</b> | Revisions: 46 Browse                     |
| 🦞 + 🖬                                                |       | K 7 | \$ <sup>60</sup> | Frontend | 🛗 Published on: Jun 3, 2016 @ 12:37 Edit |
|                                                      |       |     |                  |          | Readability: Needs improvement           |
| ↔ == +                                               | + 🖋 🏛 |     | ▼ Ø              |          | SEO: Needs improvement                   |
| Revolution Slider     Revolution Slider: Home Slider |       |     |                  |          | Move to Trash Update                     |
|                                                      | +     |     |                  |          |                                          |

### **Modify Listing pages**

Following procedure is same for all listing pages.

1. Go to any of listing page and click Edit Listing link in the top bar

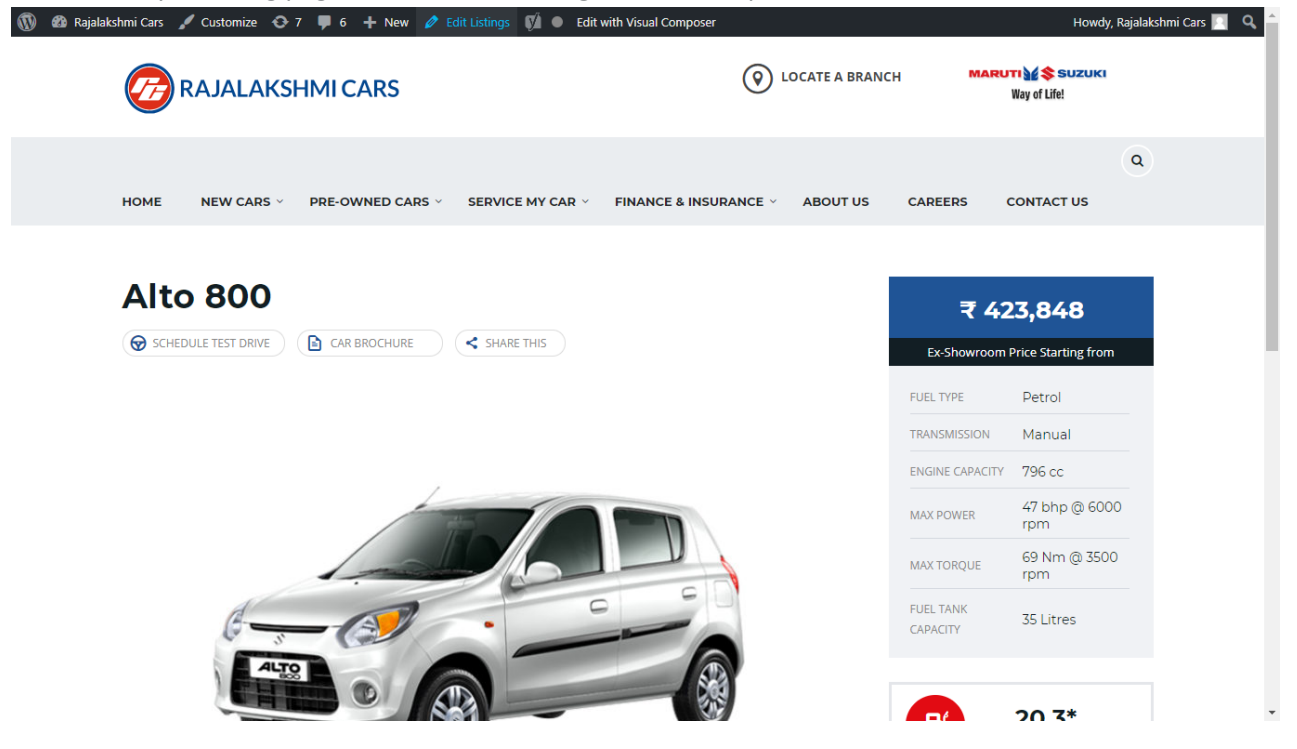

- 2. Then it will show a page similar like Page modification section. From here you can modify with the same procedure like what we did in Pages
- 3. In addition, when you scroll down you can find some more section like **Single Car Page option, Car options** which will help you to add more information about the cars.
- 4. Once everything done click on update button to save changes

## **Rajalakshmicars Documentation**

# Login

- 3. Go to following url (http://www.rajalakshmicars.in/wp-login.php)
- 4. Enter your username, password and click on login button

### **Home Page Slider**

To change/modify home page slider, go to home page and hover your mouse on **Slider Revolution** link in top bar and from the list click **Home Slider**. It will redirect you to Slider Revolution page

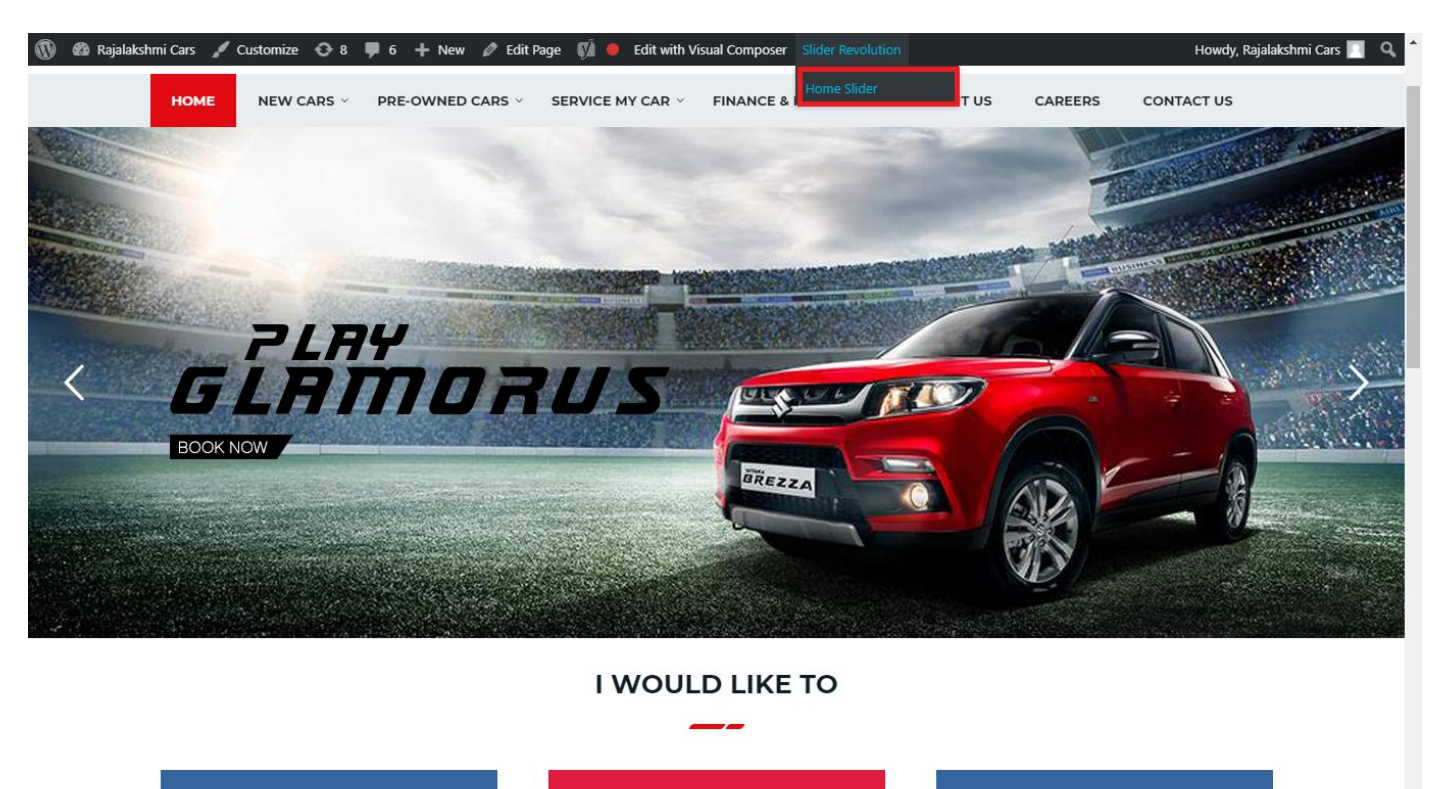

From this page you can add / modify / delete the home page slider image.

| 1    | 🟦 Rajalakshmi Cars | 😋 9 📕 6 🕂 New 🕅 🚺                    |                           |                     |                 |              |            |             | Howdy, I        | Rajalaksh    | mi Cars 🔝     |
|------|--------------------|--------------------------------------|---------------------------|---------------------|-----------------|--------------|------------|-------------|-----------------|--------------|---------------|
| Ø    | Dashboard          | WordPress 5.0.3 is available! Please | undate now                |                     |                 |              |            | Yo          | u're still gloi | win', you're | still crowin' |
| *    | Posts              | woldPress 5.0.5 is available: Prease | upuate now.               |                     |                 |              |            |             |                 |              |               |
| 91   | Media              | SLIDER REVOLUTION                    |                           |                     |                 |              |            |             |                 |              | lelp          |
|      | Pages              |                                      |                           |                     |                 |              |            |             |                 | _            |               |
| -    | Comments 🗿         | 📰 All Sliders 🛛 🏟 Slider S           | ettings 🕜 Slid            | le Editor " Home Sl | ider"           |              |            |             |                 | 0            | Q             |
| -    | Sidebars           |                                      |                           |                     |                 |              |            |             |                 |              |               |
| Ň    | Listings           |                                      |                           |                     |                 |              |            |             |                 |              |               |
|      | Contact            |                                      | EHT                       | DRUS                |                 | DRESW        | e The lies | the         |                 |              |               |
| ×    | Appearance         |                                      | MORE STYLE<br>MORE COLOUI | <b>R</b> 05         |                 |              | a second   | Carlos and  |                 |              |               |
| ¥    | Plugins 🔞          | Static / Global Layers #1 Alto       | -800 #2                   | 2 Breeze            | #3 Slide        | #4 True Valu | e #5       | Insurance   |                 |              |               |
| 4    | Users              |                                      |                           |                     |                 |              |            |             |                 |              |               |
| æ    | Tools              | Lets Looke the Best Re               | A CONTRACT                | +                   |                 |              |            |             |                 |              |               |
| 87   | Visual Composer    | #6 Driving School #7 Driv            | ing School                | Add Slide           |                 |              |            |             |                 |              |               |
| UT.  | Settings           |                                      | 0                         |                     |                 |              |            |             |                 |              |               |
| Ø    | SEO 🕕              |                                      |                           |                     |                 |              |            |             |                 |              |               |
| 0    | Slider Revolution  | 🖾 Main Background 🚯 Ge               | neral Settings            | Thumbnail 🖻         | Slide Animation | 🗲 Link & Seo | Slide Info | 🎢 Nav. Over | write           |              |               |
| Slic | der Revolution     |                                      |                           |                     |                 |              |            |             |                 |              |               |
| Na   | vigation Editor    | Source Source Settings Parallax      | / 3D Ken Burns            |                     |                 |              |            |             |                 |              |               |
| Ade  | d-Ons              | Main / Background Image              | Change Image              |                     |                 |              |            |             |                 |              |               |
| {}   | Add Custom CSS     |                                      |                           |                     |                 |              |            |             |                 |              | _             |

## To Add Slide

To create a new slide, hover your mouse over the "Add Slide" box

| 00000 |   |            |
|-------|---|------------|
|       | + |            |
|       | • |            |
|       |   | <b>+</b> ∿ |

Then choose one of the options listed below:

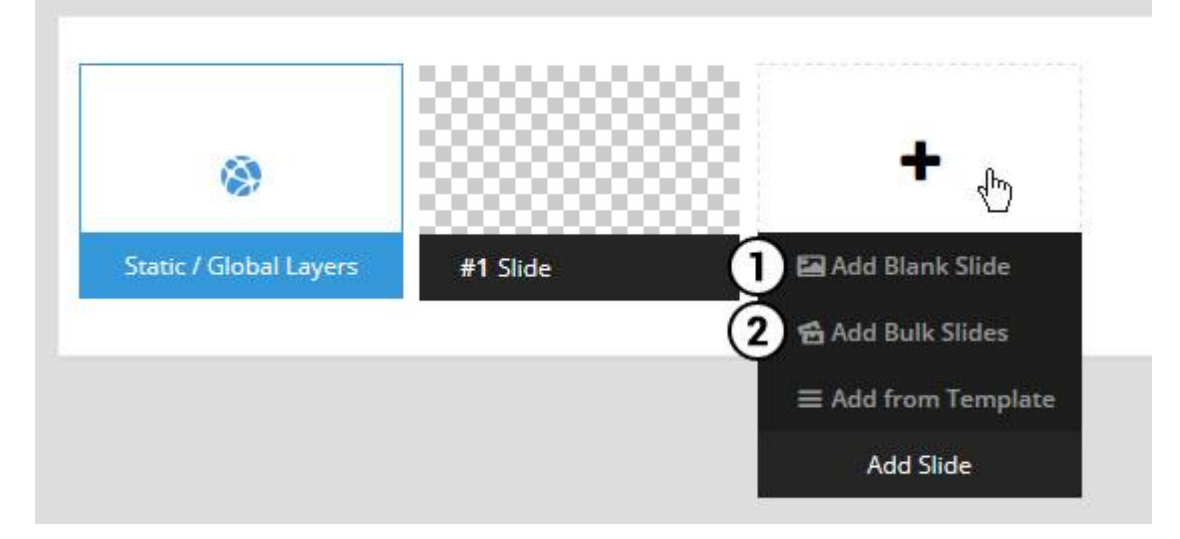

- 1. Create a new slide with default settings.
- 2. Create multiple slides at once, based on a selection of media gallery images of your choice.

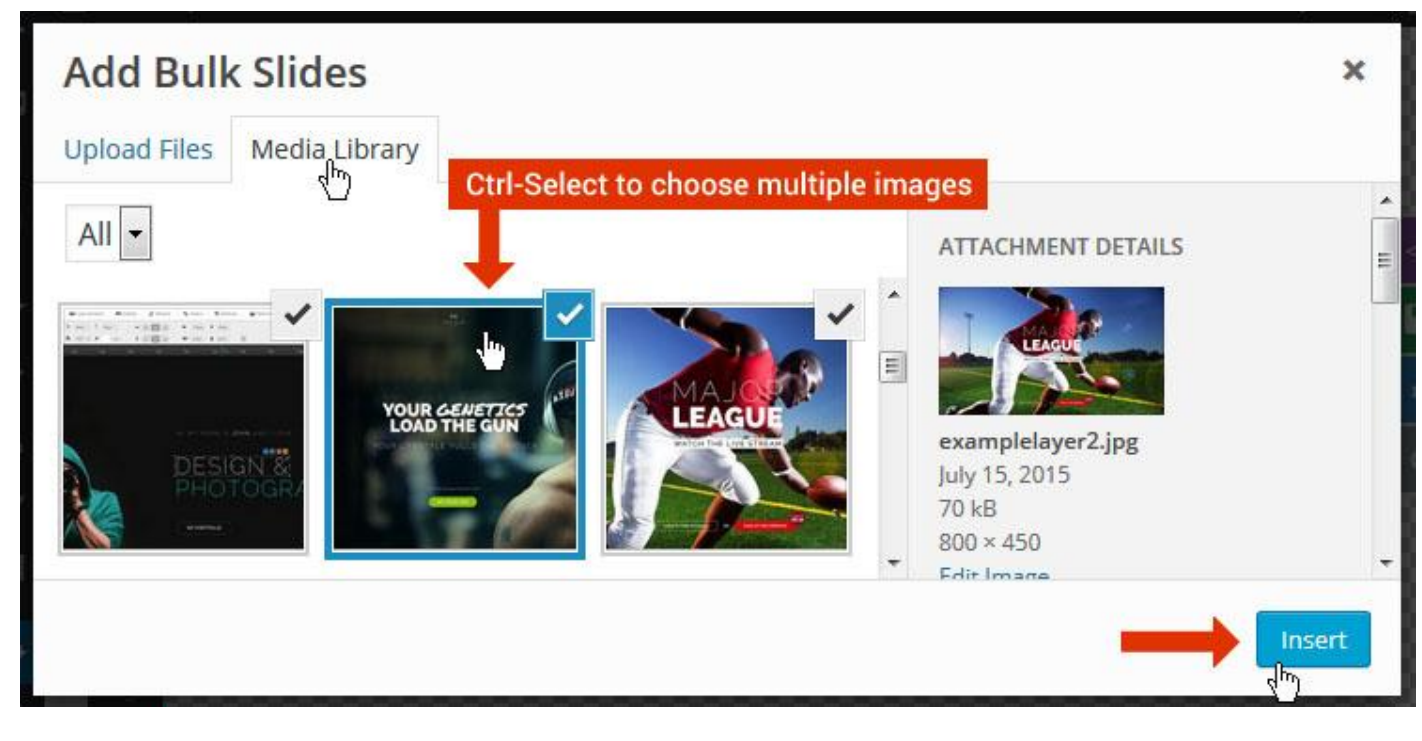

And a new slide will be created for each image you've chosen, with the selected image set as the slide's main background image.

## **Update Slider Image**

To Change Image in existing Slider Upload or choose an image from your WP Media library, or use an image from the plugin's Object Library.

| 🖾 Main Background       | 🔊 Gene    | ral Settings | 🖬 Th      | umbnail   | 🛋 Slide Animation |
|-------------------------|-----------|--------------|-----------|-----------|-------------------|
| Source Settings         | Filters P | arallax / 3D | Ken Burns |           |                   |
| Main / Background Image | e 💿       | 🚯 Media Li   | ibrary    | Object Li | brary             |
| External URL            | 0         | 40           |           | 4)        |                   |
| Transparent             | 0         |              |           |           |                   |

## **Additional Slide option**

|                        |                 |         |                  |       | <> |
|------------------------|-----------------|---------|------------------|-------|----|
|                        |                 | 00      |                  |       |    |
| 1                      |                 |         | +                |       | o  |
| Static / Global Layers | <b>#1</b> Slide |         | Edit the Slide's | Title | ٩  |
| (                      | 🔒 Duplicate     |         |                  |       |    |
|                        | 2               | mplates |                  |       |    |
| (                      | 3 🔒 Delete      |         |                  |       |    |

- 1. **Duplicate** Create a copy of the current slide.
- 2. Add to TEMPLATE Save the current slide's content and settings as a "Sllide Template" for future slides.
- 3. **Delete** Delete the current slide.

#### Modify page content

Follow bellow procedure to modify all pages. This method is same for listing pages but it has some more features.

7. First go to the page you want to modify. Click on **Edit Page** link in top bar.

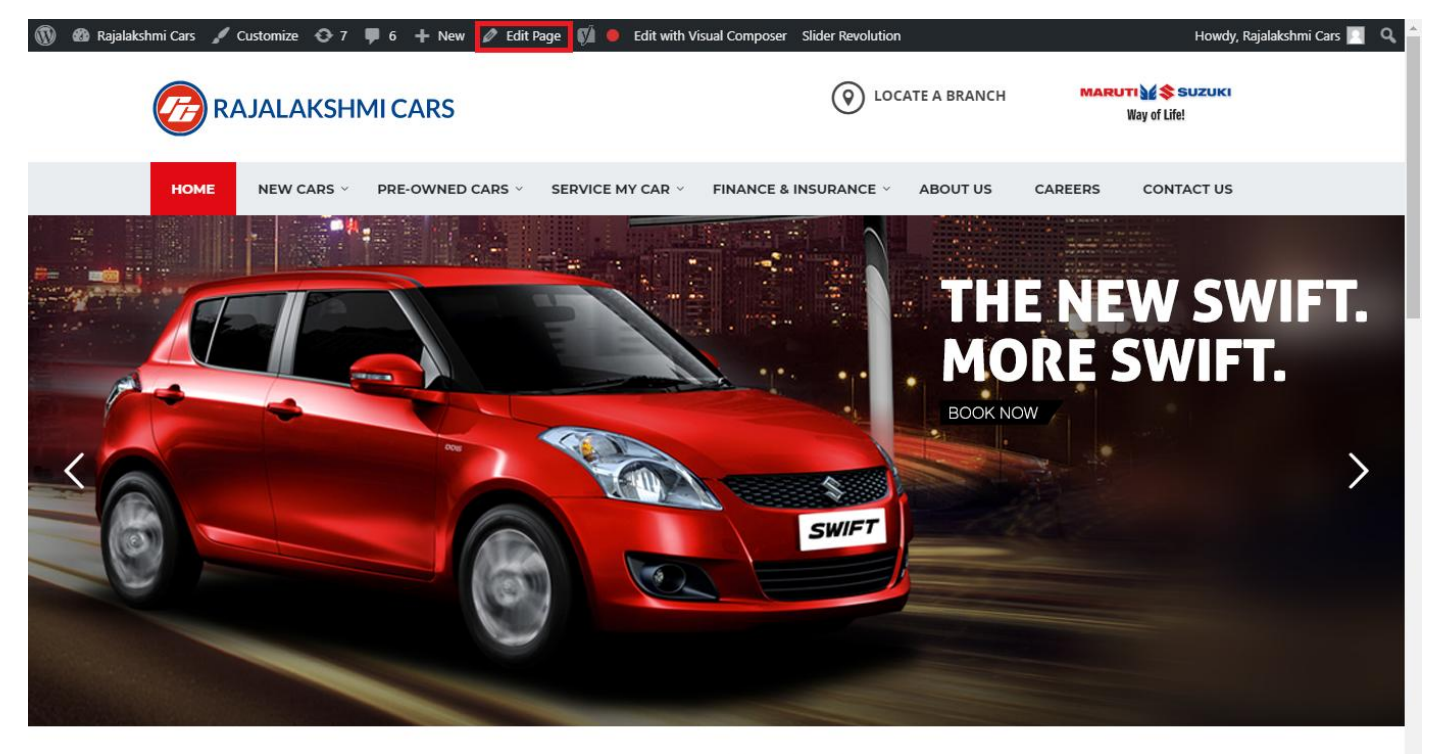

I WOULD LIKE TO

8. From this page you can see the sections called Visual Compose. This will allow you to modify page contents.

| 🔞 🕆 Rajalakshmi Cars | 😋 8 📮 6 🕂 New View Page 📢 鱼                         |                              |                  | Howdy, Rajalakshmi Cars 📃                       |
|----------------------|-----------------------------------------------------|------------------------------|------------------|-------------------------------------------------|
| 🖈 Posts              | Visual Composer                                     |                              | *                | Visibility: Public <u>Edit</u>                  |
| 91 Media             | **                                                  |                              | 5 Z              | S Revisions: 46 Browse                          |
| I Pages              | Y + 88                                              |                              | Frontend         | m Published on: Jun 3, 2016 @ 12:37 <u>Edit</u> |
|                      | ↔ 📰 +                                               |                              | <b>•</b> • • • • | Readability: Needs improvement                  |
| Add New              |                                                     | + 🖋 🏛                        |                  | SEO: Needs improvement                          |
| Comments 6           | Revolution Slider<br>Revolution Slider: Home Slider |                              |                  | Move to Trash Update                            |
|                      |                                                     | +                            |                  |                                                 |
|                      | ф <u>т</u>                                          |                              |                  | Page Attributes                                 |
|                      | ··· — ·                                             | + 🖉 🏛                        |                  | Parent                                          |
|                      | Custom Heading                                      |                              |                  | (no parent) 🔻                                   |
| Appearance           | Text: I WOULD LIKE TO                               |                              |                  | Template                                        |
| 🖆 Plugins 🔽          | STM Colored Separator                               |                              |                  | Default Template 🔹                              |
| 🚢 Users              |                                                     | +                            |                  | Order                                           |
| 差 Tools              |                                                     | 1                            |                  | 0                                               |
| 💔 Visual Composer    |                                                     | + 1 m                        |                  | Need help? Use the Help tab above the           |
| E Settings           | STM Icon Box                                        | STM Icon Box                 | STM Icon Box     | screen title.                                   |
| 🕼 seo 💼              | BUY A NEW CAR                                       | SERVICE MY CAR               | INSURE MY CAR    |                                                 |
| Slider Povolution    | +                                                   | +                            | +                | Featured Image                                  |
|                      |                                                     |                              | - 🖉 🖥 🗊          | Set featured image                              |
|                      | + 🖋 🏛                                               | + 🖋 🏛                        | + 🖍 🏛            |                                                 |
|                      | STM Icon Box<br>BOOK TEST DRIVE                     | STM Icon Box<br>EXCHANGE CAR | FIND A SHOWROOM  |                                                 |
|                      | +                                                   | +                            | +                |                                                 |

- 9. Hover on the section you want to change.
- 10. It will show you edit icon like bellow image.

| $\Leftrightarrow$ III + |                                | <ul> <li>✓</li> <li>✓</li> <li>I     <li>I     <li>I     <li>I     <li>I     <li>I     <li>I     </li> </li></li></li></li></li></li></ul> |
|-------------------------|--------------------------------|----------------------------------------------------------------------------------------------------|
| + 🖋 🏛                   | + 🖋 🛍                          | + 🔊 🏛                                                                                                    |
| 🕂 STM Icon Box 💉 🖥 🏛    | STM Icon Box<br>SERVICE MY CAR | STM Icon Box<br>INSURE MY CAR                                                                                                    |
| + Edit STM Icon Box     | +                              | +                                                                                                    |

11. Click on that icon will show a popup screen with the contents. Change as per you want then click on **Save Changes** Button.

|                                               |                                   |                        | Kevisions: 4b Browse |            |          |
|-----------------------------------------------|-----------------------------------|------------------------|----------------------|------------|----------|
| STM Icor                                      | n Box Settings                    |                        |                      | <b>¢</b> _ | ×        |
| General                                       | Icon Design options               | Design options         |                      |            |          |
| Title                                         |                                   |                        |                      |            | <u> </u> |
| BUY A NEW                                     | V CAR                             |                        |                      |            |          |
| Title Holder                                  | r                                 |                        |                      |            |          |
| H4                                            |                                   |                        |                      | •          | /        |
| Link<br>Select URL<br>Box backgro<br>Select C | Title: Buy car URL:<br>ound color | http://rajalakshmicars | .in/new-cars-2/      |            |          |
| Box text col                                  | lor                               |                        |                      |            | Ţ        |
| Clos                                          | se Save cha                       | Inges                  |                      |            |          |

12. Once you done in that page click update button in right side bar to save the page

| Home Page 3                                                                              |                                                                                                    | Publish 🔺                                                                                                    |
|------------------------------------------------------------------------------------------|----------------------------------------------------------------------------------------------------|----------------------------------------------------------------------------------------------------|
| Permalink: http://www.rajalakshmicars.in/           CLASSIC MODE         FRONTEND EDITOR |                                                                                                    | Preview Changes  Status: Published Edit  Utilibility Publis Edit                                                                                                    |
| Visual Composer                                                                          | K 7<br>K 7<br>K 2<br>K 7<br>K 7 | <ul> <li>Visiolity: Public <u>Edit</u></li> <li>Revisions: 46 <u>Browse</u></li> <li>Published on: Jun 3, 2016 @ 12:37 <u>Edit</u></li> <li>Readability: Needs improvement</li> <li>SEO: Needs improvement</li> </ul> |
| Revolution Slider<br>Revolution Slider: Home Slider                                      |                                                                                                    | Move to Trash Update                                                                                                    |

### **Modify Listing pages**

Following procedure is same for all listing pages.

5. Go to any of listing page and click Edit Listing link in the top bar

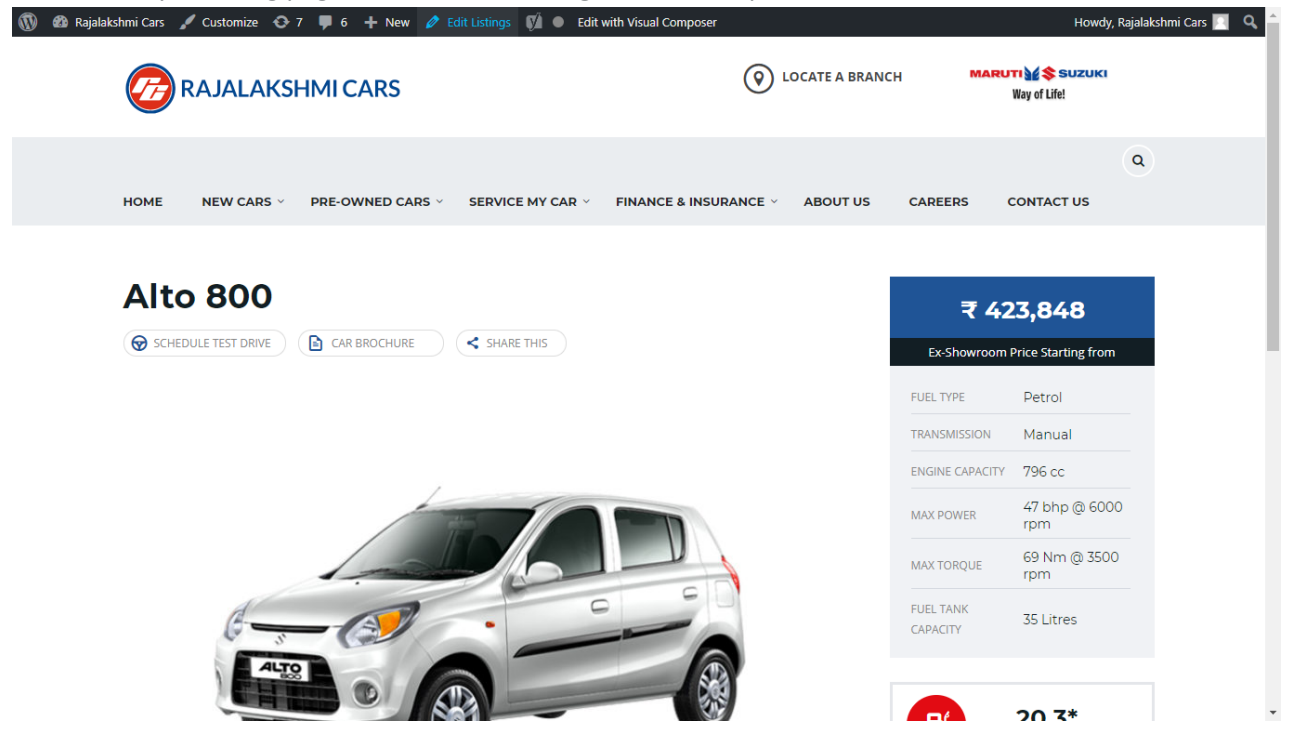

- 6. Then it will show a page similar like Page modification section. From here you can modify with the same procedure like what we did in Pages
- 7. In addition, when you scroll down you can find some more section like **Single Car Page option, Car options** which will help you to add more information about the cars.
- 8. Once everything done click on update button to save changes

## **Rajalakshmicars Documentation**

# Login

- 5. Go to following url (<u>http://www.rajalakshmicars.in/wp-login.php</u>)
- 6. Enter your username, password and click on login button

| Username or Email Address Password Remember Me Log In |  |
|-------------------------------------------------------|--|
| Lost your password?<br>Back to Rajalakshmi Cars       |  |

### **Home Page Slider**

To change/modify home page slider, go to home page and hover your mouse on **Slider Revolution** link in top bar and from the list click **Home Slider**. It will redirect you to Slider Revolution page

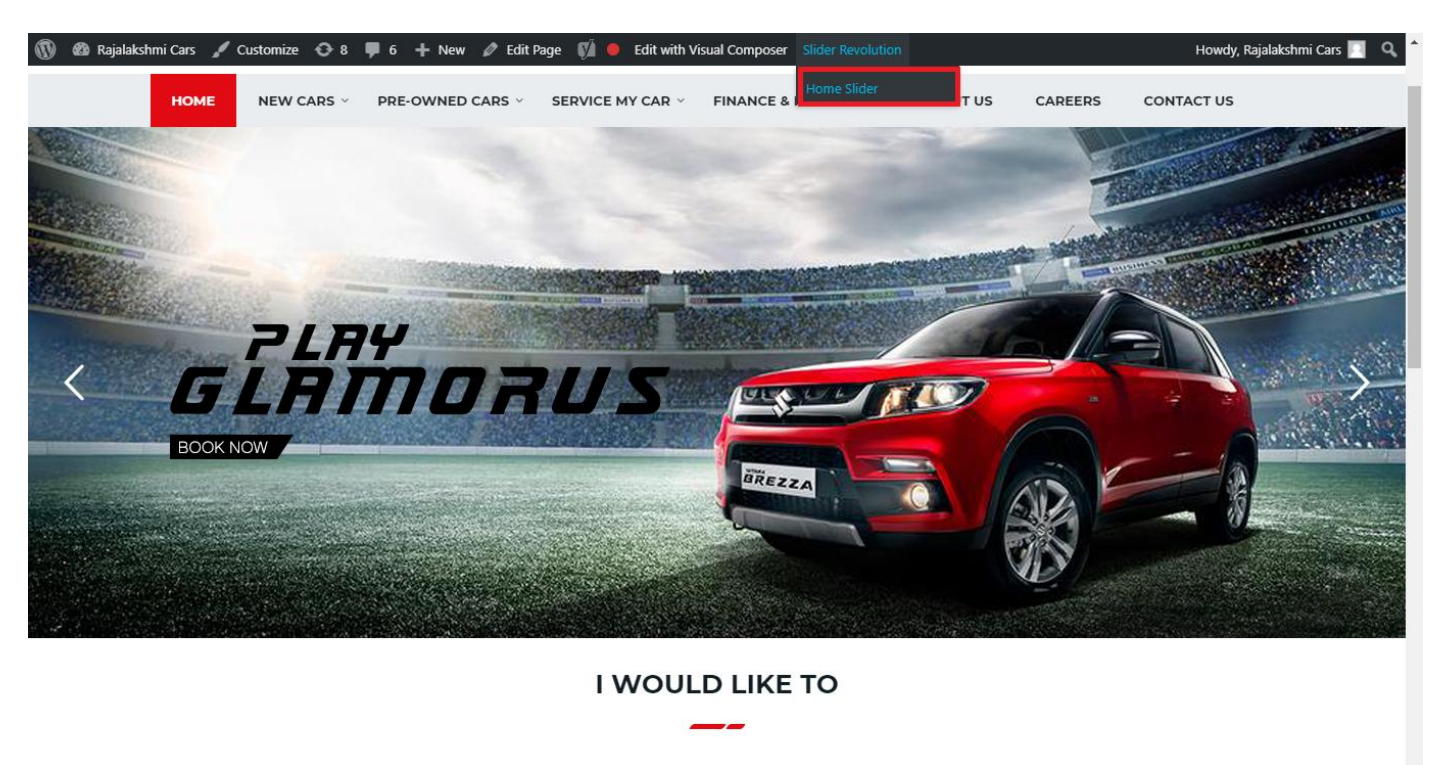

From this page you can add / modify / delete the home page slider image.

| 1    | 🟦 Rajalakshmi Cars | 😋 9 📕 6 🕂 New 🕅 🚺                    |                           |                     |                 |              |            |             | Howdy, I        | Rajalaksh    | mi Cars 🔝     |
|------|--------------------|--------------------------------------|---------------------------|---------------------|-----------------|--------------|------------|-------------|-----------------|--------------|---------------|
| Ø    | Dashboard          | WordPress 5.0.3 is available! Please | undate now                |                     |                 |              |            | Yo          | u're still gloi | win', you're | still crowin' |
| *    | Posts              | woldPress 5.0.5 is available: Prease | update now.               |                     |                 |              |            |             |                 |              |               |
| 91   | Media              | SLIDER REVOLUTION                    |                           |                     |                 |              |            |             |                 |              | lelp          |
|      | Pages              |                                      |                           |                     |                 |              |            |             |                 | _            |               |
| -    | Comments 🗿         | 📰 All Sliders 🛛 🏟 Slider S           | ettings 🕜 Slid            | le Editor " Home Sl | ider"           |              |            |             |                 | 0            | Q             |
| -    | Sidebars           |                                      | -                         |                     |                 |              |            |             |                 |              |               |
| Ň    | Listings           |                                      |                           |                     |                 |              |            |             |                 |              |               |
|      | Contact            |                                      | EHT                       | DRUS                |                 | DRESW        | e The lies | the         |                 |              |               |
| ×    | Appearance         |                                      | MORE STYLE<br>MORE COLOUI | <b>R</b> 05         |                 |              | a second   | Carlos and  |                 |              |               |
| ¥    | Plugins 🔞          | Static / Global Layers #1 Alto       | -800 #2                   | 2 Breeze            | #3 Slide        | #4 True Valu | e #5       | Insurance   |                 |              |               |
| 4    | Users              |                                      |                           |                     |                 |              |            |             |                 |              |               |
| æ    | Tools              | Lets Looke the Best Re               | A CONTRACT                | +                   |                 |              |            |             |                 |              |               |
| 87   | Visual Composer    | #6 Driving School #7 Driv            | ing School                | Add Slide           |                 |              |            |             |                 |              |               |
| UT.  | Settings           |                                      | 0                         |                     |                 |              |            |             |                 |              |               |
| Ø    | SEO 🕕              |                                      |                           |                     |                 |              |            |             |                 |              |               |
| 0    | Slider Revolution  | 🖾 Main Background 🚯 Ge               | neral Settings            | Thumbnail 🖻         | Slide Animation | 🗲 Link & Seo | Slide Info | 🎢 Nav. Over | write           |              |               |
| Slic | der Revolution     |                                      |                           |                     |                 |              |            |             |                 |              |               |
| Na   | vigation Editor    | Source Source Settings Parallax      | / 3D Ken Burns            |                     |                 |              |            |             |                 |              |               |
| Ade  | d-Ons              | Main / Background Image              | Change Image              |                     |                 |              |            |             |                 |              |               |
| {}   | Add Custom CSS     |                                      |                           |                     |                 |              |            |             |                 |              | _             |

## To Add Slide

To create a new slide, hover your mouse over the "Add Slide" box

| 00000 |   |            |
|-------|---|------------|
|       | + |            |
|       | • |            |
|       |   | <b>+</b> ∿ |

Then choose one of the options listed below:

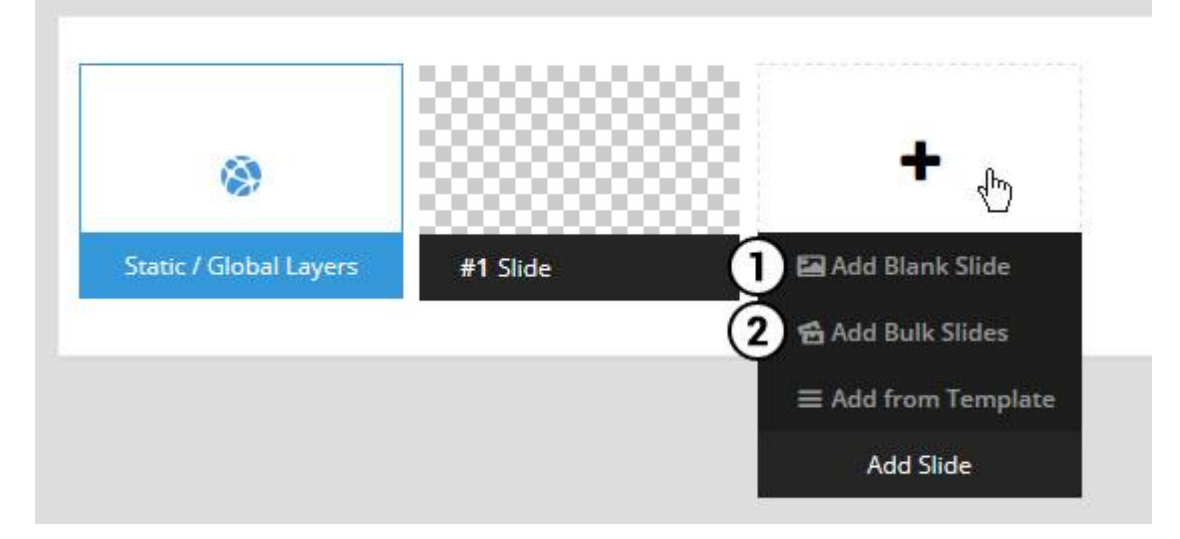

- 1. Create a new slide with default settings.
- 2. Create multiple slides at once, based on a selection of media gallery images of your choice.

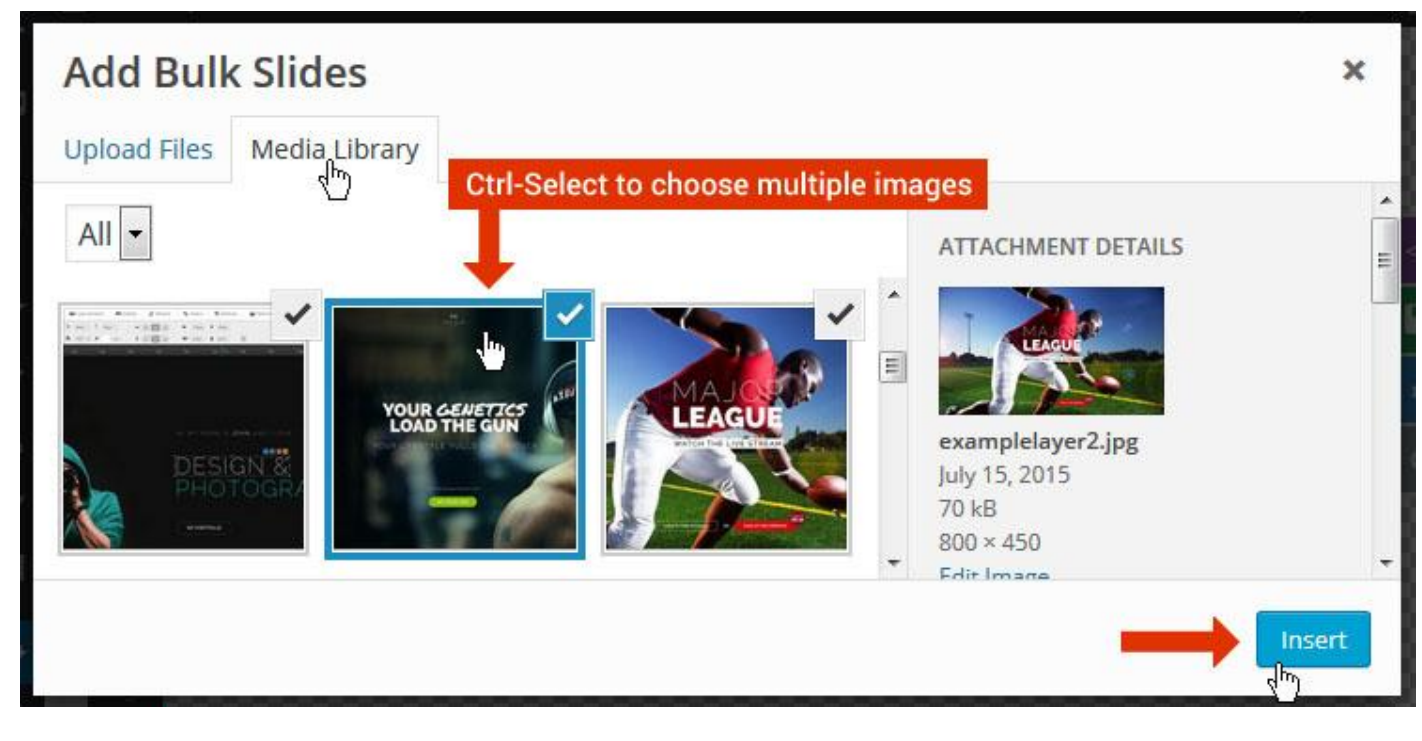

And a new slide will be created for each image you've chosen, with the selected image set as the slide's main background image.

## **Update Slider Image**

To Change Image in existing Slider Upload or choose an image from your WP Media library, or use an image from the plugin's Object Library.

| 🖾 Main Background       | 🔊 Gene    | ral Settings | 🖬 Th      | umbnail   | 🛋 Slide Animation |
|-------------------------|-----------|--------------|-----------|-----------|-------------------|
| Source Settings         | Filters P | arallax / 3D | Ken Burns |           |                   |
| Main / Background Image | e 💿       | 🚯 Media Li   | ibrary    | Object Li | brary             |
| External URL            | 0         | 40           |           | 4)        |                   |
| Transparent             | 0         |              |           |           |                   |

## **Additional Slide option**

|                        |                 |         |                  |       | <> |
|------------------------|-----------------|---------|------------------|-------|----|
|                        |                 | 00      |                  |       |    |
| 1                      |                 |         | +                |       | o  |
| Static / Global Layers | <b>#1</b> Slide |         | Edit the Slide's | Title | ٩  |
| (                      | 🔒 Duplicate     |         |                  |       |    |
|                        | 2               | mplates |                  |       |    |
| (                      | 3 🔒 Delete      |         |                  |       |    |

- 1. **Duplicate** Create a copy of the current slide.
- 2. Add to TEMPLATE Save the current slide's content and settings as a "Sllide Template" for future slides.
- 3. **Delete** Delete the current slide.

#### Modify page content

Follow bellow procedure to modify all pages. This method is same for listing pages but it has some more features.

13. First go to the page you want to modify. Click on Edit Page link in top bar.

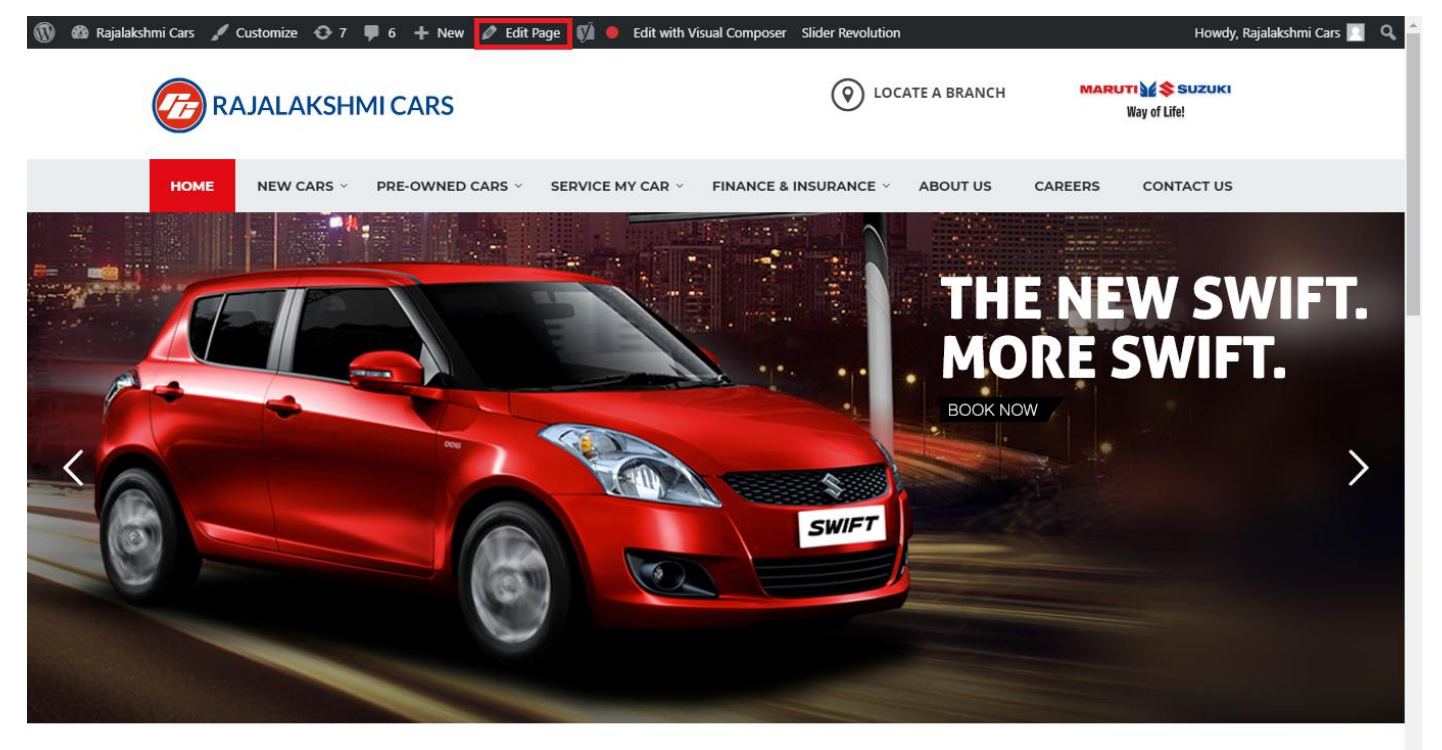

I WOULD LIKE TO

14. From this page you can see the sections called Visual Compose. This will allow you to modify page contents.

| 🔞 🕆 Rajalakshmi Cars | 😋 8 📮 6 🕂 New View Page 📢 🔴               |              |                 | Howdy, Rajalakshmi Cars 🗾 🕯                           |
|----------------------|-------------------------------------------|--------------|-----------------|-------------------------------------------------------|
|                      | Visual Composer                           |              |                 | Visibility: Public Edit                               |
| T Posts              | visual composer                           |              | -               | S Revisions: 46 Browse                                |
| 93 Media             | 🤨 + 🖬                                     |              | Frontend        | 12:37 Edit                                            |
| Pages                |                                           |              |                 | Readability: Needs improvement                        |
| All Pages            | ↔ 📰 +                                     | + 1 命        | • • •           | SEO: Needs improvement                                |
| Add New              | Revolution Slider                         |              |                 | Move to Trash Update                                  |
| Comments 6           | Revolution Slider: Home Slider            |              |                 |                                                       |
| Sidebars             |                                           | +            |                 | Page Attributes                                       |
| 📫 Listings           | ↔ 📰 +                                     |              | ▼  ●            |                                                       |
| M Contact            |                                           | + 🖋 🏛        |                 | Parent                                                |
| Appearance           | a Custom Heading<br>Text: I WOULD LIKE TO |              |                 | (no parent)                                           |
| Plugins 7            | STM Colored Separator                     |              |                 | Template                                              |
|                      |                                           |              |                 | Default lemplate                                      |
| Taola                |                                           | +            |                 | Order                                                 |
|                      |                                           |              | - / E m         | 8                                                     |
| Visual Composer      | + 🖉 🗇                                     | + 🖋 🏛        | + 🖋 🏛           | Need help? Use the Help tab above the<br>screen title |
| Settings             | STM Icon Box                              | STM Icon Box | STM Icon Box    | Sicci dici                                            |
| 🕅 SEO 🚺              | ±                                         |              | +               | Featured Image                                        |
| Slider Revolution    |                                           | 1            |                 |                                                       |
| { } Add Custom CSS   |                                           | + 1 命        |                 | Set featured image                                    |
| SMS                  | STM Icon Box                              | STM Icon Box | STM Icon Box    |                                                       |
| Collapse menu        | BOOK TEST DRIVE                           | EXCHANGE CAR | FIND A SHOWROOM |                                                       |
|                      | +                                         | +            | +               | •                                                     |

- 15. Hover on the section you want to change.
- 16. It will show you edit icon like bellow image.

| $\Leftrightarrow$ III + |                                | <ul> <li>✓</li> <li>✓</li> <li>I     <li>I     <li>I     <li>I     <li>I     <li>I     <li>I     </li> </li></li></li></li></li></li></ul> |
|-------------------------|--------------------------------|----------------------------------------------------------------------------------------------------|
| + 🖋 🏛                   | + 🖋 🛍                          | + 🔊 🏛                                                                                                    |
| 🕂 STM Icon Box 💉 🖥 🏛    | STM Icon Box<br>SERVICE MY CAR | STM Icon Box<br>INSURE MY CAR                                                                                                    |
| + Edit STM Icon Box     | +                              | +                                                                                                    |

17. Click on that icon will show a popup screen with the contents. Change as per you want then click on **Save Changes** Button.

|                                               |                                   |                        | Kevisions: 4b Browse |            |          |
|-----------------------------------------------|-----------------------------------|------------------------|----------------------|------------|----------|
| STM Icor                                      | n Box Settings                    |                        |                      | <b>¢</b> _ | ×        |
| General                                       | Icon Design options               | Design options         |                      |            |          |
| Title                                         |                                   |                        |                      |            | <u> </u> |
| BUY A NEW                                     | V CAR                             |                        |                      |            |          |
| Title Holder                                  | r                                 |                        |                      |            |          |
| H4                                            |                                   |                        |                      | •          | /        |
| Link<br>Select URL<br>Box backgro<br>Select C | Title: Buy car URL:<br>ound color | http://rajalakshmicars | .in/new-cars-2/      |            |          |
| Box text col                                  | lor                               |                        |                      |            | Ţ        |
| Clos                                          | se Save cha                       | Inges                  |                      |            |          |

18. Once you done in that page click update button in right side bar to save the page

| Home Page 3                                      |          | Publish 🔺                                                                                                    |
|--------------------------------------------------|----------|----------------------------------------------------------------------------------------------------|
| Permalink: http://www.rajalakshmicars.in/        |          | Preview Changes  Status: Published Edit  Kichilina Public Edit                                                                                                    |
| Visual Composer  Visual Composer                 | Frontend | <ul> <li>Visibility: Public Edit</li> <li>Revisions: 46 Browse</li> <li>Published on: Jun 3, 2016 @ 12:37 Edit</li> <li>Readability: Needs improvement</li> <li>SEO: Needs improvement</li> </ul> |
| Revolution Slider Revolution Slider: Home Slider |          | Move to Trash Update                                                                                                    |

### **Modify Listing pages**

Following procedure is same for all listing pages.

9. Go to any of listing page and click Edit Listing link in the top bar

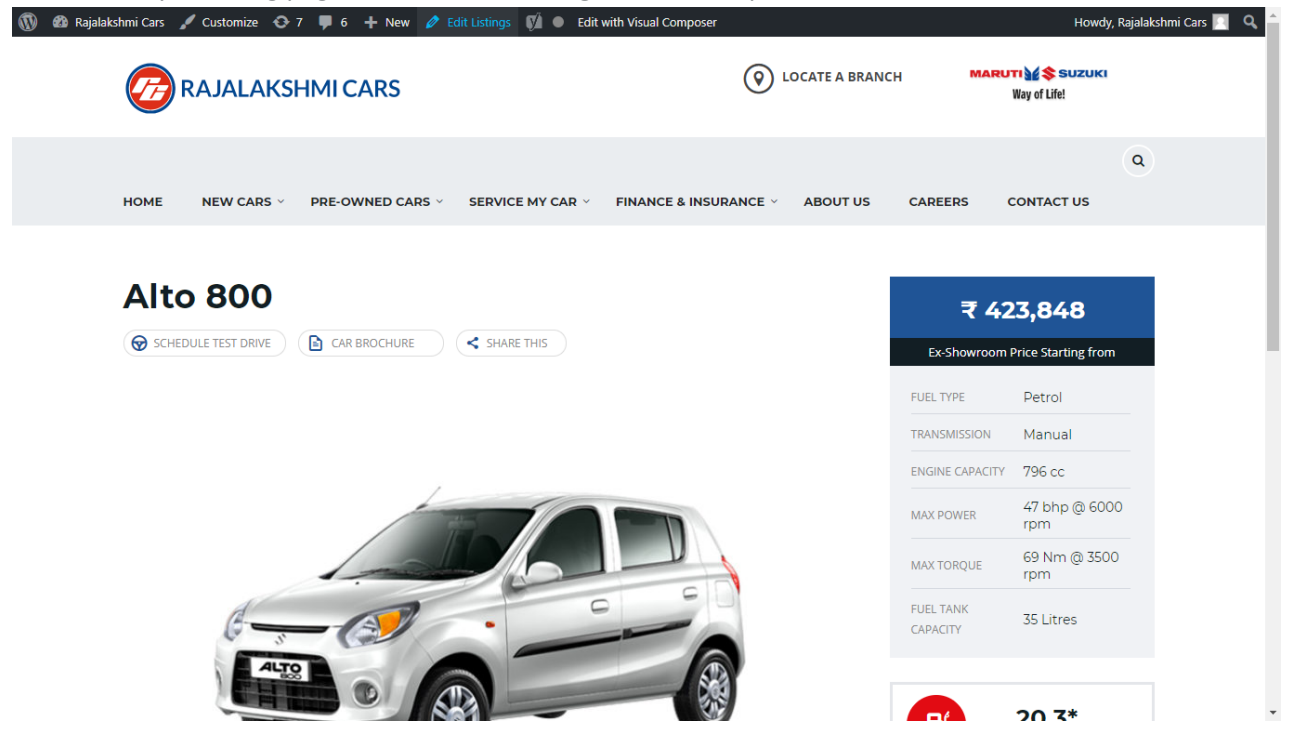

- 10. Then it will show a page similar like Page modification section. From here you can modify with the same procedure like what we did in Pages
- 11. In addition, when you scroll down you can find some more section like **Single Car Page option, Car options** which will help you to add more information about the cars.
- 12. Once everything done click on update button to save changes

## **Rajalakshmicars Documentation**

# Login

- 7. Go to following url (http://www.rajalakshmicars.in/wp-login.php)
- 8. Enter your username, password and click on login button

### **Home Page Slider**

To change/modify home page slider, go to home page and hover your mouse on **Slider Revolution** link in top bar and from the list click **Home Slider**. It will redirect you to Slider Revolution page

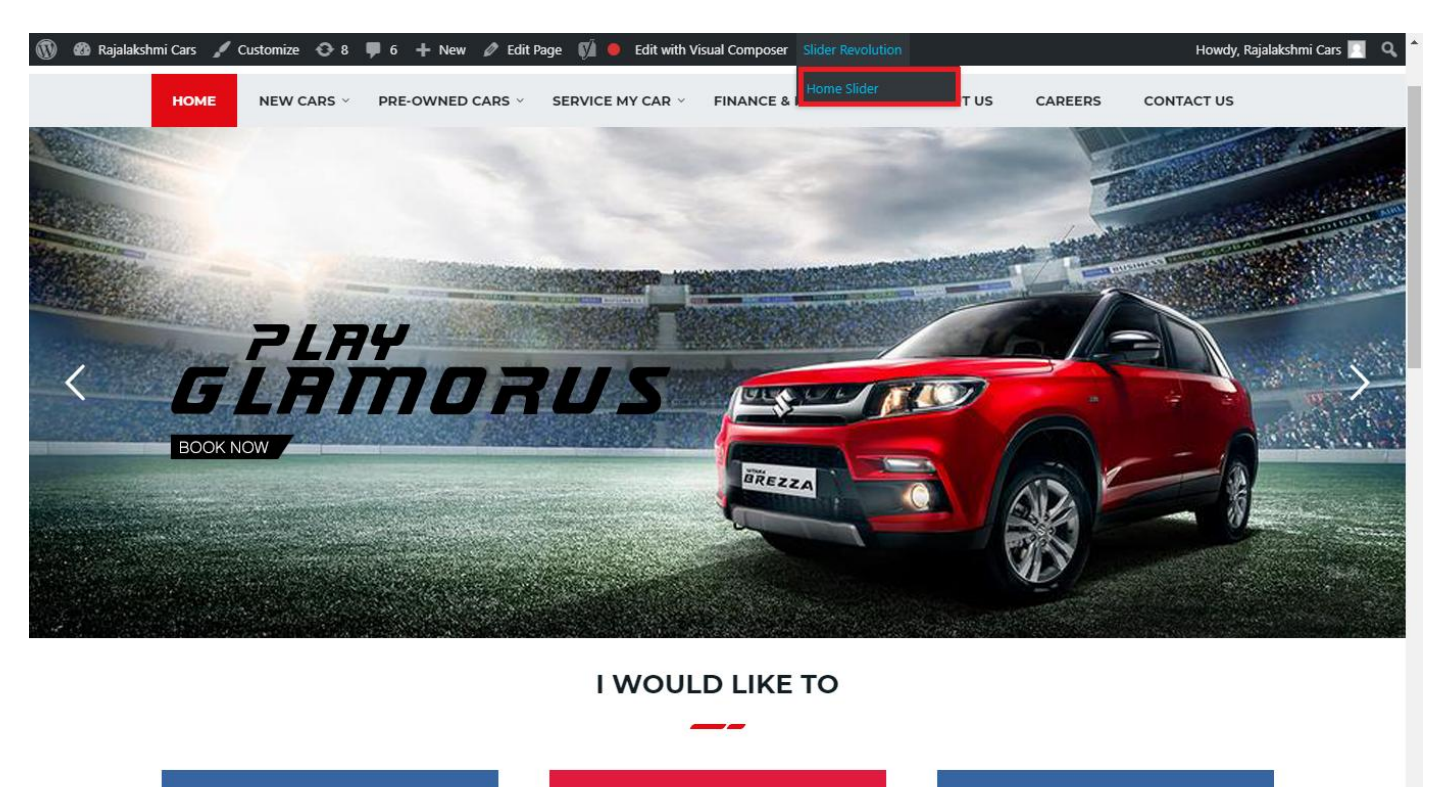

From this page you can add / modify / delete the home page slider image.

| 1    | 🟦 Rajalakshmi Cars | 😋 9 📕 6 🕂 New 🕅 🚺                    |                           |                     |                 |              |            |             | Howdy, I        | Rajalaksh    | mi Cars 🔝     |
|------|--------------------|--------------------------------------|---------------------------|---------------------|-----------------|--------------|------------|-------------|-----------------|--------------|---------------|
| Ø    | Dashboard          | WordPress 5.0.3 is available! Please | undate now                |                     |                 |              |            | Yo          | u're still gloi | win', you're | still crowin' |
| *    | Posts              | woldPress 5.0.5 is available: Prease | update now.               |                     |                 |              |            |             |                 |              |               |
| 91   | Media              | SLIDER REVOLUTION                    |                           |                     |                 |              |            |             |                 |              | lelp          |
|      | Pages              |                                      |                           |                     |                 |              |            |             |                 | _            |               |
| -    | Comments 🗿         | 📰 All Sliders 🛛 🏟 Slider S           | ettings 🕜 Slid            | le Editor " Home Sl | ider"           |              |            |             |                 | 0            | Q             |
| -    | Sidebars           |                                      | -                         |                     |                 |              |            |             |                 |              |               |
| Ň    | Listings           |                                      |                           |                     |                 |              |            |             |                 |              |               |
|      | Contact            |                                      | EHT                       | DRUS                |                 | DRESW        | e The lies | the         |                 |              |               |
| ×    | Appearance         |                                      | MORE STYLE<br>MORE COLOUI | <b>R</b> 05         |                 |              | a second   | Carlos and  |                 |              |               |
| ¥    | Plugins 🔞          | Static / Global Layers #1 Alto       | -800 #2                   | 2 Breeze            | #3 Slide        | #4 True Valu | e #5       | Insurance   |                 |              |               |
| 4    | Users              |                                      |                           |                     |                 |              |            |             |                 |              |               |
| æ    | Tools              | Lets Looke the Best Re               | A CONTRACT                | +                   |                 |              |            |             |                 |              |               |
| 87   | Visual Composer    | #6 Driving School #7 Driv            | ing School                | Add Slide           |                 |              |            |             |                 |              |               |
| UT.  | Settings           |                                      | 0                         |                     |                 |              |            |             |                 |              |               |
| Ø    | SEO 🕕              |                                      |                           |                     |                 |              |            |             |                 |              |               |
| 0    | Slider Revolution  | 🖾 Main Background 🚯 Ge               | neral Settings            | Thumbnail 🖻         | Slide Animation | 🗲 Link & Seo | Slide Info | 🎢 Nav. Over | write           |              |               |
| Slic | der Revolution     |                                      |                           |                     |                 |              |            |             |                 |              |               |
| Na   | vigation Editor    | Source Source Settings Parallax      | / 3D Ken Burns            |                     |                 |              |            |             |                 |              |               |
| Ade  | d-Ons              | Main / Background Image              | Change Image              |                     |                 |              |            |             |                 |              |               |
| {}   | Add Custom CSS     |                                      |                           |                     |                 |              |            |             |                 |              | _             |

## To Add Slide

To create a new slide, hover your mouse over the "Add Slide" box

| 00000 |   |            |
|-------|---|------------|
|       | + |            |
|       | • |            |
|       |   | <b>+</b> ∿ |

Then choose one of the options listed below:

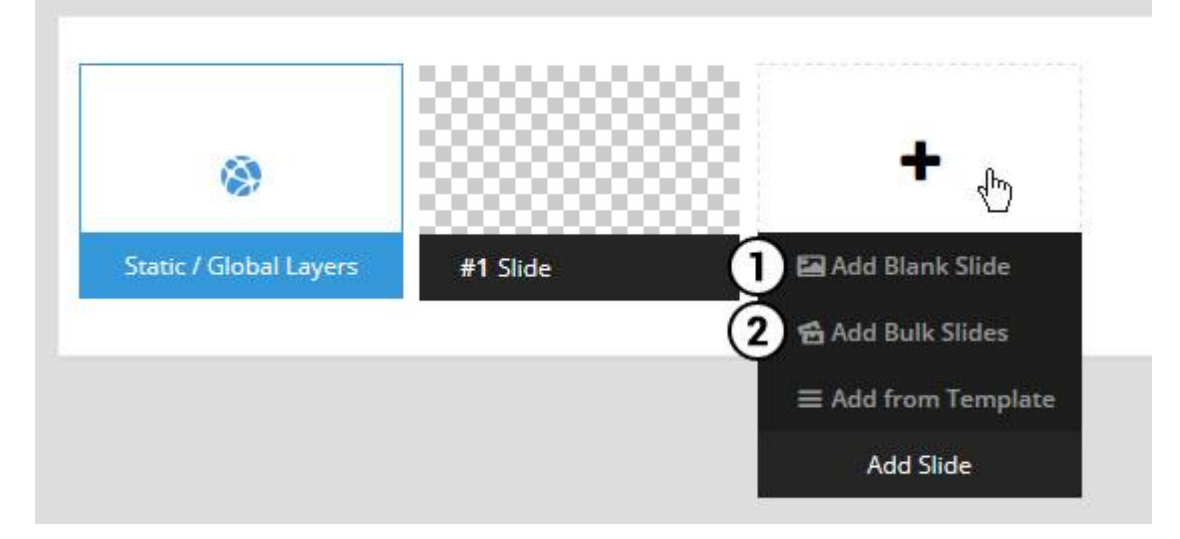

- 1. Create a new slide with default settings.
- 2. Create multiple slides at once, based on a selection of media gallery images of your choice.

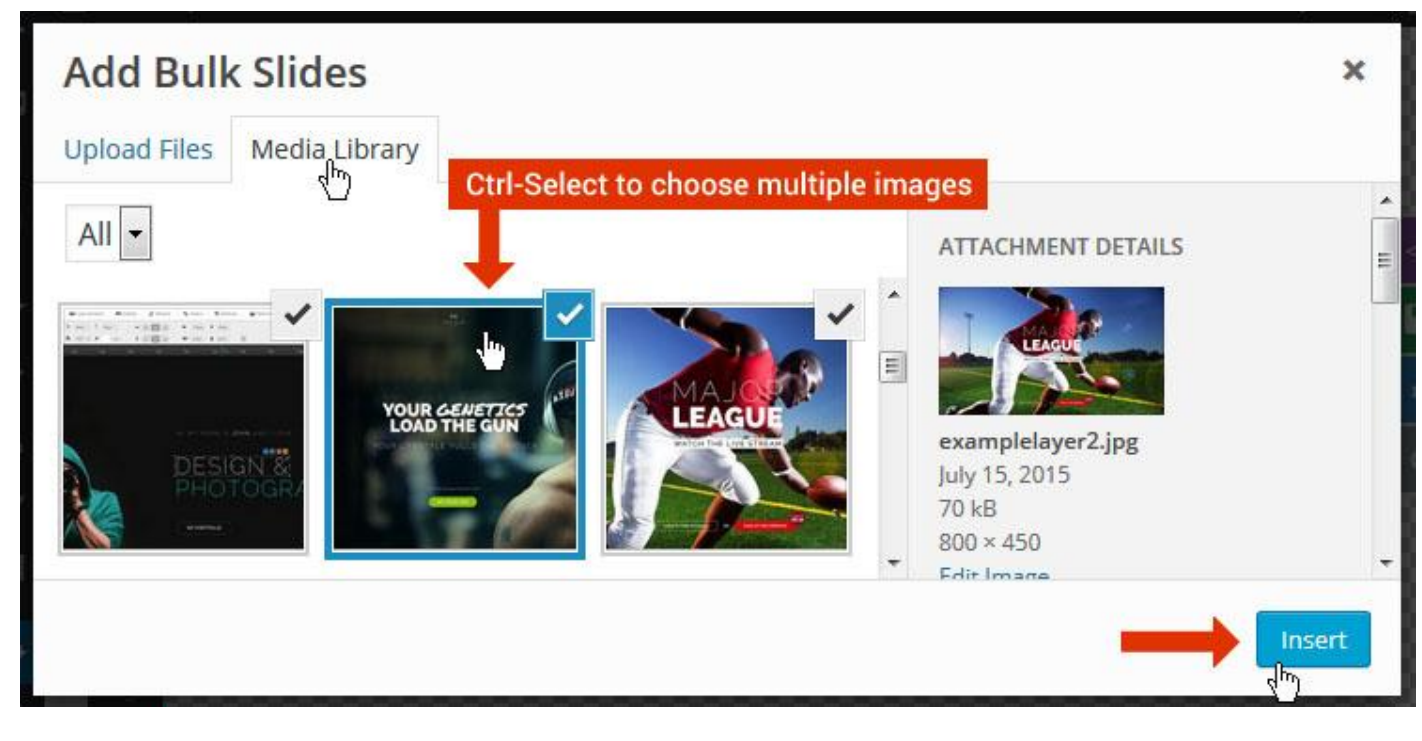

And a new slide will be created for each image you've chosen, with the selected image set as the slide's main background image.

## **Update Slider Image**

To Change Image in existing Slider Upload or choose an image from your WP Media library, or use an image from the plugin's Object Library.

| 🖾 Main Background       | 🔊 Gene    | ral Settings | 🖬 Th      | umbnail   | 🛋 Slide Animation |
|-------------------------|-----------|--------------|-----------|-----------|-------------------|
| Source Settings         | Filters P | arallax / 3D | Ken Burns |           |                   |
| Main / Background Image | e 💿       | 🚯 Media Li   | ibrary    | Object Li | brary             |
| External URL            | 0         | 40           |           | 4)        |                   |
| Transparent             | 0         |              |           |           |                   |

## **Additional Slide option**

|                        |                 |         |                  |       | <> |
|------------------------|-----------------|---------|------------------|-------|----|
|                        |                 | 00      |                  |       |    |
| 1                      |                 |         | +                |       | o  |
| Static / Global Layers | <b>#1</b> Slide |         | Edit the Slide's | Title | ٩  |
| (                      | 🔒 Duplicate     |         |                  |       |    |
|                        | 2               | mplates |                  |       |    |
| (                      | 3 🔒 Delete      |         |                  |       |    |

- 1. **Duplicate** Create a copy of the current slide.
- 2. Add to TEMPLATE Save the current slide's content and settings as a "Sllide Template" for future slides.
- 3. **Delete** Delete the current slide.

#### Modify page content

Follow bellow procedure to modify all pages. This method is same for listing pages but it has some more features.

19. First go to the page you want to modify. Click on Edit Page link in top bar.

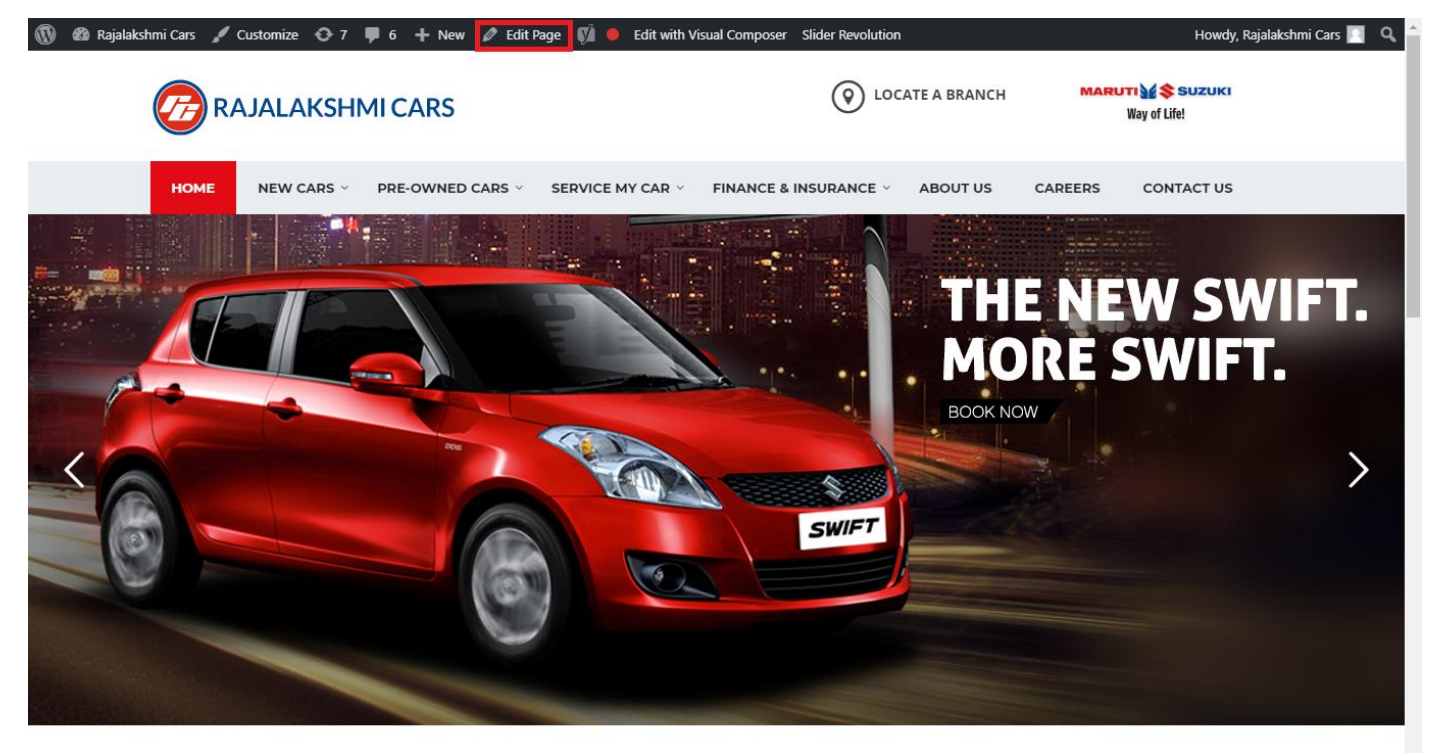

I WOULD LIKE TO

20. From this page you can see the sections called Visual Compose. This will allow you to modify page contents.

| 🔞 🕆 Rajalakshmi Cars          | 😋 8 📕 6 🕂 New View Page 📢 鱼    |                |               | Howdy, Rajalakshmi Cars 🗾 🕯              |
|-------------------------------|--------------------------------|----------------|---------------|------------------------------------------|
| N                             | Minuel Commence                |                |               | Visibility: Public Edit                  |
| * Posts                       | Visual Composer                |                | ^<br>_        | S Revisions: 46 Browse                   |
| 9 Media                       | 🦞 + 🖬                          |                | Frontend      | m Published on: Jun 3, 2016 @ 12:37 Edit |
| 📙 Pages                       |                                |                |               | Readability: Needs improvement           |
| All Pages                     |                                | + 1 📾          | • 🖌 🛱 🗰       | SEO: Needs improvement                   |
| Add New                       | Revolution Slider              | 1 87 111       |               | Move to Trash                            |
| Comments 6                    | Revolution Slider: Home Slider |                |               |                                          |
| Sidebars                      |                                | +              |               | Page Attributes                          |
| 👏 Listings                    |                                |                | - / Ē m       | rage Attributes                          |
| Contact                       |                                | + 🖋 🏛          |               | Parent                                   |
|                               | a Custom Heading               |                |               | (no parent)                              |
| Appearance                    | TEXT I WOOLD LIKE TO           |                |               | Template                                 |
| 😰 Plugins 🔽                   | STM Colored Separator          |                |               | Default Template 🔹                       |
| 📥 Users                       |                                | +              |               | Order                                    |
| 🖋 Tools                       | * === +                        |                |               | 0                                        |
| 💔 Visual Composer             |                                | + ▮ 俞          |               | Need help? Use the Help tab above the    |
| Settings                      | STM Icon Box                   | STM Icon Box   | STM Icon Box  | screen title.                            |
| 🕅 SEO 💼                       | BUY A NEW CAR                  | SERVICE MY CAR | INSURE MY CAR |                                          |
| Slider Povolution             | +                              | +              | +             | Featured Image                           |
|                               | ↔ ■■■ +                        |                | - 🖋 🖷 🛍       | Set featured image                       |
| <pre>{ } Add Custom CSS</pre> | + 🖋 🏛                          | + 🖋 🏛          | + 🖍 🏛         |                                          |
| SMS                           | STM Icon Box                   | STM Icon Box   | STM Icon Box  |                                          |
| Collapse menu                 | +                              | +              | +             |                                          |
|                               |                                |                |               |                                          |

- 21. Hover on the section you want to change.
- 22. It will show you edit icon like bellow image.

| ↔ === +              |                                | - 🖉 🖷 🏛                       |
|----------------------|--------------------------------|-------------------------------|
| + 🖋 🏛                | + 🖋 🏛                          | + 🖋 🏛                         |
| 🕂 STM Icon Box 💉 🖥 🏛 | STM Icon Box<br>SERVICE MY CAR | STM Icon Box<br>INSURE MY CAR |
| + Edit STM Icon Box  | +                              | +                             |

23. Click on that icon will show a popup screen with the contents. Change as per you want then click on **Save Changes** Button.

|                                               |                                                       |                          | Kevisions: 4b Browse |            |   |
|-----------------------------------------------|-------------------------------------------------------|--------------------------|----------------------|------------|---|
| STM Icor                                      | n Box Settings                                        |                          |                      | <b>¢</b> _ | × |
| General                                       | Icon Design options                                   | Design options           |                      |            |   |
| Title                                         |                                                       |                          |                      |            |   |
| BUY A NEW                                     | V CAR                                                 |                          |                      |            |   |
| Title Holder                                  | r                                                     |                          |                      |            |   |
| H4                                            |                                                       |                          |                      | •          |   |
| Link<br>Select URL<br>Box backgro<br>Select C | Title: Buy car URL:<br>ound color<br><sup>Color</sup> | : http://rajalakshmicars | .in/new-cars-2/      |            |   |
| Select C                                      | Color                                                 |                          |                      |            | Ŧ |
| Clos                                          | se Save cha                                           | inges                    | <u></u>              |            |   |

24. Once you done in that page click update button in right side bar to save the page

| Home Page 3                                      |          | Publish 🔺                                                                                                    |
|--------------------------------------------------|----------|----------------------------------------------------------------------------------------------------|
| Permalink: http://www.rajalakshmicars.in/        |          | Preview Changes  Status: Published Edit  Kichilina Public Edit                                                                                                    |
| Visual Composer  Visual Composer                 | Frontend | <ul> <li>Visibility: Public Edit</li> <li>Revisions: 46 Browse</li> <li>Published on: Jun 3, 2016 @ 12:37 Edit</li> <li>Readability: Needs improvement</li> <li>SEO: Needs improvement</li> </ul> |
| Revolution Slider Revolution Slider: Home Slider |          | Move to Trash Update                                                                                                    |

### **Modify Listing pages**

Following procedure is same for all listing pages.

#### 13. Go to any of listing page and click Edit Listing link in the top bar

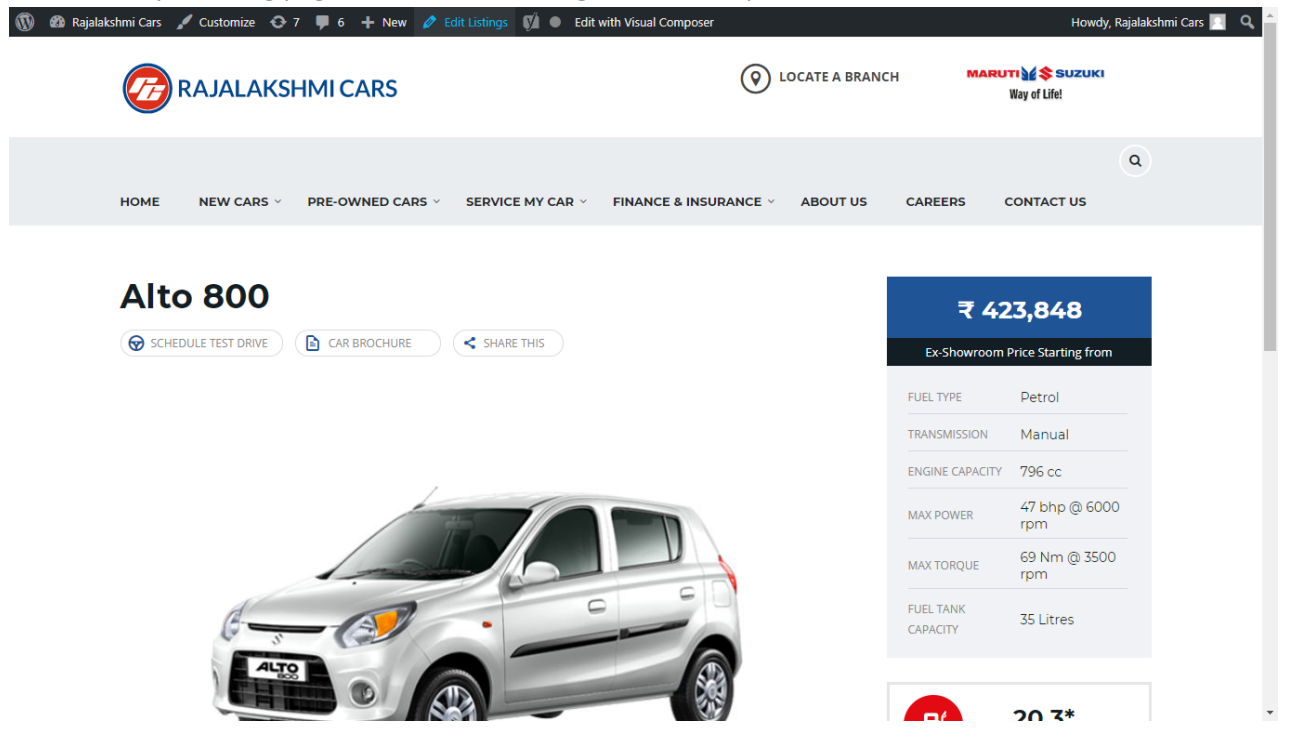

- 14. Then it will show a page similar like Page modification section. From here you can modify with the same procedure like what we did in Pages
- 15. In addition, when you scroll down you can find some more section like **Single Car Page option, Car options** which will help you to add more information about the cars.
- 16. Once everything done click on update button to save changes

## **Rajalakshmicars Documentation**

# Login

- 9. Go to following url (http://www.rajalakshmicars.in/wp-login.php)
- 10. Enter your username, password and click on login button

| Username or Email Address Password Remember Me Log In |  |
|-------------------------------------------------------|--|
| Lost your password?<br>← Back to Rajalakshmi Cars     |  |

### **Home Page Slider**

To change/modify home page slider, go to home page and hover your mouse on **Slider Revolution** link in top bar and from the list click **Home Slider**. It will redirect you to Slider Revolution page

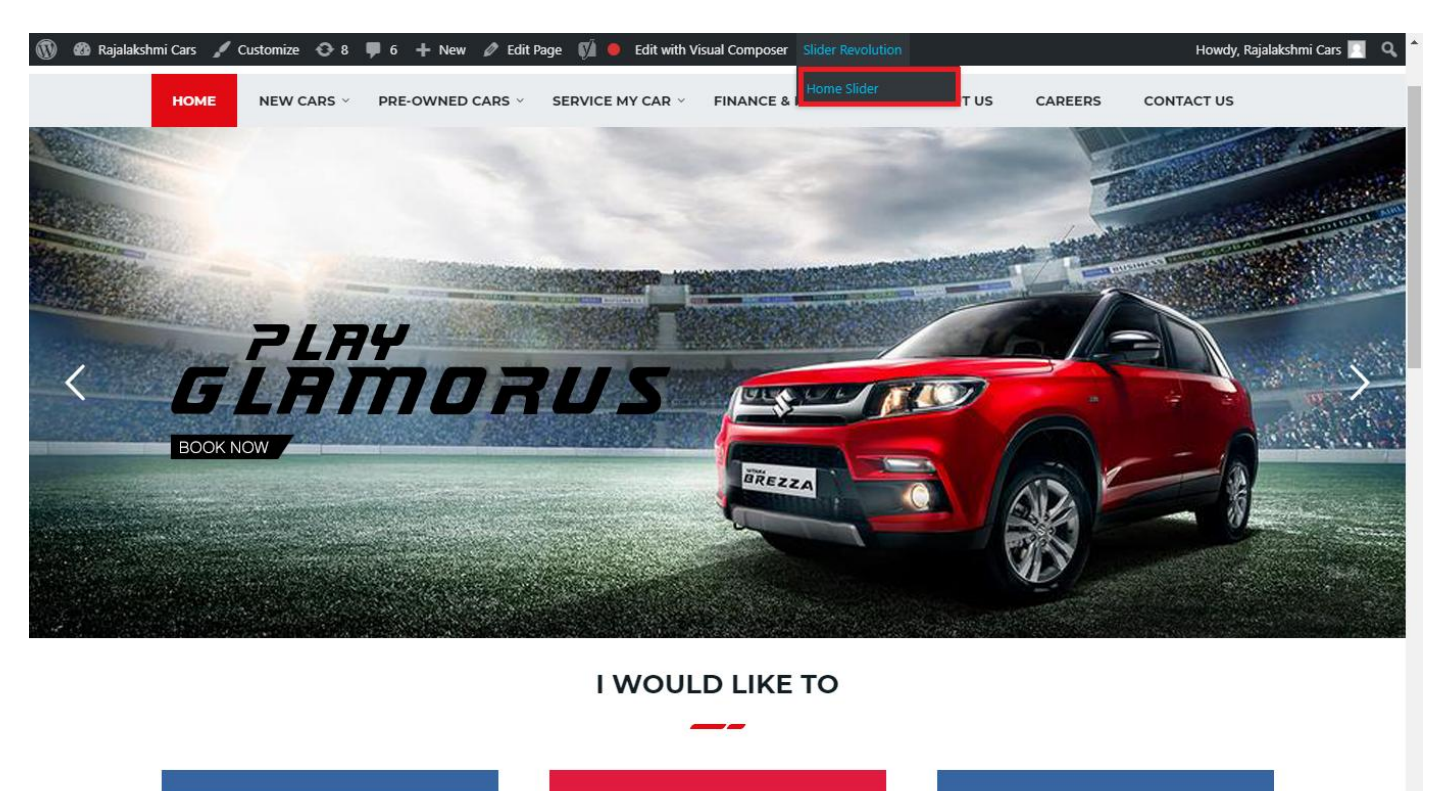

From this page you can add / modify / delete the home page slider image.

| 1    | 😤 Rajalakshmi Cars | 😋 9 📮 6 🕂 New 🕅 🚺                       |                             |                 |                 |                              | 1            | Howdy, F       | Rajalakshi   | mi Cars 🔝     |
|------|--------------------|-----------------------------------------|-----------------------------|-----------------|-----------------|------------------------------|--------------|----------------|--------------|---------------|
| 63   | Dashboard          | WordPross 5.0.3 is available! Please up | indata pow                  |                 |                 |                              | You'         | 're still glov | vin', you're | still crowin' |
| *    | Posts              | Word ress 5.0.5 is available: Trease u  |                             |                 |                 |                              |              |                |              |               |
| 91   | Media              | SLIDER REVOLUTION                       |                             |                 |                 |                              |              |                |              | lelp          |
| Ľ    | Pages              |                                         |                             |                 |                 |                              |              |                | _            | _             |
| -    | Comments 🔕         | 📰 All Sliders 🛛 🛱 Slider Se             | ettings 🕜 Slide Editor " Ho | ome Slider"     |                 |                              |              |                | 0            | Q,            |
|      | Sidebars           |                                         |                             | _               |                 |                              |              |                |              | _             |
| Ň    | Listings           |                                         |                             |                 |                 |                              |              |                |              |               |
|      | Contact            |                                         | I BIDDAUS                   |                 | THE NEW MORE SW | Hue Horizonte                |              |                |              |               |
| *    | Appearance         |                                         | MORE STYLE<br>MORE COLOUI   |                 |                 | Con the second               | -0           |                |              |               |
| ¥    | Plugins 🔞          | Static / Global Layers #1 Alto-         | 800 #2 Breeze               | #3 Slide        | #4 True Va      | lue #                        | 5 Insurance  |                |              |               |
| 4    | Users              |                                         |                             |                 |                 |                              |              |                |              |               |
| ø    | Tools              | And School                              | +                           |                 |                 |                              |              |                |              |               |
| 87   | Visual Composer    | HE Driver School H7 Date                | Add Slide                   |                 |                 |                              |              |                |              |               |
| 5    | Settings           | #0 Driving School #7 Drivin             | ng school Add slide         |                 |                 |                              |              |                |              |               |
| Ø    | SEO 📵              |                                         |                             |                 |                 |                              |              |                |              |               |
| •    | Slider Revolution  | Main Background 🚯 Gene                  | eral Settings 🖸 Thumbnail   | Slide Animation | 🗲 Link & Seo    | <ul><li>Slide Info</li></ul> | 🎢 Nav. Overw | vrite          |              |               |
| Slid | der Revolution     |                                         |                             |                 |                 |                              |              |                |              |               |
| Nav  | vigation Editor    | Source Source Settings Parallax /       | 3D Ken Burns                |                 |                 |                              |              |                |              |               |
| Add  | d-Ons              | Main / Background Image                 | Change Image                |                 |                 |                              |              |                |              |               |
| {}   | Add Custom CSS     |                                         | changerillage               |                 |                 |                              |              |                |              |               |

## To Add Slide

To create a new slide, hover your mouse over the "Add Slide" box

| 00000 |     |            |
|-------|-----|------------|
|       | +   |            |
|       | • • |            |
|       |     | <b>+</b> ⊕ |

Then choose one of the options listed below:

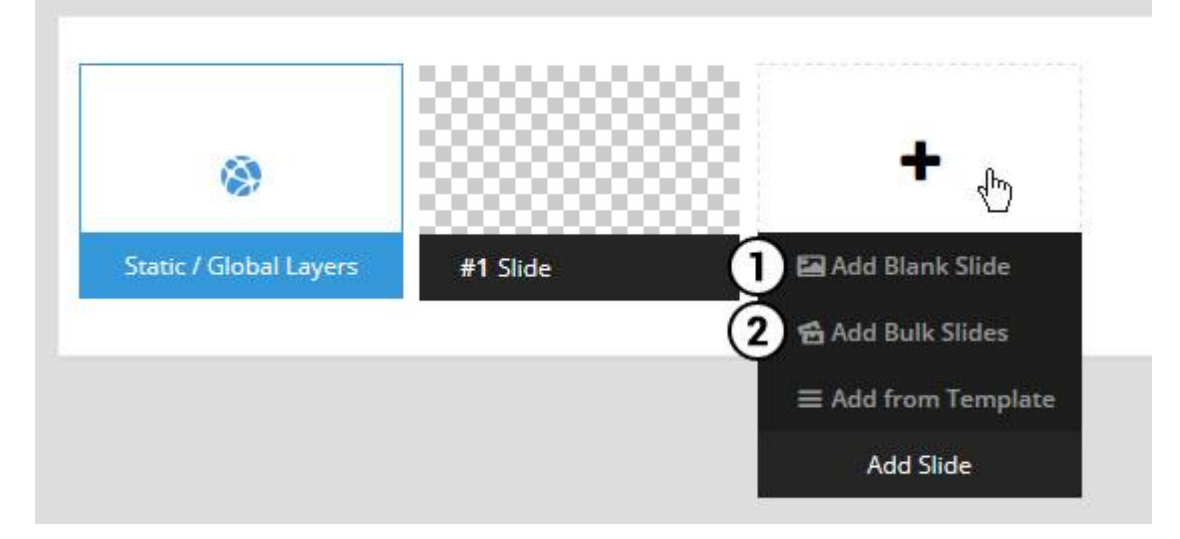

- 1. Create a new slide with default settings.
- 2. Create multiple slides at once, based on a selection of media gallery images of your choice.

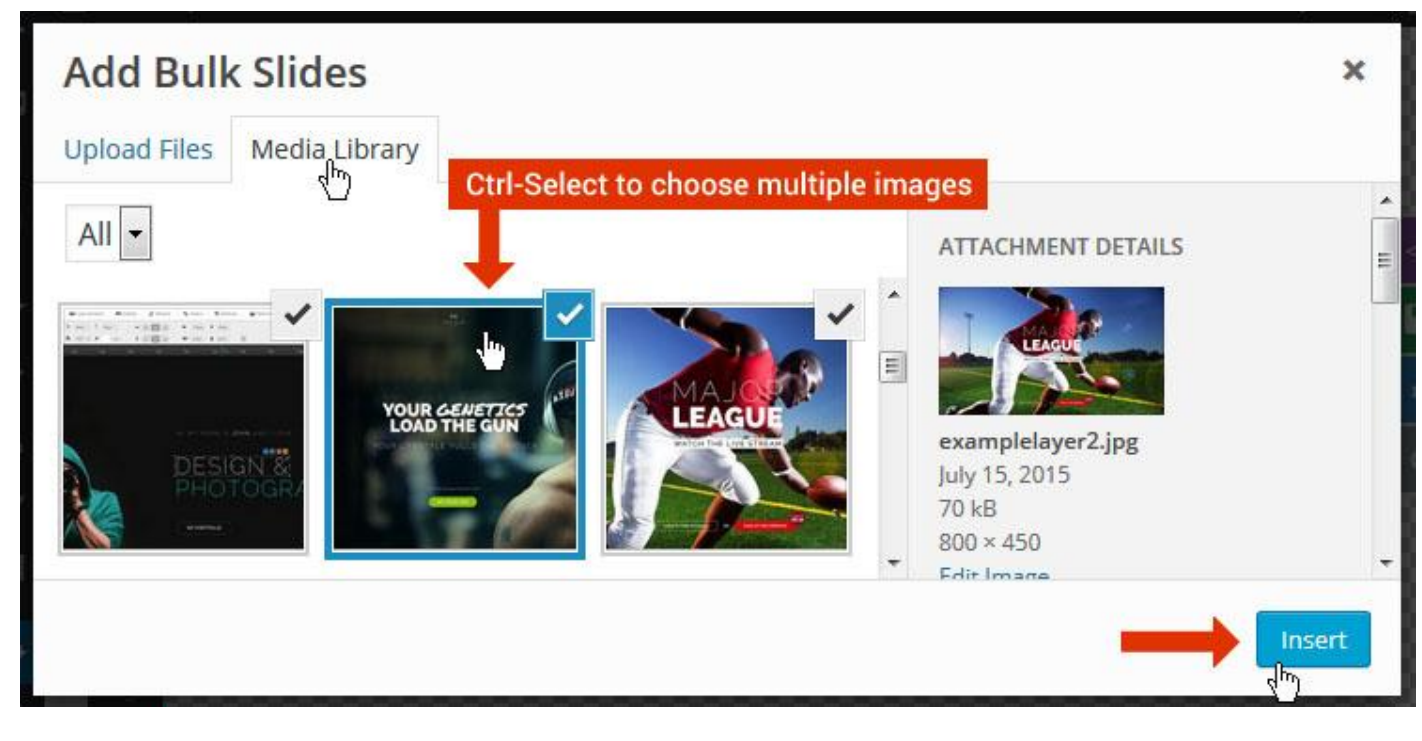

And a new slide will be created for each image you've chosen, with the selected image set as the slide's main background image.

## **Update Slider Image**

To Change Image in existing Slider Upload or choose an image from your WP Media library, or use an image from the plugin's Object Library.

| 🖾 Main Background       | 🔊 Gene    | ral Settings | 🖬 Th      | umbnail   | 🛋 Slide Animation |
|-------------------------|-----------|--------------|-----------|-----------|-------------------|
| Source Settings         | Filters P | arallax / 3D | Ken Burns |           |                   |
| Main / Background Image | e 💿       | 🚯 Media Li   | ibrary    | Object Li | brary             |
| External URL            | 0         | 40           |           | 4)        |                   |
| Transparent             | 0         |              |           |           |                   |

## **Additional Slide option**

|                        |             |         |                  |       | 2</th |
|------------------------|-------------|---------|------------------|-------|-------|
|                        |             | 00      |                  |       | 8     |
| 8                      |             |         | +                |       | o     |
| Static / Global Layers | #1 Slide    | 1       | Edit the Slide's | Title | ٩     |
| (                      | 🔒 Duplicate |         |                  |       |       |
|                        | 2           | nplates |                  |       |       |
| (                      | 3 🔒 Delete  |         |                  |       |       |

- 1. **Duplicate** Create a copy of the current slide.
- 2. Add to TEMPLATE Save the current slide's content and settings as a "Sllide Template" for future slides.
- 3. **Delete** Delete the current slide.

#### Modify page content

Follow bellow procedure to modify all pages. This method is same for listing pages but it has some more features.

25. First go to the page you want to modify. Click on Edit Page link in top bar.

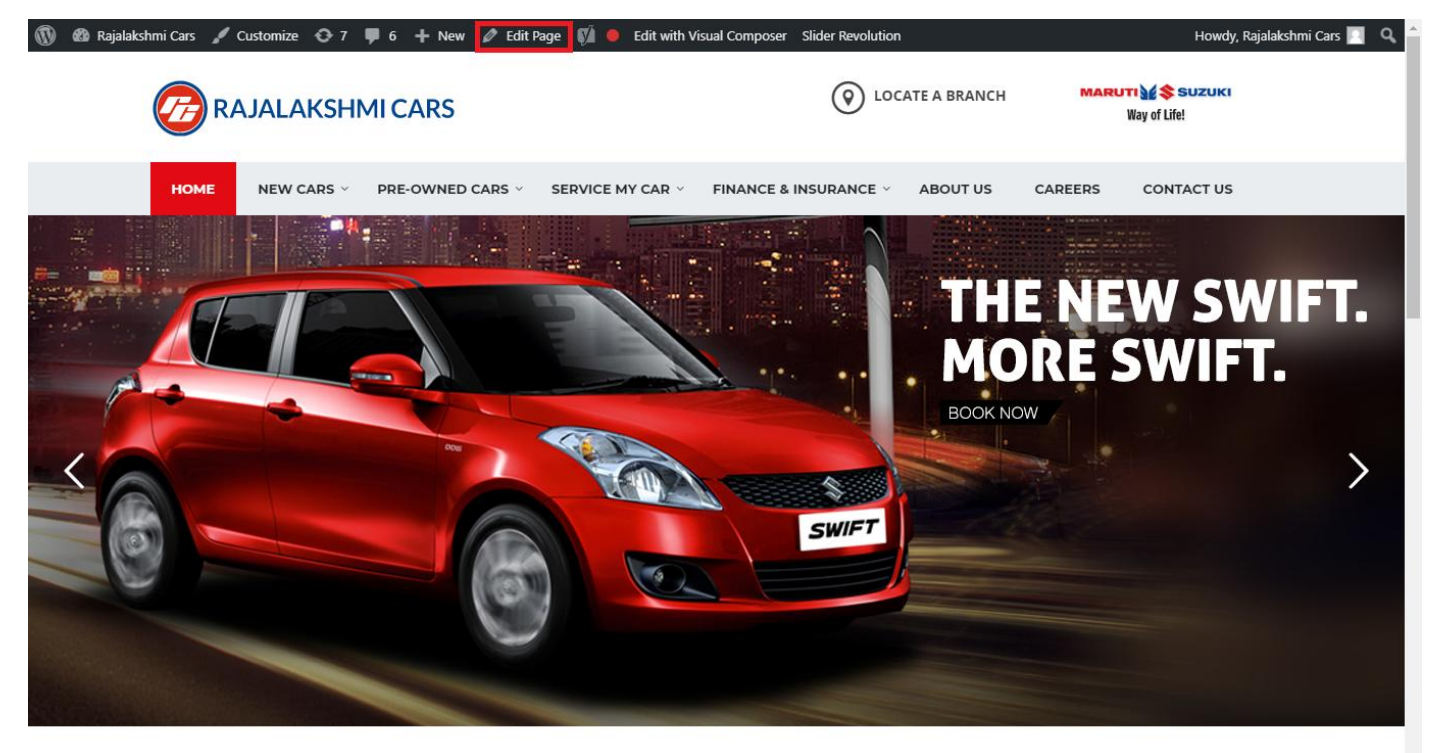

I WOULD LIKE TO

26. From this page you can see the sections called Visual Compose. This will allow you to modify page contents.

| 🔞 🗥 Rajalakshmi Cars              | 😌 8 👎 6 🕂 New View Page 📢 鱼    |                |               | Howdy, Rajalakshmi Cars 📃 🥤              |
|-----------------------------------|--------------------------------|----------------|---------------|------------------------------------------|
| • -                               | Manual Commence                |                |               | Visibility: Public Edit                  |
| * Posts                           | Visual Composer                |                | A             | S Revisions: 46 Browse                   |
| 93 Media                          | 🦞 + 🖬                          |                | Frontend      | m Published on: Jun 3, 2016 @ 12:37 Edit |
| 📘 Pages                           |                                |                |               | Readability: Needs improvement           |
| All Pages                         | $\oplus$ $\blacksquare$ +      | + 1 1 合        | ▼ ▲ ■ □       | SEO: Needs improvement                   |
| Add New                           | Revolution Slider              | 1 Ø U          |               | Move to Trash                            |
| Comments 6                        | Revolution Slider: Home Slider |                |               |                                          |
| Sidebars                          |                                | +              |               | Dama Attributes                          |
| 🛍 Listings                        |                                |                | - 🖌 🖣 💼       | Page Attributes                          |
| M Contact                         |                                | + 🖋 🏛          |               | Parent                                   |
|                                   | Custom Heading                 |                |               | (no parent)                              |
| Appearance                        | TEXE I WOOLD LIKE TO           |                |               | Template                                 |
| 😰 Plugins 🕜                       | STM Colored Separator          |                |               | Default Template 🔻                       |
| 📥 Users                           |                                | +              |               | Order                                    |
| 差 Tools                           | <b>* ·</b>                     |                |               | 0                                        |
| 💔 Visual Composer                 |                                | + 🖍 🏛          |               | Need help? Use the Help tab above the    |
| E Settings                        | STM Icon Box                   | STM Icon Box   | STM Icon Box  | screen title.                            |
| RÍ SEO 🖪                          | BUY A NEW CAR                  | SERVICE MY CAR | INSURE MY CAR |                                          |
|                                   | +                              | +              | +             | Featured Image                           |
| Slider Revolution                 | ↔ ■■■ +                        |                | - / Ē Ó       | Set featured image                       |
| { } Add Custom CSS                | + 🖋 🏛                          | + 🖋 🏛          | + 🖋 🏛         |                                          |
| SMS                               | STM Icon Box                   | STM Icon Box   | STM Icon Box  |                                          |
| <ul> <li>Collapse menu</li> </ul> |                                |                |               |                                          |
|                                   | т                              | т              | т             |                                          |

- 27. Hover on the section you want to change.
- 28. It will show you edit icon like bellow image.

| ↔ === +              |                                | <ul> <li>✓</li> <li>✓</li> <li>I     <li>I     <li>I     <li>I     <li>I     <li>I     <li>I     </li> </li></li></li></li></li></li></ul> |
|----------------------|--------------------------------|----------------------------------------------------------------------------------------------------|
| + 🖋 🏛                | + 🖋 🏛                          | + 🖋 🏛                                                                                                    |
| 🕂 STM Icon Box 💉 🖥 🏛 | STM Icon Box<br>SERVICE MY CAR | STM Icon Box<br>INSURE MY CAR                                                                                                    |
| + Edit STM Icon Box  | +                              | +                                                                                                    |

29. Click on that icon will show a popup screen with the contents. Change as per you want then click on **Save Changes** Button.

|                    |                     |                         | Revisions: 4b Browse |            |   |
|--------------------|---------------------|-------------------------|----------------------|------------|---|
| STM Icor           | n Box Settings      |                         |                      | <b>¢</b> _ | × |
| General            | Icon Design options | Design options          |                      |            |   |
| Title              |                     |                         |                      |            |   |
| BUY A NEW          | V CAR               |                         |                      |            |   |
| Title Holder       | r                   |                         |                      |            |   |
| H4                 |                     |                         |                      | •          |   |
| Link<br>Select URL | Title: Buy car URL: | http://rajalakshmicars. | in/new-cars-2/       |            |   |
| Select C           |                     |                         |                      |            |   |
| Box text col       | lor                 |                         |                      |            | • |
| Clos               | se Save cha         | Inges                   | <u></u>              |            |   |

30. Once you done in that page click update button in right side bar to save the page

| Home Page 3                                      |          | Publish 🔺                                                                                                    |
|--------------------------------------------------|----------|----------------------------------------------------------------------------------------------------|
| Permalink: http://www.rajalakshmicars.in/        |          | Preview Changes  Status: Published Edit  Kichilina Public Edit                                                                                                    |
| Visual Composer  Visual Composer                 | Frontend | <ul> <li>Visibility: Public Edit</li> <li>Revisions: 46 Browse</li> <li>Published on: Jun 3, 2016 @ 12:37 Edit</li> <li>Readability: Needs improvement</li> <li>SEO: Needs improvement</li> </ul> |
| Revolution Slider Revolution Slider: Home Slider |          | Move to Trash Update                                                                                                    |

### **Modify Listing pages**

Following procedure is same for all listing pages.

#### 17. Go to any of listing page and click Edit Listing link in the top bar

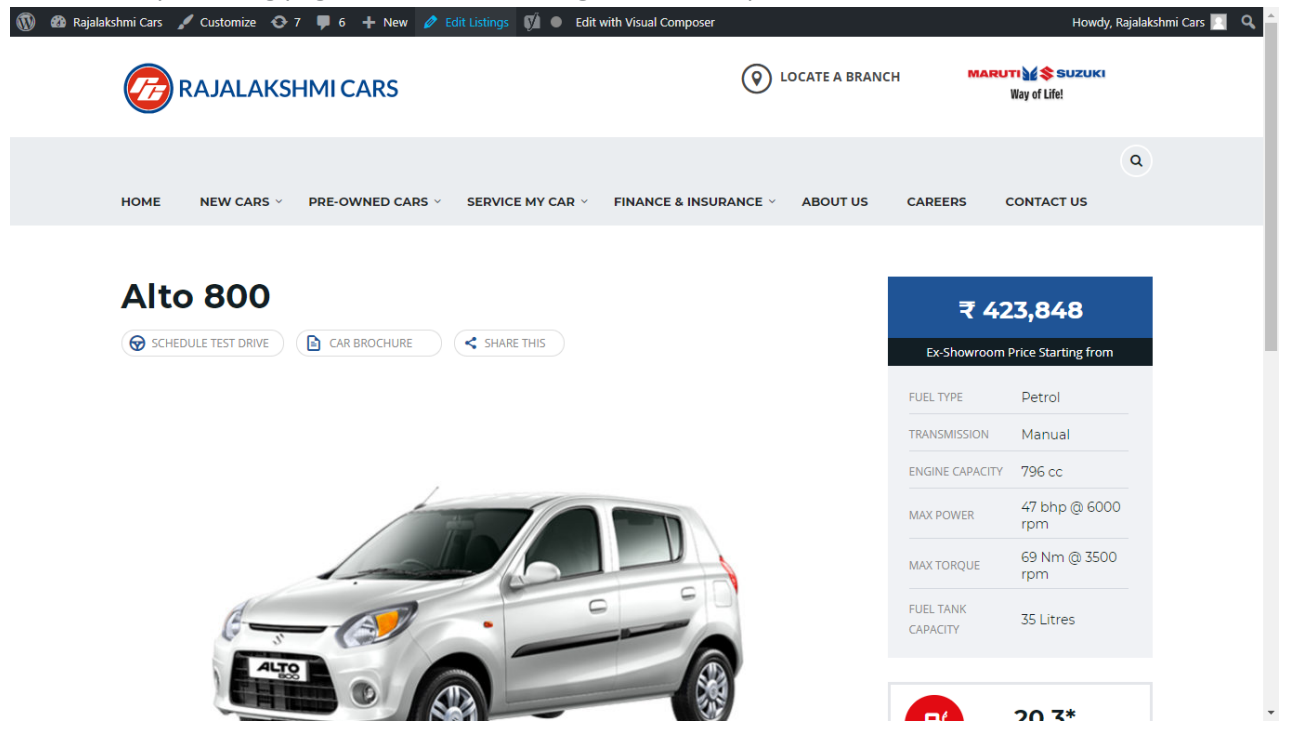

- 18. Then it will show a page similar like Page modification section. From here you can modify with the same procedure like what we did in Pages
- 19. In addition, when you scroll down you can find some more section like **Single Car Page option, Car options** which will help you to add more information about the cars.
- 20. Once everything done click on update button to save changes

## **Rajalakshmicars Documentation**

# Login

- 11. Go to following url (<u>http://www.rajalakshmicars.in/wp-login.php</u>)
- 12. Enter your username, password and click on login button

| Usernar<br>Passwoi | e or Email Address            |  |
|--------------------|-------------------------------|--|
| Lost you<br>Back t | password?<br>Rajalakshmi Cars |  |

### **Home Page Slider**

To change/modify home page slider, go to home page and hover your mouse on **Slider Revolution** link in top bar and from the list click **Home Slider**. It will redirect you to Slider Revolution page

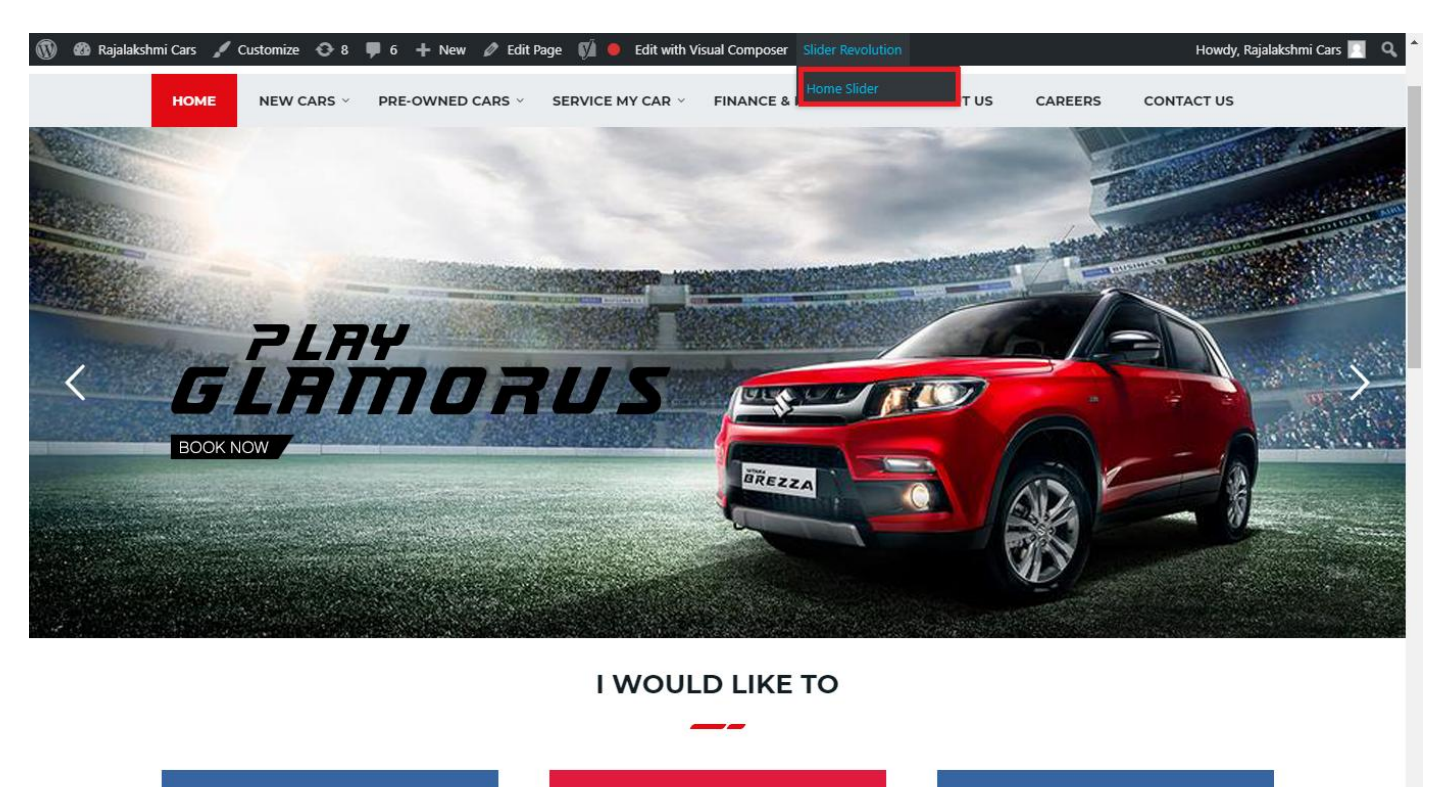
From this page you can add / modify / delete the home page slider image.

| 1    | 🟦 Rajalakshmi Cars | 😋 9 📕 6 🕂 New 🕅 🚺                    |                           |                     |                 |              |            |             | Howdy, I        | Rajalaksh    | mi Cars 🔝     |
|------|--------------------|--------------------------------------|---------------------------|---------------------|-----------------|--------------|------------|-------------|-----------------|--------------|---------------|
| Ø    | Dashboard          | WordPress 5.0.3 is available! Please | undate now                |                     |                 |              |            | Yo          | u're still gloi | win', you're | still crowin' |
| *    | Posts              | woldPress 5.0.5 is available: Prease | update now.               |                     |                 |              |            |             |                 |              |               |
| 91   | Media              | SLIDER REVOLUTION                    |                           |                     |                 |              |            |             |                 |              | lelp          |
|      | Pages              |                                      |                           |                     |                 |              |            |             |                 | _            |               |
| -    | Comments 🗿         | 📰 All Sliders 🛛 🏟 Slider S           | ettings 🕜 Slid            | le Editor " Home Sl | ider"           |              |            |             |                 | 0            | Q             |
| -    | Sidebars           |                                      | -                         |                     |                 |              |            |             |                 |              |               |
| Ň    | Listings           |                                      |                           |                     |                 |              |            |             |                 |              |               |
|      | Contact            |                                      | EHT                       | DRUS                |                 | DRESW        | e The lies | the         |                 |              |               |
| ×    | Appearance         |                                      | MORE STYLE<br>MORE COLOUI | <b>R</b> 05         |                 |              | a second   | Carlos and  |                 |              |               |
| ¥    | Plugins 🔞          | Static / Global Layers #1 Alto       | -800 #2                   | 2 Breeze            | #3 Slide        | #4 True Valu | e #5       | Insurance   |                 |              |               |
| 4    | Users              |                                      |                           |                     |                 |              |            |             |                 |              |               |
| æ    | Tools              | Lets Looke the Best Re               | A CONTRACT                | +                   |                 |              |            |             |                 |              |               |
| 87   | Visual Composer    | #6 Driving School #7 Driv            | ing School                | Add Slide           |                 |              |            |             |                 |              |               |
| UT.  | Settings           |                                      | 0                         |                     |                 |              |            |             |                 |              |               |
| Ø    | SEO 🕕              |                                      |                           |                     |                 |              |            |             |                 |              |               |
| 0    | Slider Revolution  | 🖾 Main Background 🚯 Ge               | neral Settings            | Thumbnail 🖻         | Slide Animation | 🗲 Link & Seo | Slide Info | 🎢 Nav. Over | write           |              |               |
| Slic | der Revolution     |                                      |                           |                     |                 |              |            |             |                 |              |               |
| Na   | vigation Editor    | Source Source Settings Parallax      | / 3D Ken Burns            |                     |                 |              |            |             |                 |              |               |
| Ade  | d-Ons              | Main / Background Image              | Change Image              |                     |                 |              |            |             |                 |              |               |
| {}   | Add Custom CSS     |                                      |                           |                     |                 |              |            |             |                 |              | _             |

## To Add Slide

To create a new slide, hover your mouse over the "Add Slide" box

| 00000 |   |            |
|-------|---|------------|
|       | + |            |
|       | • |            |
|       |   | <b>+</b> ∿ |

Then choose one of the options listed below:

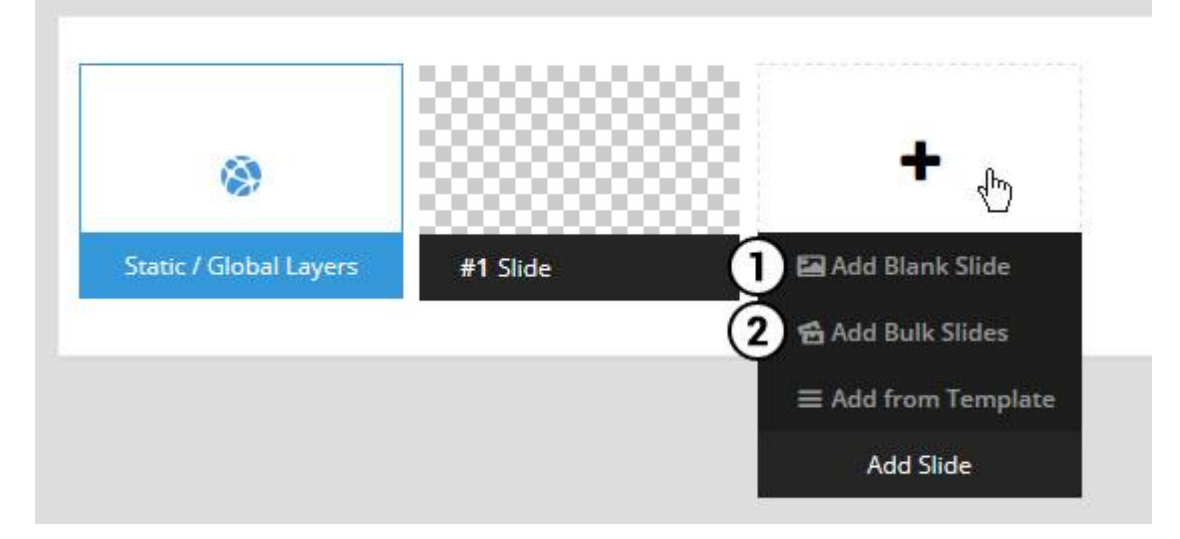

- 1. Create a new slide with default settings.
- 2. Create multiple slides at once, based on a selection of media gallery images of your choice.

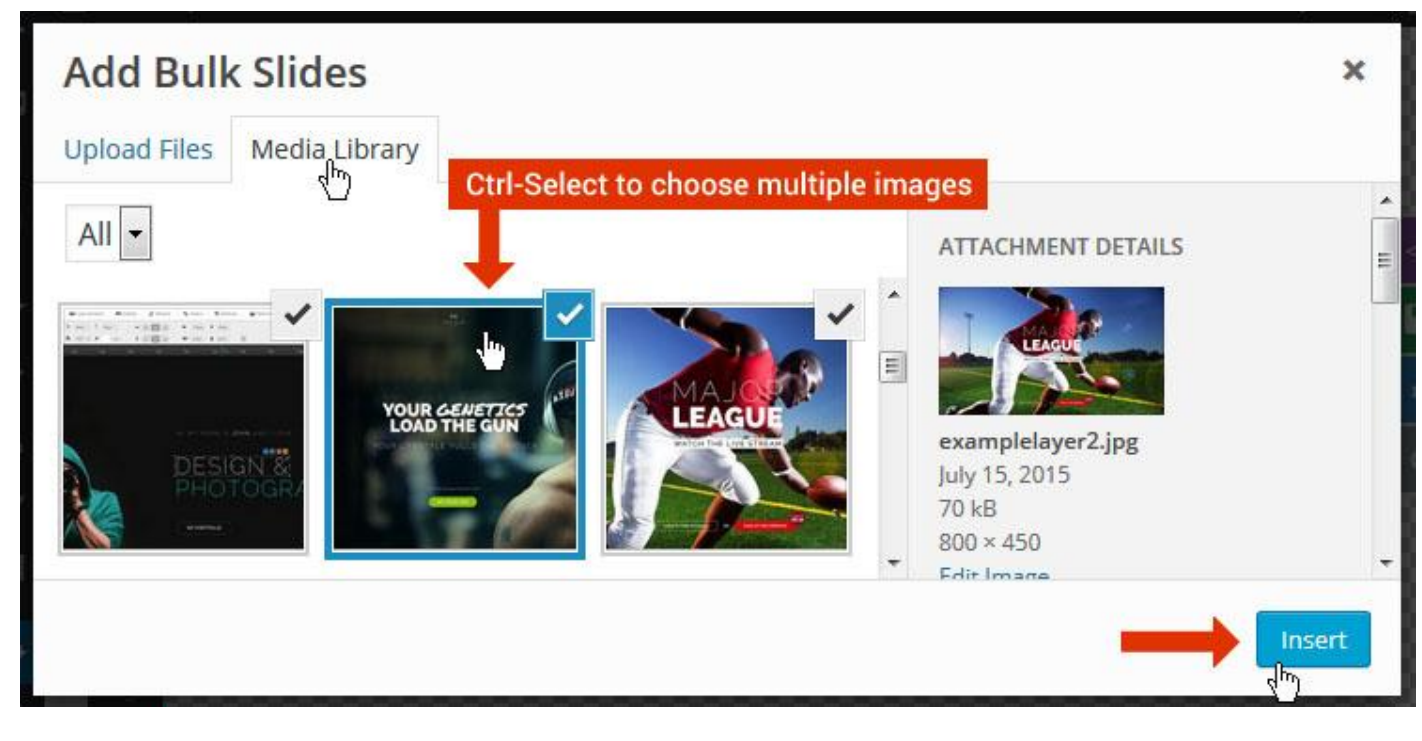

And a new slide will be created for each image you've chosen, with the selected image set as the slide's main background image.

### **Update Slider Image**

To Change Image in existing Slider Upload or choose an image from your WP Media library, or use an image from the plugin's Object Library.

| 🖾 Main Background       | 🔊 Gene    | ral Settings | 🖬 Th      | umbnail   | 🛋 Slide Animation |
|-------------------------|-----------|--------------|-----------|-----------|-------------------|
| Source Settings         | Filters P | arallax / 3D | Ken Burns |           |                   |
| Main / Background Image | e 💿       | 🚯 Media Li   | ibrary    | Object Li | brary             |
| External URL            | 0         | 40           |           | 4)        |                   |
| Transparent             | 0         |              |           |           |                   |

### **Additional Slide option**

|                        |                 |         |                  |       | <> |
|------------------------|-----------------|---------|------------------|-------|----|
|                        |                 | 00      |                  |       |    |
| 1                      |                 |         | +                |       | o  |
| Static / Global Layers | <b>#1</b> Slide |         | Edit the Slide's | Title | ٩  |
| (                      | 🔒 Duplicate     |         |                  |       |    |
|                        | 2               | mplates |                  |       |    |
| (                      | 3 🔒 Delete      |         |                  |       |    |

- 1. **Duplicate** Create a copy of the current slide.
- 2. Add to TEMPLATE Save the current slide's content and settings as a "Sllide Template" for future slides.
- 3. **Delete** Delete the current slide.

#### Modify page content

Follow bellow procedure to modify all pages. This method is same for listing pages but it has some more features.

31. First go to the page you want to modify. Click on **Edit Page** link in top bar.

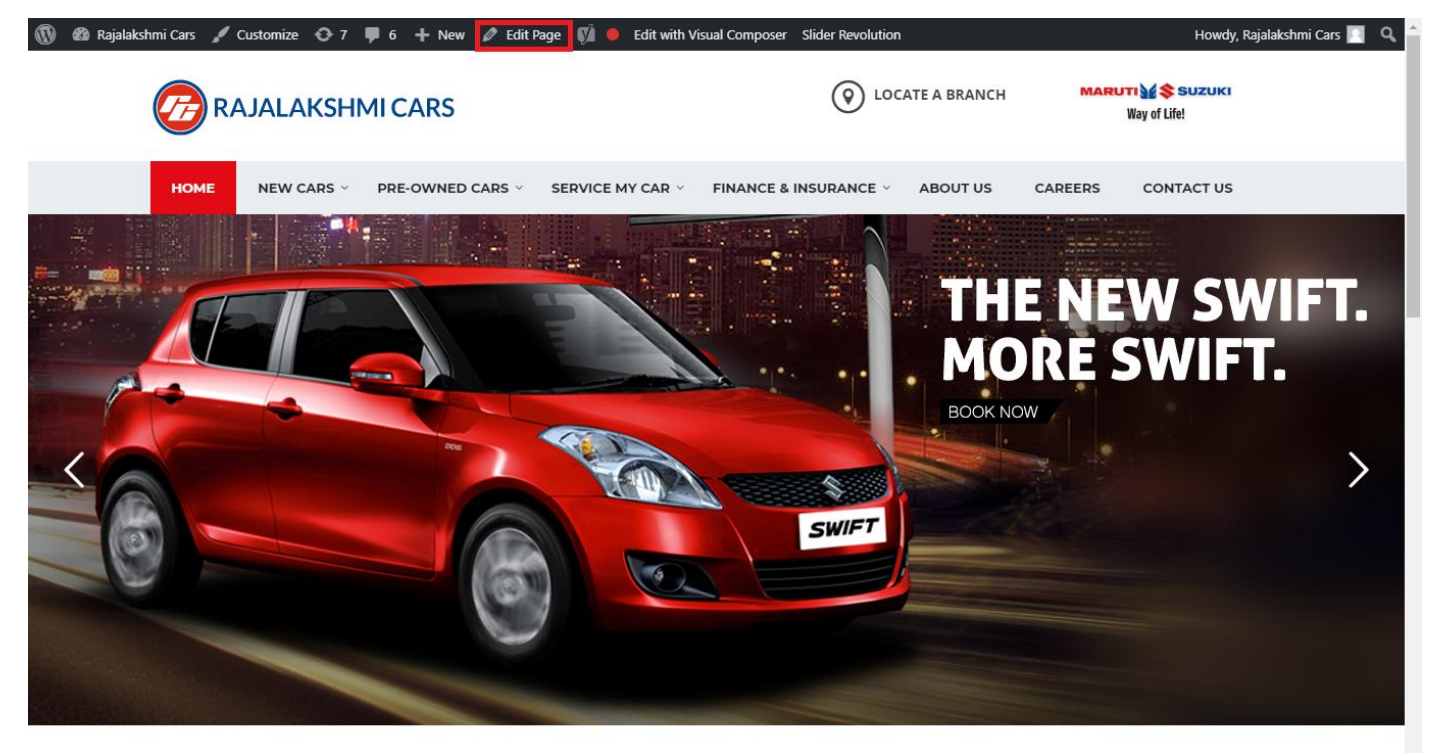

I WOULD LIKE TO

32. From this page you can see the sections called Visual Compose. This will allow you to modify page contents.

| 🔞 🕆 Rajalakshmi Cars | 😋 8 📮 6 🕂 New View Page 📢 鱼                         |                              |                  | Howdy, Rajalakshmi Cars 📃                       |
|----------------------|-----------------------------------------------------|------------------------------|------------------|-------------------------------------------------|
| 🖈 Posts              | Visual Composer                                     |                              | *                | Visibility: Public <u>Edit</u>                  |
| 91 Media             | **                                                  |                              | 5 Z              | S Revisions: 46 Browse                          |
| I Pages              | Y + 88                                              |                              | Frontend         | m Published on: Jun 3, 2016 @ 12:37 <u>Edit</u> |
|                      | ↔ 📰 +                                               |                              | <b>•</b> • • • • | Readability: Needs improvement                  |
| Add New              |                                                     | + 🖋 🏛                        |                  | SEO: Needs improvement                          |
| Comments 6           | Revolution Slider<br>Revolution Slider: Home Slider |                              |                  | Move to Trash Update                            |
|                      |                                                     | +                            |                  |                                                 |
|                      | ф <u>т</u>                                          |                              |                  | Page Attributes                                 |
|                      | ··· — ·                                             | + 🖉 🏛                        |                  | Parent                                          |
|                      | Custom Heading                                      |                              |                  | (no parent) 🔻                                   |
| Appearance           | Text: I WOULD LIKE TO                               |                              |                  | Template                                        |
| 🖆 Plugins 🔽          | STM Colored Separator                               |                              |                  | Default Template 🔹                              |
| 🚢 Users              |                                                     | +                            |                  | Order                                           |
| 差 Tools              |                                                     | 1                            |                  | 0                                               |
| 💔 Visual Composer    |                                                     | + 1 m                        |                  | Need help? Use the Help tab above the           |
| E Settings           | STM Icon Box                                        | STM Icon Box                 | STM Icon Box     | screen title.                                   |
| 🕼 seo 💼              | BUY A NEW CAR                                       | SERVICE MY CAR               | INSURE MY CAR    |                                                 |
| Slider Povolution    | +                                                   | +                            | +                | Featured Image                                  |
|                      |                                                     |                              | - 🖍 🖥 🗊          | Set featured image                              |
|                      | + 🖋 🏛                                               | + 🖋 🏛                        | + 🖍 🏛            |                                                 |
|                      | STM Icon Box<br>BOOK TEST DRIVE                     | STM Icon Box<br>EXCHANGE CAR | FIND A SHOWROOM  |                                                 |
|                      | +                                                   | +                            | +                |                                                 |

- 33. Hover on the section you want to change.
- 34. It will show you edit icon like bellow image.

| ↔ === +              |                                | - 🖉 🖷 🏛                       |
|----------------------|--------------------------------|-------------------------------|
| + 🖋 🏛                | + 🖋 🏛                          | + 🖋 🏛                         |
| 🕂 STM Icon Box 💉 🖥 🏛 | STM Icon Box<br>SERVICE MY CAR | STM Icon Box<br>INSURE MY CAR |
| + Edit STM Icon Box  | +                              | +                             |

35. Click on that icon will show a popup screen with the contents. Change as per you want then click on **Save Changes** Button.

|                                               |                                                       |                          | Kevisions: 4b Browse |            |   |
|-----------------------------------------------|-------------------------------------------------------|--------------------------|----------------------|------------|---|
| STM Icor                                      | n Box Settings                                        |                          |                      | <b>¢</b> _ | × |
| General                                       | Icon Design options                                   | Design options           |                      |            |   |
| Title                                         |                                                       |                          |                      |            |   |
| BUY A NEW                                     | V CAR                                                 |                          |                      |            |   |
| Title Holder                                  | r                                                     |                          |                      |            |   |
| H4                                            |                                                       |                          |                      | •          |   |
| Link<br>Select URL<br>Box backgro<br>Select C | Title: Buy car URL:<br>ound color<br><sup>Color</sup> | : http://rajalakshmicars | .in/new-cars-2/      |            |   |
| Select C                                      | Color                                                 |                          |                      |            | Ŧ |
| Clos                                          | se Save cha                                           | inges                    | <u></u>              |            |   |

36. Once you done in that page click update button in right side bar to save the page

| Home Page 3                                      |          | Publish 🔺                                                                                                    |
|--------------------------------------------------|----------|----------------------------------------------------------------------------------------------------|
| Permalink: http://www.rajalakshmicars.in/        |          | Preview Changes  Status: Published Edit  Kichilina Public Edit                                                                                                    |
| Visual Composer  Visual Composer                 | Frontend | <ul> <li>Visibility: Public Edit</li> <li>Revisions: 46 Browse</li> <li>Published on: Jun 3, 2016 @ 12:37 Edit</li> <li>Readability: Needs improvement</li> <li>SEO: Needs improvement</li> </ul> |
| Revolution Slider Revolution Slider: Home Slider |          | Move to Trash Update                                                                                                    |

### **Modify Listing pages**

Following procedure is same for all listing pages.

#### 21. Go to any of listing page and click Edit Listing link in the top bar

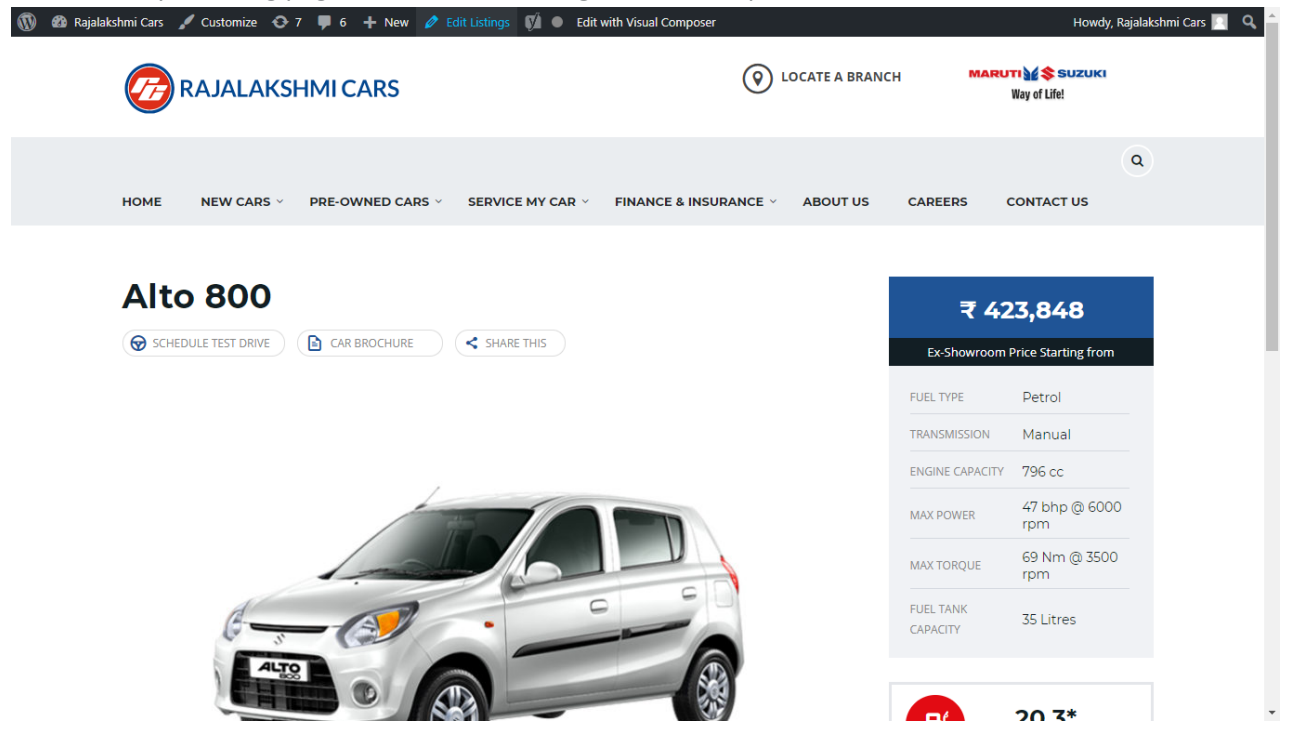

- 22. Then it will show a page similar like Page modification section. From here you can modify with the same procedure like what we did in Pages
- 23. In addition, when you scroll down you can find some more section like **Single Car Page option, Car options** which will help you to add more information about the cars.
- 24. Once everything done click on update button to save changes

## **Rajalakshmicars Documentation**

# Login

- 13. Go to following url (http://www.rajalakshmicars.in/wp-login.php)
- 14. Enter your username, password and click on login button

| Username or Email Address Password Remember Me Log In |  |
|-------------------------------------------------------|--|
| Lost your password?<br>Back to Rajalakshmi Cars       |  |

### **Home Page Slider**

To change/modify home page slider, go to home page and hover your mouse on **Slider Revolution** link in top bar and from the list click **Home Slider**. It will redirect you to Slider Revolution page

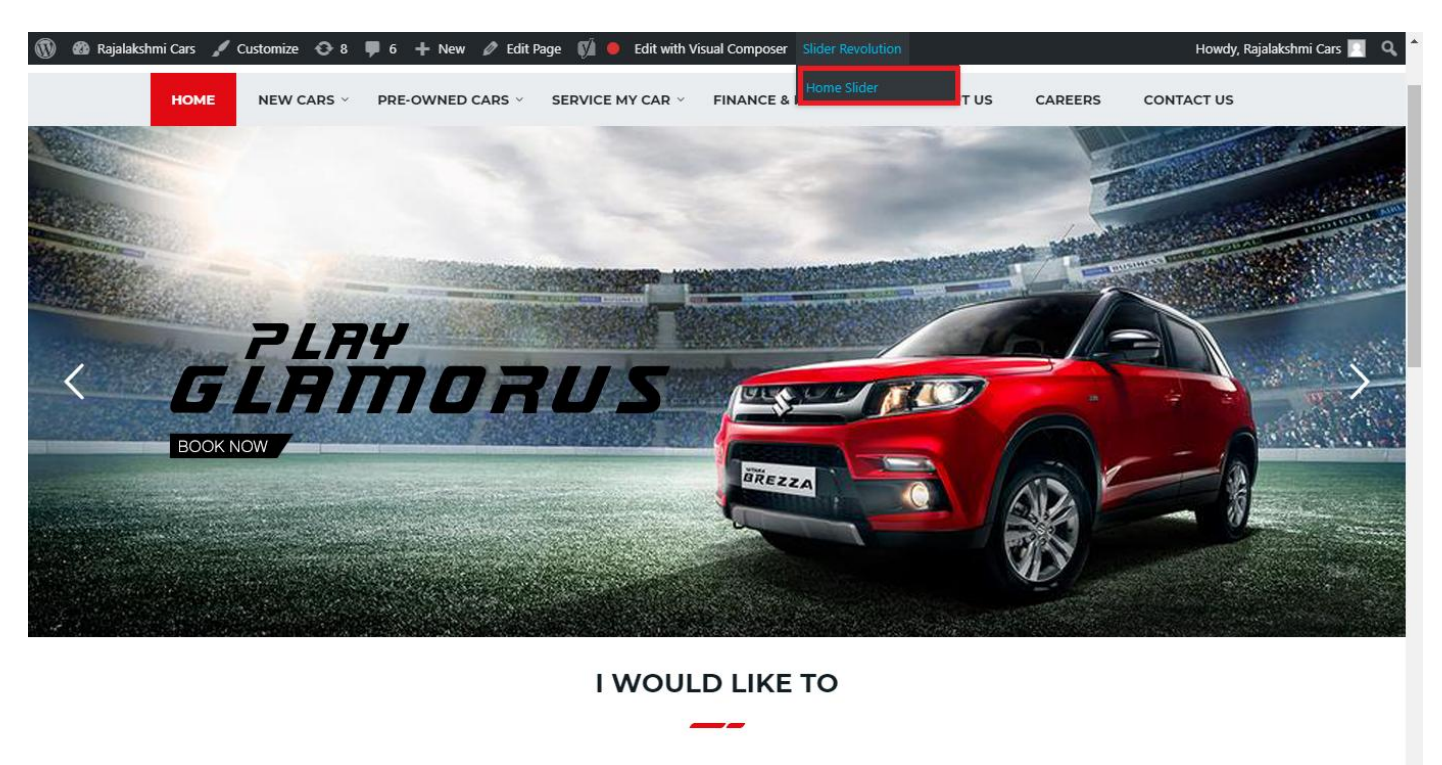

From this page you can add / modify / delete the home page slider image.

| 1    | 🟦 Rajalakshmi Cars | 😋 9 📕 6 🕂 New 🕅 🚺                    |                           |                     |                 |              |            |             | Howdy, I        | Rajalaksh    | mi Cars 🔝     |
|------|--------------------|--------------------------------------|---------------------------|---------------------|-----------------|--------------|------------|-------------|-----------------|--------------|---------------|
| Ø    | Dashboard          | WordPress 5.0.3 is available! Please | undate now                |                     |                 |              |            | Yo          | u're still gloi | win', you're | still crowin' |
| *    | Posts              | woldPress 5.0.5 is available: Prease | upuate now.               |                     |                 |              |            |             |                 |              |               |
| 91   | Media              | SLIDER REVOLUTION                    |                           |                     |                 |              |            |             |                 |              | lelp          |
|      | Pages              |                                      |                           |                     |                 |              |            |             |                 | _            |               |
| -    | Comments 🗿         | 📰 All Sliders 🛛 🏟 Slider S           | ettings 🕜 Slid            | le Editor " Home Sl | ider"           |              |            |             |                 | 0            | Q             |
| -    | Sidebars           |                                      |                           |                     |                 |              |            |             |                 |              |               |
| Ň    | Listings           |                                      |                           |                     |                 |              |            |             |                 |              |               |
|      | Contact            |                                      | EHT                       | DRUS                |                 | DRESW        | e The lies | the         |                 |              |               |
| ×    | Appearance         |                                      | MORE STYLE<br>MORE COLOUI | <b>R</b> 05         |                 |              | a second   | Carlos and  |                 |              |               |
| ¥    | Plugins 🔞          | Static / Global Layers #1 Alto       | -800 #2                   | 2 Breeze            | #3 Slide        | #4 True Valu | e #5       | Insurance   |                 |              |               |
| 4    | Users              |                                      |                           |                     |                 |              |            |             |                 |              |               |
| æ    | Tools              | Lets Looke the Best Re               | A CONTRACT                | +                   |                 |              |            |             |                 |              |               |
| 87   | Visual Composer    | #6 Driving School #7 Driv            | ing School                | Add Slide           |                 |              |            |             |                 |              |               |
| UT.  | Settings           |                                      | 0                         |                     |                 |              |            |             |                 |              |               |
| Ø    | SEO 🕕              |                                      |                           |                     |                 |              |            |             |                 |              |               |
| 0    | Slider Revolution  | 🖾 Main Background 🚯 Ge               | neral Settings            | Thumbnail 🖻         | Slide Animation | 🗲 Link & Seo | Slide Info | 🎢 Nav. Over | write           |              |               |
| Slic | der Revolution     |                                      |                           |                     |                 |              |            |             |                 |              |               |
| Na   | vigation Editor    | Source Source Settings Parallax      | / 3D Ken Burns            |                     |                 |              |            |             |                 |              |               |
| Ade  | d-Ons              | Main / Background Image              | Change Image              |                     |                 |              |            |             |                 |              |               |
| {}   | Add Custom CSS     |                                      |                           |                     |                 |              |            |             |                 |              | _             |

## To Add Slide

To create a new slide, hover your mouse over the "Add Slide" box

| 00000 |   |            |
|-------|---|------------|
|       | + |            |
|       | • |            |
|       |   | <b>+</b> ∿ |

Then choose one of the options listed below:

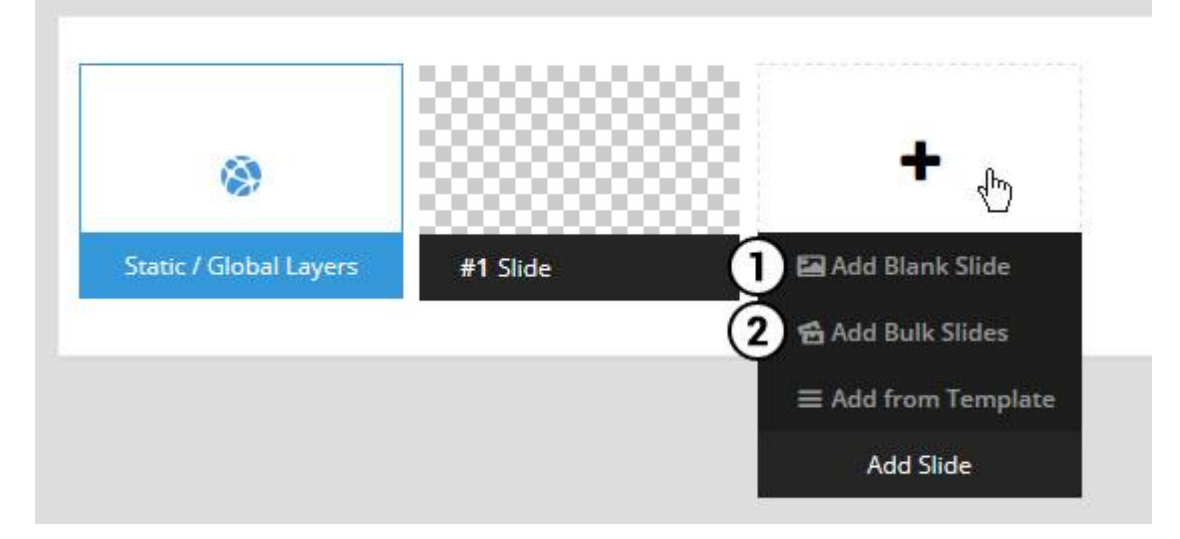

- 1. Create a new slide with default settings.
- 2. Create multiple slides at once, based on a selection of media gallery images of your choice.

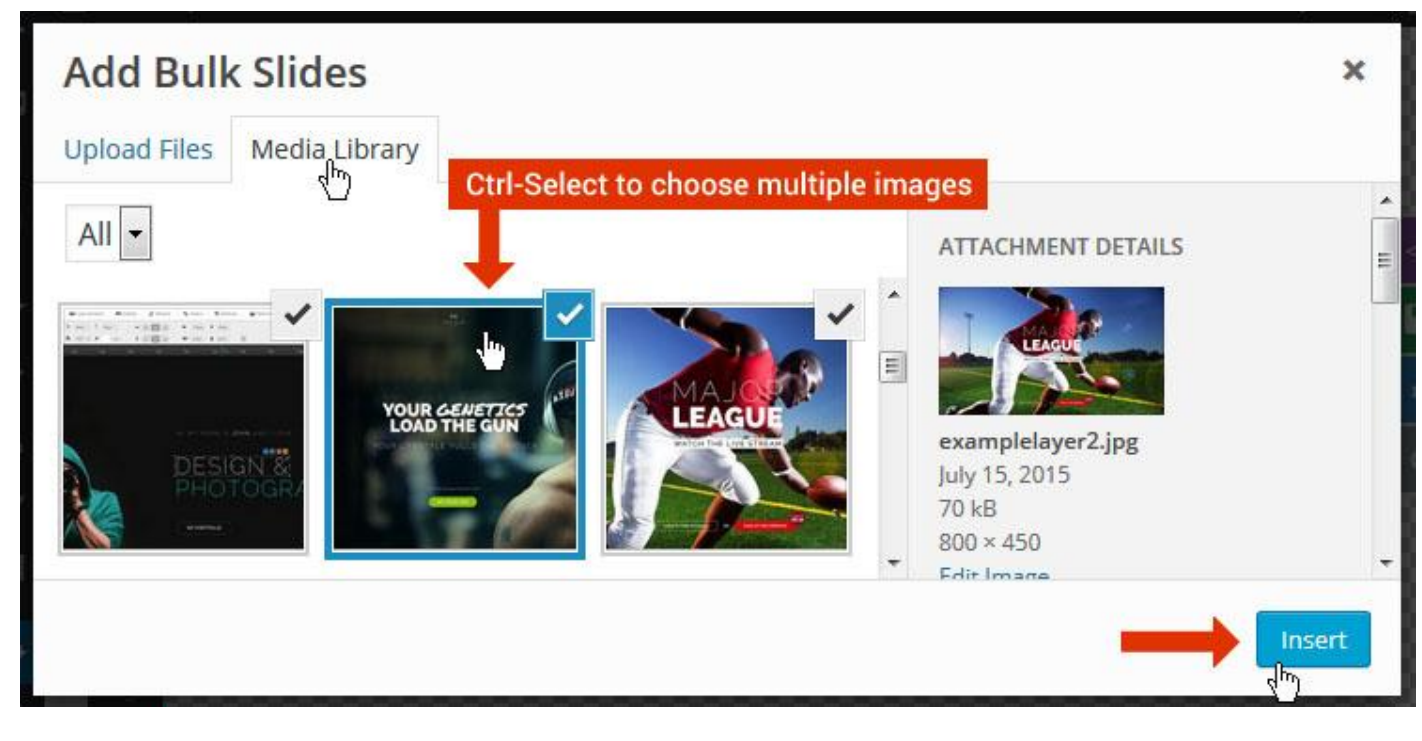

And a new slide will be created for each image you've chosen, with the selected image set as the slide's main background image.

### **Update Slider Image**

To Change Image in existing Slider Upload or choose an image from your WP Media library, or use an image from the plugin's Object Library.

| 🖾 Main Background       | 🔊 Gene    | ral Settings | 🖬 Th      | umbnail   | 🛋 Slide Animation |
|-------------------------|-----------|--------------|-----------|-----------|-------------------|
| Source Settings         | Filters P | arallax / 3D | Ken Burns |           |                   |
| Main / Background Image | e 💿       | 🚯 Media Li   | ibrary    | Object Li | brary             |
| External URL            | 0         | 40           |           | 4)        |                   |
| Transparent             | 0         |              |           |           |                   |

### **Additional Slide option**

|                        |                 |         |                  |       | <> |
|------------------------|-----------------|---------|------------------|-------|----|
|                        |                 | 00      |                  |       |    |
| 1                      |                 |         | +                |       | o  |
| Static / Global Layers | <b>#1</b> Slide |         | Edit the Slide's | Title | ٩  |
| (                      | 🔒 Duplicate     |         |                  |       |    |
|                        | 2               | mplates |                  |       |    |
| (                      | 3 🔒 Delete      |         |                  |       |    |

- 1. **Duplicate** Create a copy of the current slide.
- 2. Add to TEMPLATE Save the current slide's content and settings as a "Sllide Template" for future slides.
- 3. **Delete** Delete the current slide.

#### Modify page content

Follow bellow procedure to modify all pages. This method is same for listing pages but it has some more features.

37. First go to the page you want to modify. Click on **Edit Page** link in top bar.

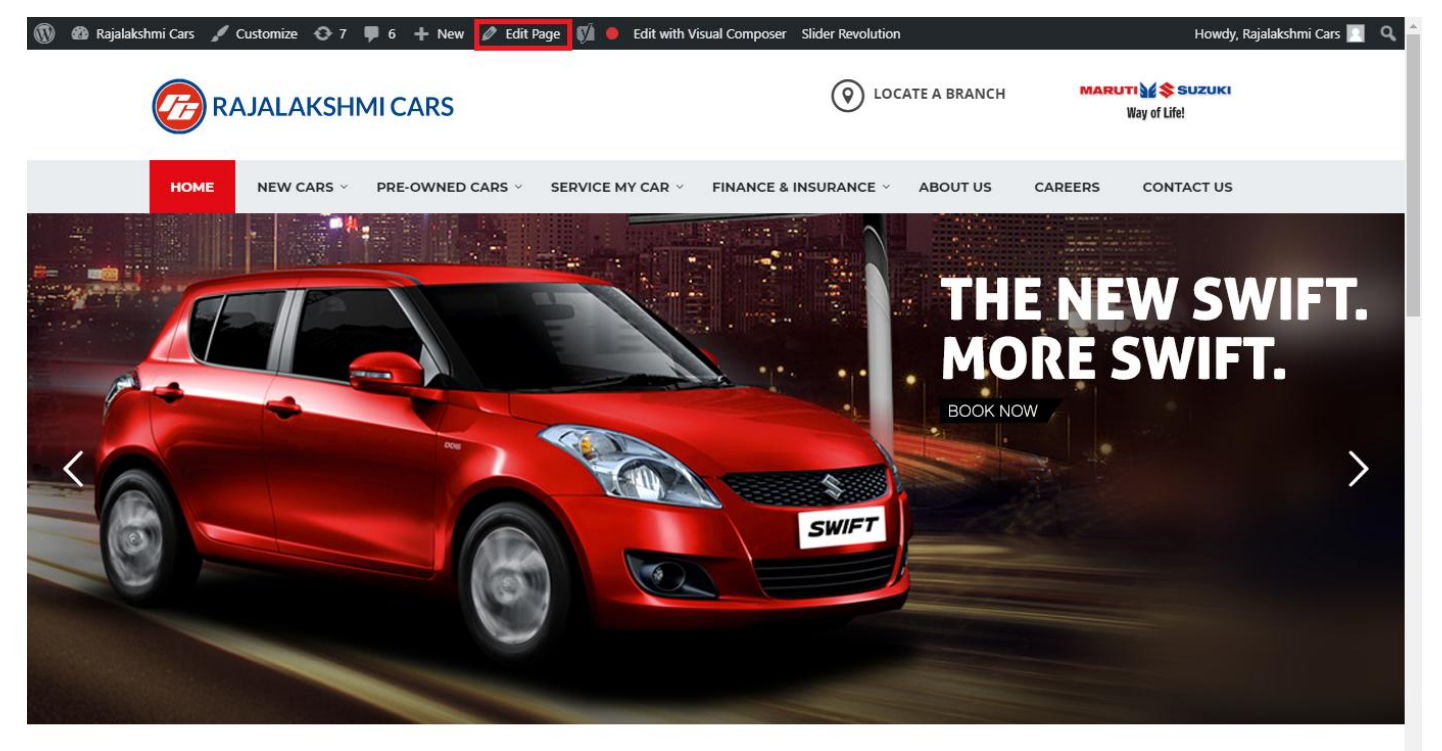

I WOULD LIKE TO

38. From this page you can see the sections called Visual Compose. This will allow you to modify page contents.

| 🔞 🕆 Rajalakshmi Cars          | 😋 8 📮 6 🕂 New View Page 📢 鱼    |                |               | Howdy, Rajalakshmi Cars 🗾 🕯              |
|-------------------------------|--------------------------------|----------------|---------------|------------------------------------------|
| N -                           | Minuel Commence                |                |               | Visibility: Public Edit                  |
| 📌 Posts                       | Visual Composer                |                | ^<br>_        | S Revisions: 46 Browse                   |
| 9 Media                       | 🦞 + 🖬                          |                | Frontend      | m Published on: Jun 3, 2016 @ 12:37 Edit |
| 📙 Pages                       |                                |                |               | Readability: Needs improvement           |
| All Pages                     |                                | + 1 📾          | • 🖌 🛱 🗰       | SEO: Needs improvement                   |
| Add New                       | Revolution Slider              | 1 87 111       |               | Move to Trash                            |
| Comments 6                    | Revolution Slider: Home Slider |                |               |                                          |
| Sidebars                      |                                | +              |               | Page Attributes                          |
| 👏 Listings                    | ⊕ 📰 +                          |                | - / Ē m       | rage Attributes                          |
| Contact                       |                                | + 🖋 🏛          |               | Parent                                   |
|                               | a Custom Heading               |                |               | (no parent)                              |
| Appearance                    | TEXT I WOOLD LIKE TO           |                |               | Template                                 |
| 😰 Plugins 🔽                   | STM Colored Separator          |                |               | Default Template 🔹                       |
| 📥 Users                       |                                | +              |               | Order                                    |
| 🖋 Tools                       | * === +                        |                |               | 0                                        |
| 💔 Visual Composer             |                                | + ▮ 俞          |               | Need help? Use the Help tab above the    |
| Settings                      | STM Icon Box                   | STM Icon Box   | STM Icon Box  | screen title.                            |
| 🕅 SEO 💼                       | BUY A NEW CAR                  | SERVICE MY CAR | INSURE MY CAR |                                          |
| Slider Povolution             | +                              | +              | +             | Featured Image                           |
|                               | ↔+                             |                | - 🖋 🖷 🛍       | Set featured image                       |
| <pre>{ } Add Custom CSS</pre> | + 🖋 🏛                          | + 🖋 🏛          | + 🖍 🏛         |                                          |
| SMS                           | STM Icon Box                   | STM Icon Box   | STM Icon Box  |                                          |
| Collapse menu                 | +                              | +              | +             |                                          |
|                               |                                |                |               |                                          |

- 39. Hover on the section you want to change.
- 40. It will show you edit icon like bellow image.

| ↔ === +              |                                | - 🖉 🖷 🏛                       |
|----------------------|--------------------------------|-------------------------------|
| + 🖋 🏛                | + 🖋 🏛                          | + 🖋 🏛                         |
| 🕂 STM Icon Box 💉 🖥 🏛 | STM Icon Box<br>SERVICE MY CAR | STM Icon Box<br>INSURE MY CAR |
| + Edit STM Icon Box  | +                              | +                             |

41. Click on that icon will show a popup screen with the contents. Change as per you want then click on **Save Changes** Button.

|                                               |                                   |                        | Kevisions: 4b Browse |            |          |
|-----------------------------------------------|-----------------------------------|------------------------|----------------------|------------|----------|
| STM Icor                                      | n Box Settings                    |                        |                      | <b>¢</b> _ | ×        |
| General                                       | Icon Design options               | Design options         |                      |            |          |
| Title                                         |                                   |                        |                      |            | <u> </u> |
| BUY A NEW                                     | V CAR                             |                        |                      |            |          |
| Title Holder                                  | r                                 |                        |                      |            |          |
| H4                                            |                                   |                        |                      | •          | /        |
| Link<br>Select URL<br>Box backgro<br>Select C | Title: Buy car URL:<br>ound color | http://rajalakshmicars | .in/new-cars-2/      |            |          |
| Box text col                                  | lor                               |                        |                      |            | Ţ        |
| Clos                                          | se Save cha                       | Inges                  |                      |            |          |

42. Once you done in that page click update button in right side bar to save the page

| Home Page 3                                      |          | Publish 🔺                                                                                                    |
|--------------------------------------------------|----------|----------------------------------------------------------------------------------------------------|
| Permalink: http://www.rajalakshmicars.in/        |          | Preview Changes  Status: Published Edit  Kichilina Public Edit                                                                                                    |
| Visual Composer  Visual Composer                 | Frontend | <ul> <li>Visibility: Public Edit</li> <li>Revisions: 46 Browse</li> <li>Published on: Jun 3, 2016 @ 12:37 Edit</li> <li>Readability: Needs improvement</li> <li>SEO: Needs improvement</li> </ul> |
| Revolution Slider Revolution Slider: Home Slider |          | Move to Trash Update                                                                                                    |

### **Modify Listing pages**

Following procedure is same for all listing pages.

#### 25. Go to any of listing page and click Edit Listing link in the top bar

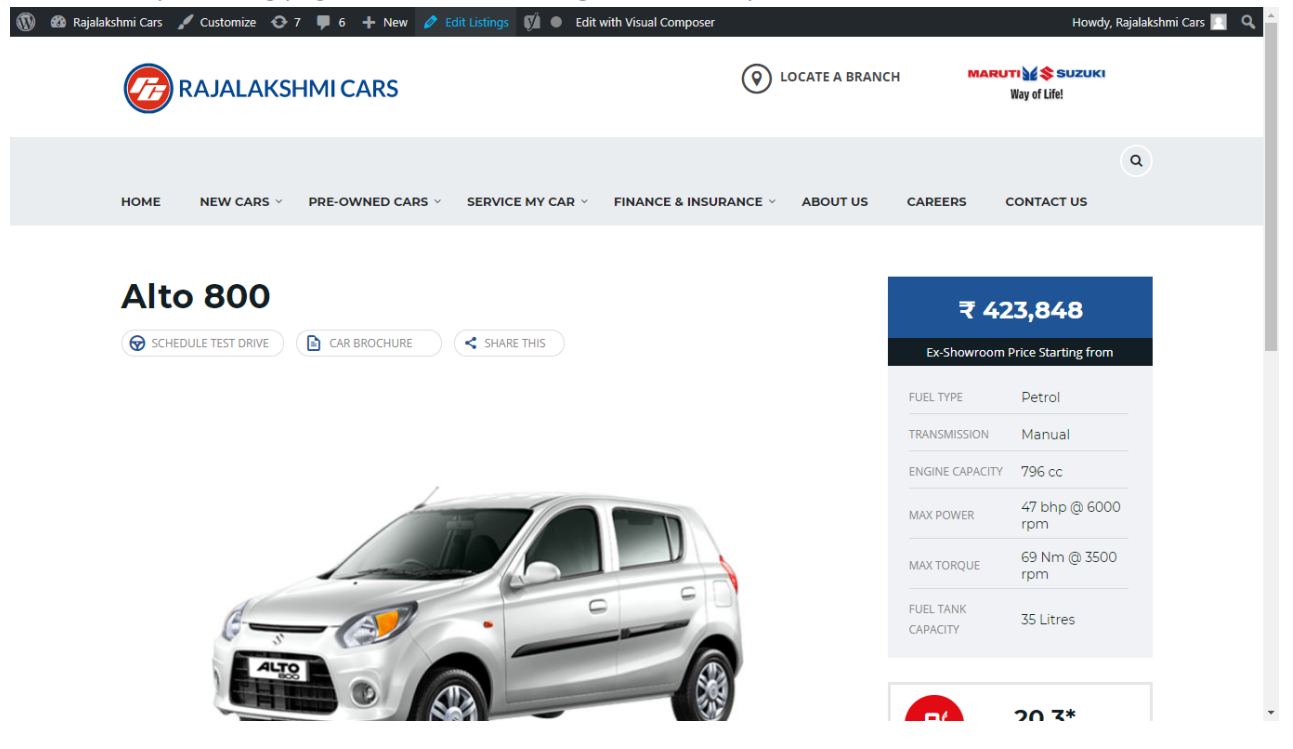

- 26. Then it will show a page similar like Page modification section. From here you can modify with the same procedure like what we did in Pages
- 27. In addition, when you scroll down you can find some more section like **Single Car Page option, Car options** which will help you to add more information about the cars.
- 28. Once everything done click on update button to save changes

## **Rajalakshmicars Documentation**

# Login

- 15. Go to following url (<u>http://www.rajalakshmicars.in/wp-login.php</u>)
- 16. Enter your username, password and click on login button

| Username or Email Address Password Remember Me Log In |  |
|-------------------------------------------------------|--|
| Lost your password?<br>← Back to Rajalakshmi Cars     |  |
|                                                       |  |

### **Home Page Slider**

To change/modify home page slider, go to home page and hover your mouse on **Slider Revolution** link in top bar and from the list click **Home Slider**. It will redirect you to Slider Revolution page

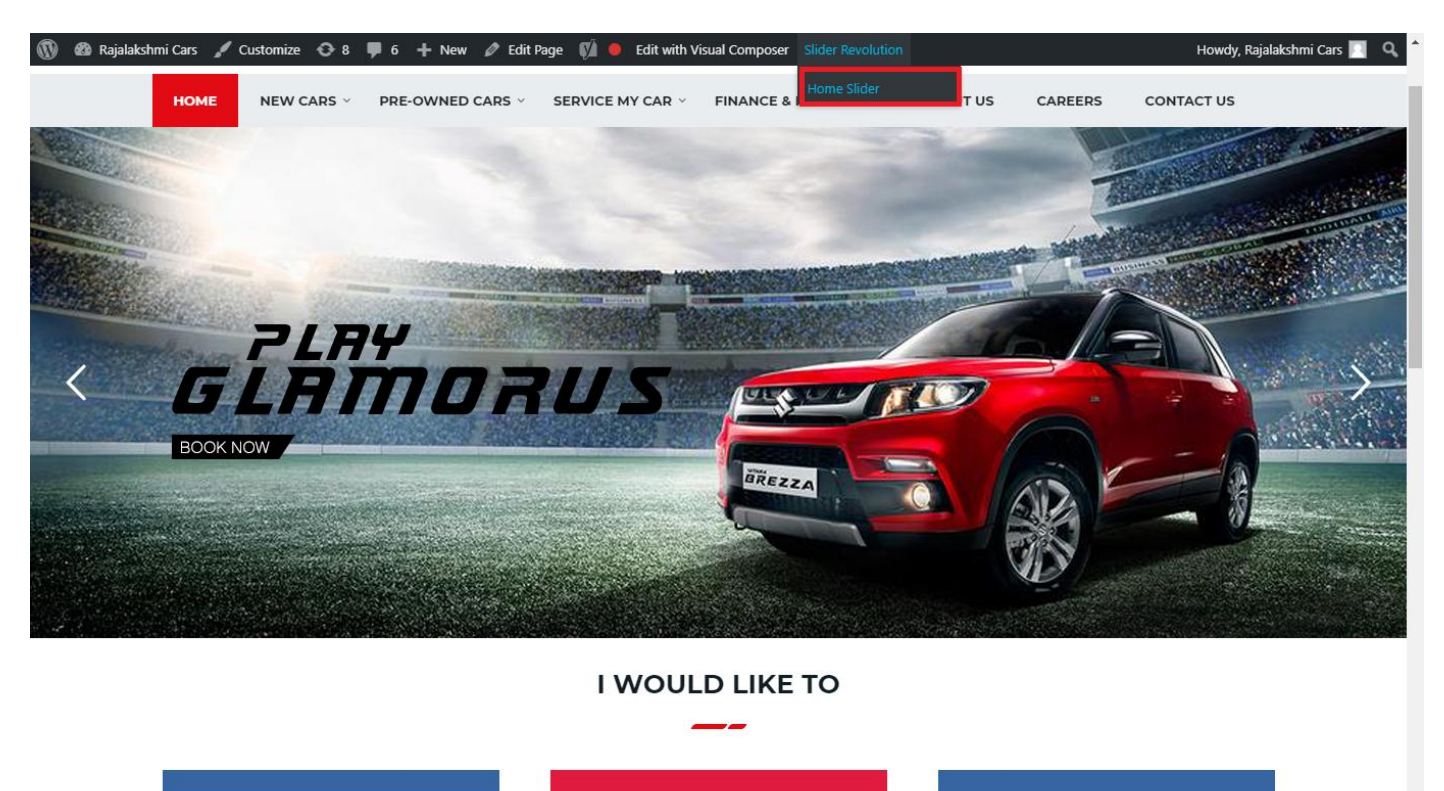

From this page you can add / modify / delete the home page slider image.

| 1    | 🟦 Rajalakshmi Cars | 😋 9 📕 6 🕂 New 🕅 🚺                    |                           |                     |                 |              |            |             | Howdy, I        | Rajalaksh    | mi Cars 🔝     |
|------|--------------------|--------------------------------------|---------------------------|---------------------|-----------------|--------------|------------|-------------|-----------------|--------------|---------------|
| Ø    | Dashboard          | WordPress 5.0.3 is available! Please | undate now                |                     |                 |              |            | Yo          | u're still gloi | win', you're | still crowin' |
| *    | Posts              | woldPress 5.0.5 is available: Prease | update now.               |                     |                 |              |            |             |                 |              |               |
| 91   | Media              | SLIDER REVOLUTION                    |                           |                     |                 |              |            |             |                 |              | lelp          |
|      | Pages              |                                      |                           |                     |                 |              |            |             |                 | _            |               |
| -    | Comments 🗿         | 📰 All Sliders 🛛 🏟 Slider S           | ettings 🕜 Slid            | le Editor " Home Sl | ider"           |              |            |             |                 | 0            | Q             |
| -    | Sidebars           |                                      | -                         |                     |                 |              |            |             |                 |              |               |
| Ň    | Listings           |                                      |                           |                     |                 |              |            |             |                 |              |               |
|      | Contact            |                                      | EHT                       | DRUS                |                 | DRESW        | e The lies | the         |                 |              |               |
| ×    | Appearance         |                                      | MORE STYLE<br>MORE COLOUI | <b>R</b> 05         |                 |              | a second   | Carlos and  |                 |              |               |
| ¥    | Plugins 🔞          | Static / Global Layers #1 Alto       | -800 #2                   | 2 Breeze            | #3 Slide        | #4 True Valu | e #5       | Insurance   |                 |              |               |
| 4    | Users              |                                      |                           |                     |                 |              |            |             |                 |              |               |
| æ    | Tools              | Lets Looke the Best Re               | A CONTRACT                | +                   |                 |              |            |             |                 |              |               |
| 87   | Visual Composer    | #6 Driving School #7 Driv            | ing School                | Add Slide           |                 |              |            |             |                 |              |               |
| UT.  | Settings           |                                      | 0                         |                     |                 |              |            |             |                 |              |               |
| Ø    | SEO 🕕              |                                      |                           |                     |                 |              |            |             |                 |              |               |
| 0    | Slider Revolution  | 🖾 Main Background 🚯 Ge               | neral Settings            | Thumbnail 🖻         | Slide Animation | 🗲 Link & Seo | Slide Info | 🎢 Nav. Over | write           |              |               |
| Slic | der Revolution     |                                      |                           |                     |                 |              |            |             |                 |              |               |
| Na   | vigation Editor    | Source Source Settings Parallax      | / 3D Ken Burns            |                     |                 |              |            |             |                 |              |               |
| Ade  | d-Ons              | Main / Background Image              | Change Image              |                     |                 |              |            |             |                 |              |               |
| {}   | Add Custom CSS     |                                      |                           |                     |                 |              |            |             |                 |              | _             |

## To Add Slide

To create a new slide, hover your mouse over the "Add Slide" box

| 00000 |   |            |
|-------|---|------------|
|       | + |            |
|       | • |            |
|       |   | <b>+</b> ∿ |

Then choose one of the options listed below:

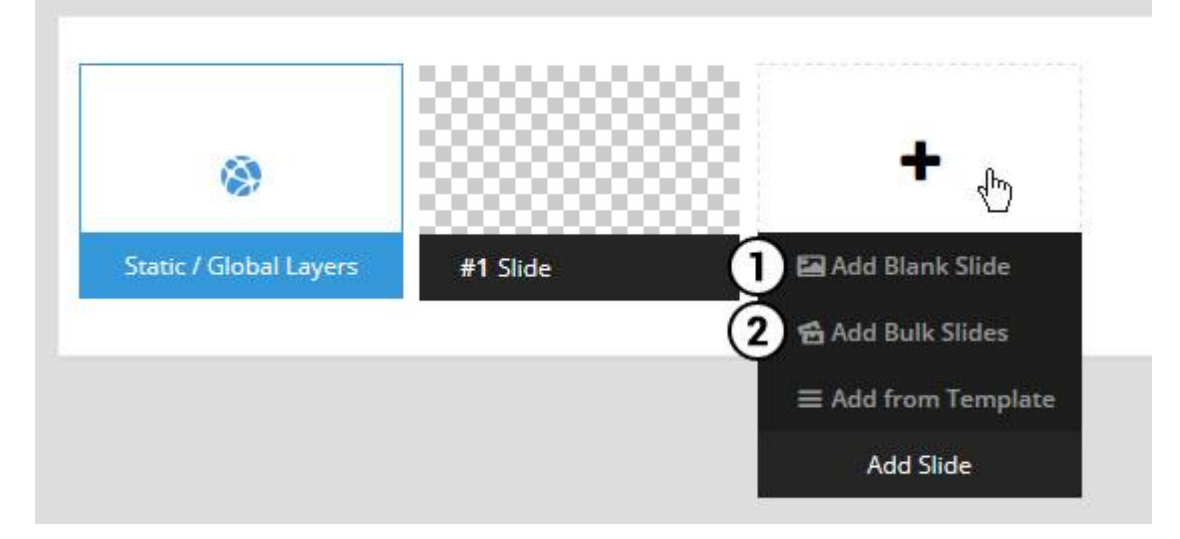

- 1. Create a new slide with default settings.
- 2. Create multiple slides at once, based on a selection of media gallery images of your choice.

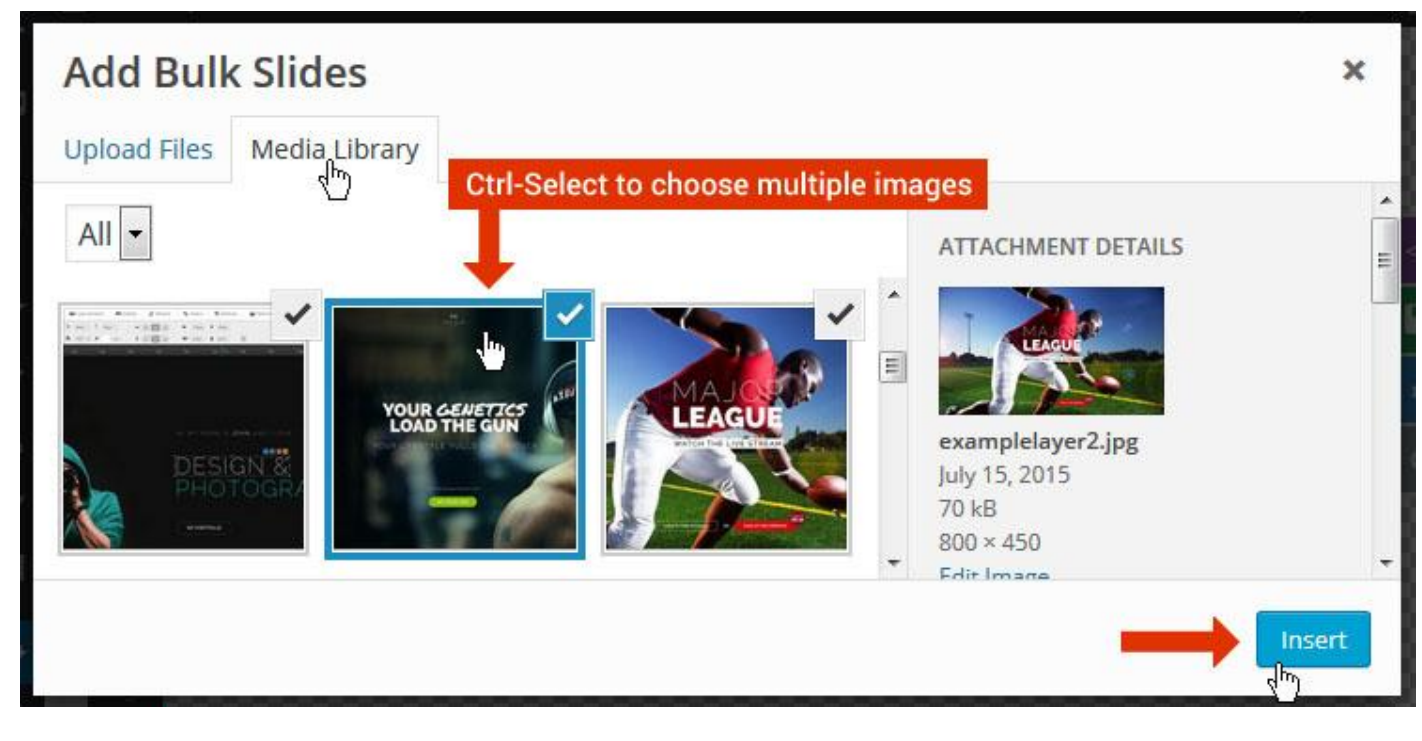

And a new slide will be created for each image you've chosen, with the selected image set as the slide's main background image.

### **Update Slider Image**

To Change Image in existing Slider Upload or choose an image from your WP Media library, or use an image from the plugin's Object Library.

| 🖾 Main Background       | 🔊 Gene    | ral Settings | 🖬 Th      | umbnail   | 🛋 Slide Animation |
|-------------------------|-----------|--------------|-----------|-----------|-------------------|
| Source Settings         | Filters P | arallax / 3D | Ken Burns |           |                   |
| Main / Background Image | e 💿       | 🚯 Media Li   | ibrary    | Object Li | brary             |
| External URL            | 0         | 40           |           | 4)        |                   |
| Transparent             | 0         |              |           |           |                   |

### **Additional Slide option**

|                        |                 |         |                  |       | <> |
|------------------------|-----------------|---------|------------------|-------|----|
|                        |                 | 00      |                  |       |    |
| 1                      |                 |         | +                |       | o  |
| Static / Global Layers | <b>#1</b> Slide |         | Edit the Slide's | Title | ٩  |
| (                      | 🔒 Duplicate     |         |                  |       |    |
|                        | 2               | mplates |                  |       |    |
| (                      | 3 🔒 Delete      |         |                  |       |    |

- 1. **Duplicate** Create a copy of the current slide.
- 2. Add to TEMPLATE Save the current slide's content and settings as a "Sllide Template" for future slides.
- 3. **Delete** Delete the current slide.

#### Modify page content

Follow bellow procedure to modify all pages. This method is same for listing pages but it has some more features.

43. First go to the page you want to modify. Click on Edit Page link in top bar.

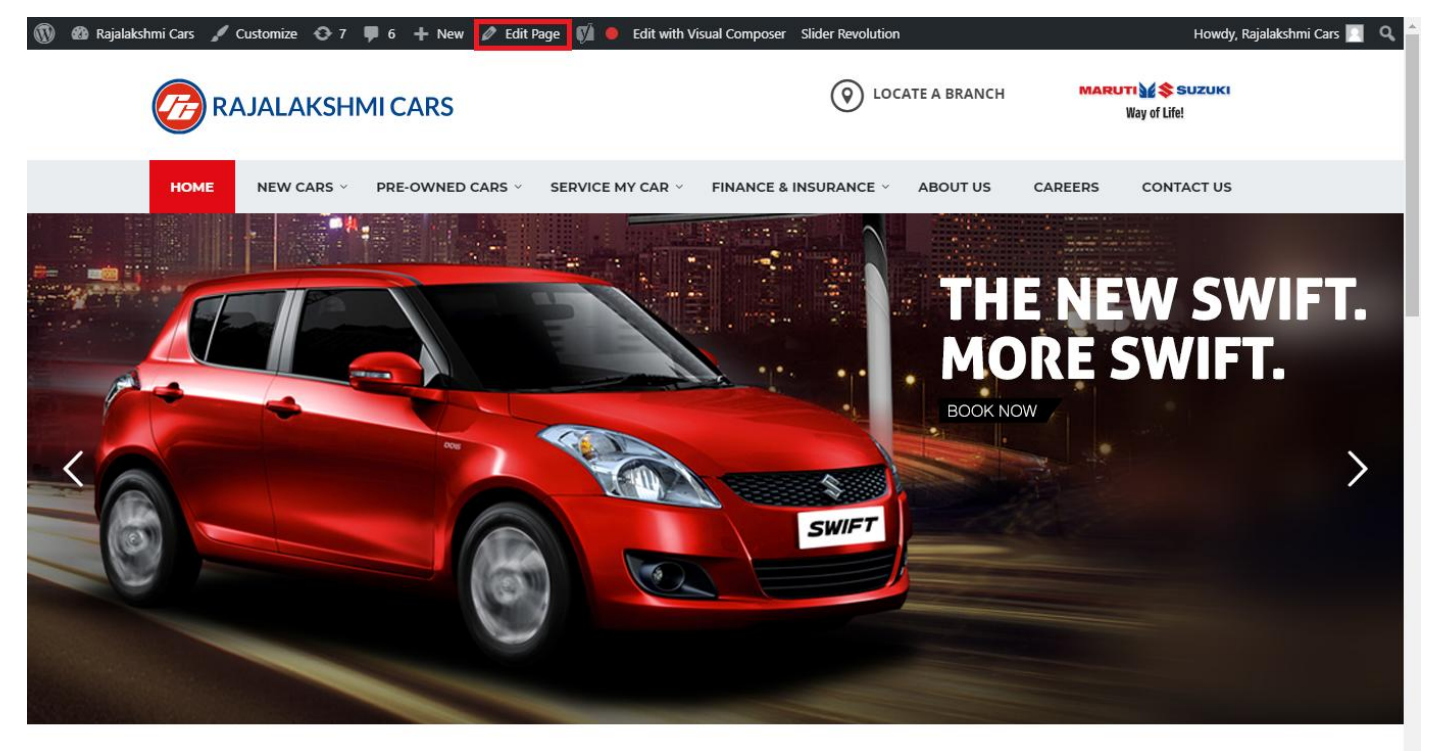

I WOULD LIKE TO

44. From this page you can see the sections called Visual Compose. This will allow you to modify page contents.

| 🔞 🗥 Rajalakshmi Cars | 😌 8 📮 6 🕂 New View Page 📢 🔴 |                |                | Howdy, Rajalakshmi Cars 🗾 🧴              |
|----------------------|-----------------------------|----------------|----------------|------------------------------------------|
| <b>b b c</b>         | Visual Composer             |                |                | Visibility: Public Edit                  |
| T Posts              | visual composer             |                |                | S Revisions: 46 Browse                   |
| 9 Media              | 🦞 + 🖬                       |                | Frontend       | m Published on: Jun 3, 2016 @ 12:37 Edit |
| Pages                |                             |                |                | Readability: Needs improvement           |
| All Pages            | $\oplus$ $+$                | + 2 命          | ▼ ▲ ■ □        | SEO: Needs improvement                   |
| Add New              | Baughution Slider           | 1 8 11         |                | Move to Trash                            |
| Comments 6           | Revolution Slider           |                |                |                                          |
| Sidebars             |                             | +              |                | Dama Attributes                          |
| 🛍 Listings           |                             |                | - / Ē m        | Page Attributes                          |
| Contact              |                             | + 🖋 🏛          |                | Parent                                   |
|                      | a Custom Heading            |                |                | (no parent)                              |
| Appearance           | Texe T WOOLD LIKE TO        |                |                | Template                                 |
| 😰 Plugins 7          | STM Colored Separator       |                |                | Default Template 🔹                       |
| 👗 Users              |                             | +              |                | Order                                    |
| 差 Tools              |                             |                |                | 0                                        |
| 🌾 Visual Composer    |                             | + 1 1 命        |                | Need help? Use the Help tab above the    |
| Settings             |                             | STM Icon Pox   |                | screen title.                            |
| SÍ 550 🙃             | BUY A NEW CAR               | SERVICE MY CAR | INSURE MY CAR  |                                          |
|                      | +                           | +              | +              | Featured Image                           |
| Slider Revolution    |                             |                | - / Ē m        | Set featured image                       |
| { } Add Custom CSS   | + 🖍 🏛                       | + 🖋 🏛          | + 🖋 🏛          |                                          |
| 🖾 SMS                | STM Icon Box                | STM Icon Box   | STM Icon Box   |                                          |
| Collapse menu        | BOOK TEST DRIVE             | EXCHANGE CAK   | IND A SHOWKOOM |                                          |
|                      | +                           | +              | +              | •                                        |

- 45. Hover on the section you want to change.
- 46. It will show you edit icon like bellow image.

| ↔ === +              |                                | - 🖉 🖷 🏛                       |
|----------------------|--------------------------------|-------------------------------|
| + 🖋 🏛                | + 🖋 🏛                          | + 🖋 🏛                         |
| 🕂 STM Icon Box 💉 🖥 🏛 | STM Icon Box<br>SERVICE MY CAR | STM Icon Box<br>INSURE MY CAR |
| + Edit STM Icon Box  | +                              | +                             |

47. Click on that icon will show a popup screen with the contents. Change as per you want then click on **Save Changes** Button.

|                                               |                                   |                          | Kevisions: 4b Browse |            |          |
|-----------------------------------------------|-----------------------------------|--------------------------|----------------------|------------|----------|
| STM Icor                                      | n Box Settings                    |                          |                      | <b>¢</b> _ | ×        |
| General                                       | Icon Design options               | Design options           |                      |            |          |
| Title                                         |                                   |                          |                      |            | <b>^</b> |
| BUY A NEW                                     | V CAR                             |                          |                      |            |          |
| Title Holder                                  | r                                 |                          |                      |            |          |
| H4                                            |                                   |                          |                      | •          | ,        |
| Link<br>Select URL<br>Box backgro<br>Select C | Title: Buy car URL:<br>ound color | : http://rajalakshmicar: | s.in/new-cars-2/     |            |          |
| Box text co                                   | lor                               |                          |                      |            | -        |
| Clos                                          | se Save cha                       | inges                    |                      |            |          |

48. Once you done in that page click update button in right side bar to save the page

| Home Page 3                                          |       |     |                  |          | Publish 🔺                                |
|------------------------------------------------------|-------|-----|------------------|----------|------------------------------------------|
| Permalink: http://www.rajalakshmicars.in/            |       |     |                  |          | Preview Changes                          |
| CLASSIC MODE FRONTEND EDITOR                         |       |     |                  |          | P Status: Published Edit                 |
| 15.16                                                |       |     |                  |          | Visibility: Public Edit                  |
| Visual Composer                                      |       |     |                  | <b>A</b> | Revisions: 46 Browse                     |
| 🦞 + 🖬                                                |       | K 7 | \$ <sup>60</sup> | Frontend | 🛗 Published on: Jun 3, 2016 @ 12:37 Edit |
|                                                      |       |     |                  |          | Readability: Needs improvement           |
| ↔ == +                                               | + 🖋 🏛 |     | ▼ Ø              |          | SEO: Needs improvement                   |
| Revolution Slider     Revolution Slider: Home Slider |       |     |                  |          | Move to Trash Update                     |
|                                                      | +     |     |                  |          |                                          |

### **Modify Listing pages**

Following procedure is same for all listing pages.

#### 29. Go to any of listing page and click Edit Listing link in the top bar

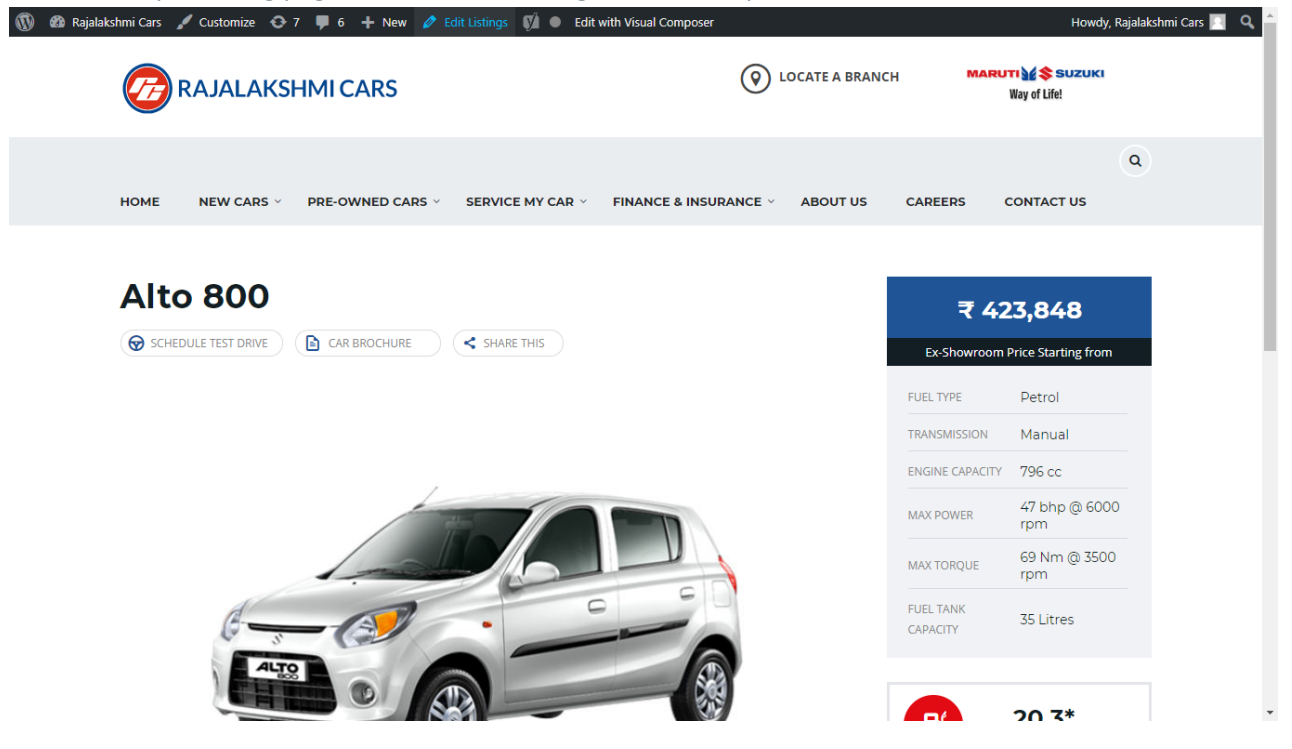

- 30. Then it will show a page similar like Page modification section. From here you can modify with the same procedure like what we did in Pages
- 31. In addition, when you scroll down you can find some more section like **Single Car Page option, Car options** which will help you to add more information about the cars.
- 32. Once everything done click on update button to save changes
- 33.

## **Rajalakshmicars Documentation**

# Login

- 17. Go to following url (http://www.rajalakshmicars.in/wp-login.php)
- 18. Enter your username, password and click on login button

| Username or Email Address                          |  |
|----------------------------------------------------|--|
| Password           Remember Me         Log In      |  |
| Lost your password?<br>-– Back to Rajalakshmi Cars |  |

### **Home Page Slider**

To change/modify home page slider, go to home page and hover your mouse on **Slider Revolution** link in top bar and from the list click **Home Slider**. It will redirect you to Slider Revolution page

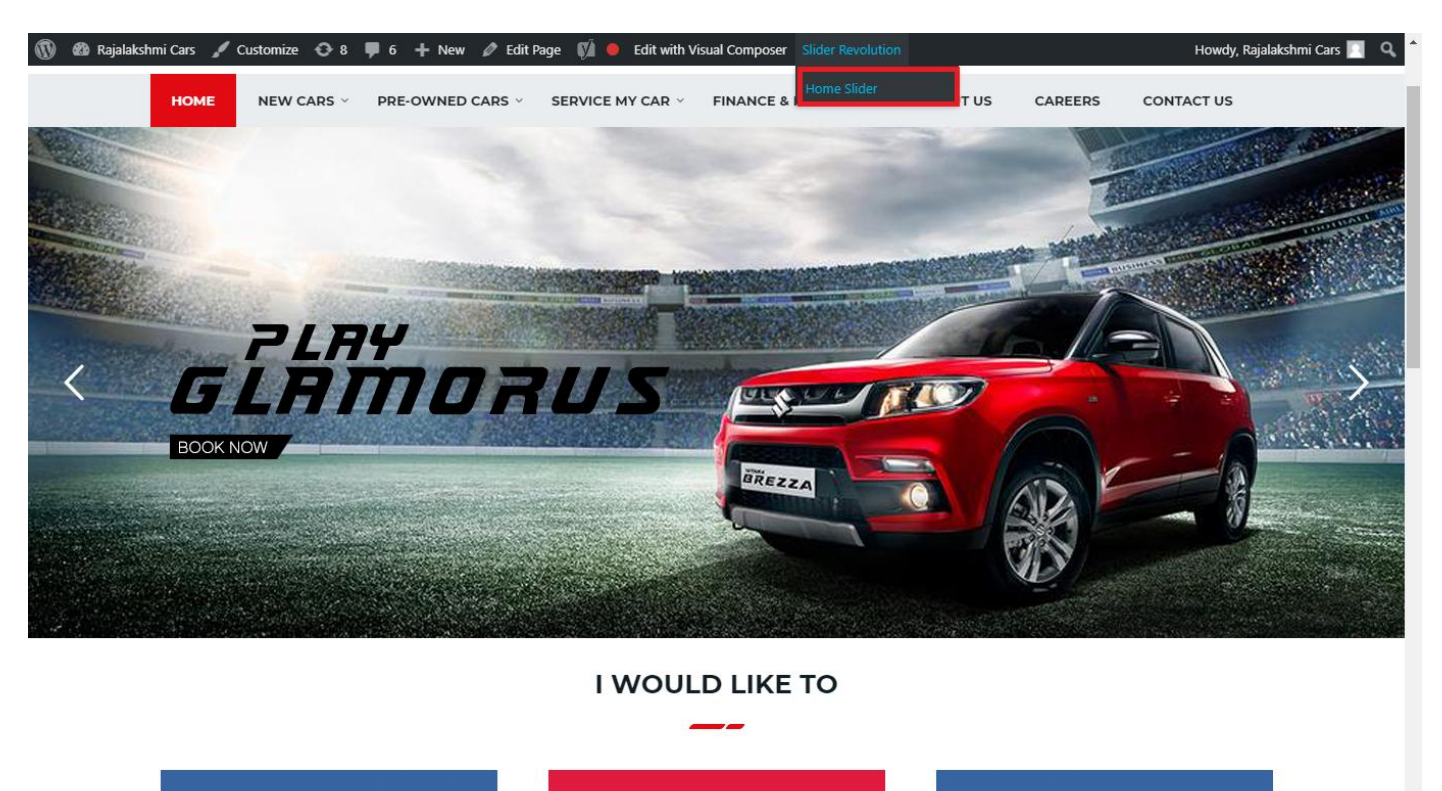

From this page you can add / modify / delete the home page slider image.

| 1    | 🟦 Rajalakshmi Cars | 😋 9 📕 6 🕂 New 🕅 🚺                    |                           |                     |                 |              |            |             | Howdy, I        | Rajalaksh    | mi Cars 🔝     |
|------|--------------------|--------------------------------------|---------------------------|---------------------|-----------------|--------------|------------|-------------|-----------------|--------------|---------------|
| Ø    | Dashboard          | WordPress 5.0.3 is available! Please | undate now                |                     |                 |              |            | Yo          | u're still gloi | win', you're | still crowin' |
| *    | Posts              | woldPress 5.0.5 is available: Prease | update now.               |                     |                 |              |            |             |                 |              |               |
| 91   | Media              | SLIDER REVOLUTION                    |                           |                     |                 |              |            |             |                 |              | lelp          |
|      | Pages              |                                      |                           |                     |                 |              |            |             |                 | _            |               |
| -    | Comments 🗿         | 📰 All Sliders 🛛 🏟 Slider S           | ettings 🕜 Slid            | le Editor " Home Sl | ider"           |              |            |             |                 | 0            | Q             |
| -    | Sidebars           |                                      | -                         |                     |                 |              |            |             |                 |              |               |
| Ň    | Listings           |                                      |                           |                     |                 |              |            |             |                 |              |               |
|      | Contact            |                                      | EHT                       | DRUS                |                 | DRESW        | e The lies | the         |                 |              |               |
| ×    | Appearance         |                                      | MORE STYLE<br>MORE COLOUI | <b>R</b> 05         |                 |              | a second   | Carlos and  |                 |              |               |
| ¥    | Plugins 🔞          | Static / Global Layers #1 Alto       | -800 #2                   | 2 Breeze            | #3 Slide        | #4 True Valu | e #5       | Insurance   |                 |              |               |
| 4    | Users              |                                      |                           |                     |                 |              |            |             |                 |              |               |
| æ    | Tools              | Lets Looke the Best Re               | A CONTRACT                | +                   |                 |              |            |             |                 |              |               |
| 87   | Visual Composer    | #6 Driving School #7 Driv            | ing School                | Add Slide           |                 |              |            |             |                 |              |               |
| UT.  | Settings           |                                      | 0                         |                     |                 |              |            |             |                 |              |               |
| Ø    | SEO 🕕              |                                      |                           |                     |                 |              |            |             |                 |              |               |
| 0    | Slider Revolution  | 🖾 Main Background 🚯 Ge               | neral Settings            | Thumbnail 🖻         | Slide Animation | 🗲 Link & Seo | Slide Info | 🎢 Nav. Over | write           |              |               |
| Slic | der Revolution     |                                      |                           |                     |                 |              |            |             |                 |              |               |
| Na   | vigation Editor    | Source Source Settings Parallax      | / 3D Ken Burns            |                     |                 |              |            |             |                 |              |               |
| Ade  | d-Ons              | Main / Background Image              | Change Image              |                     |                 |              |            |             |                 |              |               |
| {}   | Add Custom CSS     |                                      |                           |                     |                 |              |            |             |                 |              | _             |

## To Add Slide

To create a new slide, hover your mouse over the "Add Slide" box

| 00000 |   |            |
|-------|---|------------|
|       | + |            |
|       | • |            |
|       |   | <b>+</b> ∿ |

Then choose one of the options listed below:

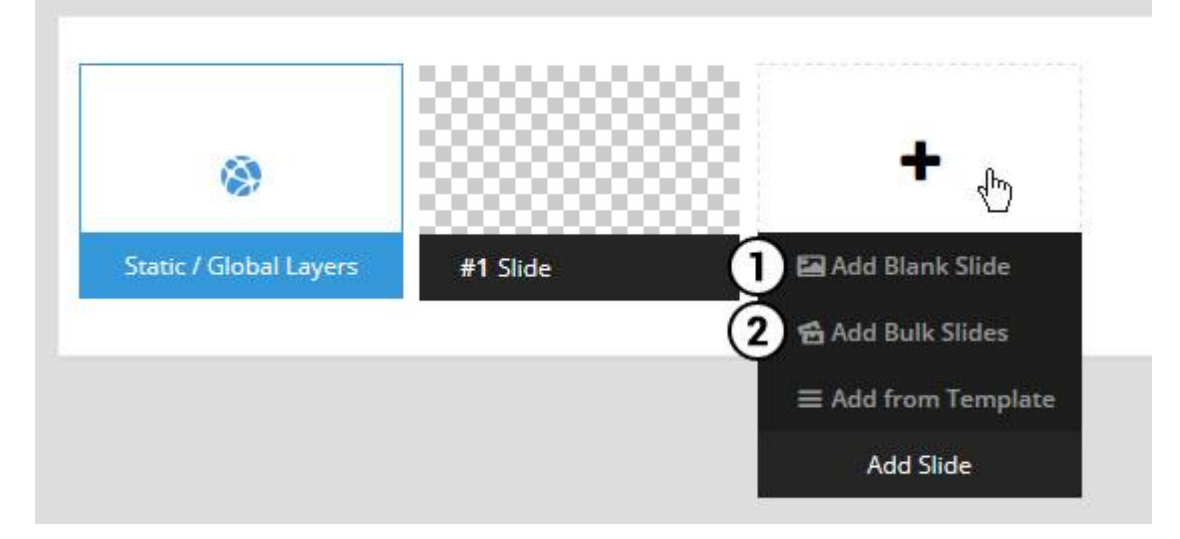

- 1. Create a new slide with default settings.
- 2. Create multiple slides at once, based on a selection of media gallery images of your choice.

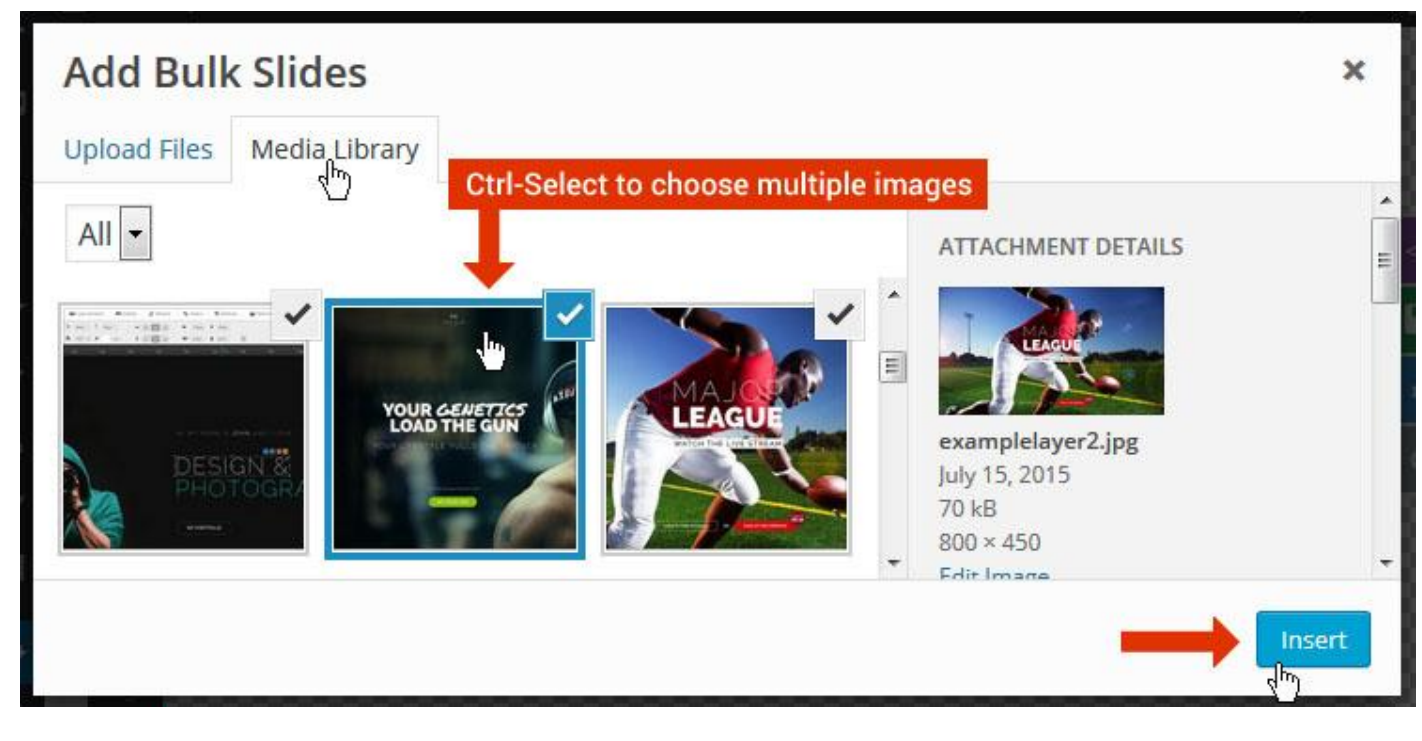

And a new slide will be created for each image you've chosen, with the selected image set as the slide's main background image.

### **Update Slider Image**

To Change Image in existing Slider Upload or choose an image from your WP Media library, or use an image from the plugin's Object Library.

| 🖾 Main Background       | 🔊 Gene    | ral Settings | 🖬 Th      | umbnail   | 🛋 Slide Animation |
|-------------------------|-----------|--------------|-----------|-----------|-------------------|
| Source Settings         | Filters P | arallax / 3D | Ken Burns |           |                   |
| Main / Background Image | e 💿       | 🚯 Media Li   | ibrary    | Object Li | brary             |
| External URL            | 0         | 40           |           | 4)        |                   |
| Transparent             | 0         |              |           |           |                   |

### **Additional Slide option**

|                        |                 |         |                  |       | <> |
|------------------------|-----------------|---------|------------------|-------|----|
|                        |                 | 00      |                  |       |    |
| 1                      |                 |         | +                |       | o  |
| Static / Global Layers | <b>#1</b> Slide |         | Edit the Slide's | Title | ٩  |
| (                      | 🔒 Duplicate     |         |                  |       |    |
|                        | 2               | mplates |                  |       |    |
| (                      | 3 🔒 Delete      |         |                  |       |    |

- 1. **Duplicate** Create a copy of the current slide.
- 2. Add to TEMPLATE Save the current slide's content and settings as a "Sllide Template" for future slides.
- 3. **Delete** Delete the current slide.

#### Modify page content

Follow bellow procedure to modify all pages. This method is same for listing pages but it has some more features.

49. First go to the page you want to modify. Click on Edit Page link in top bar.

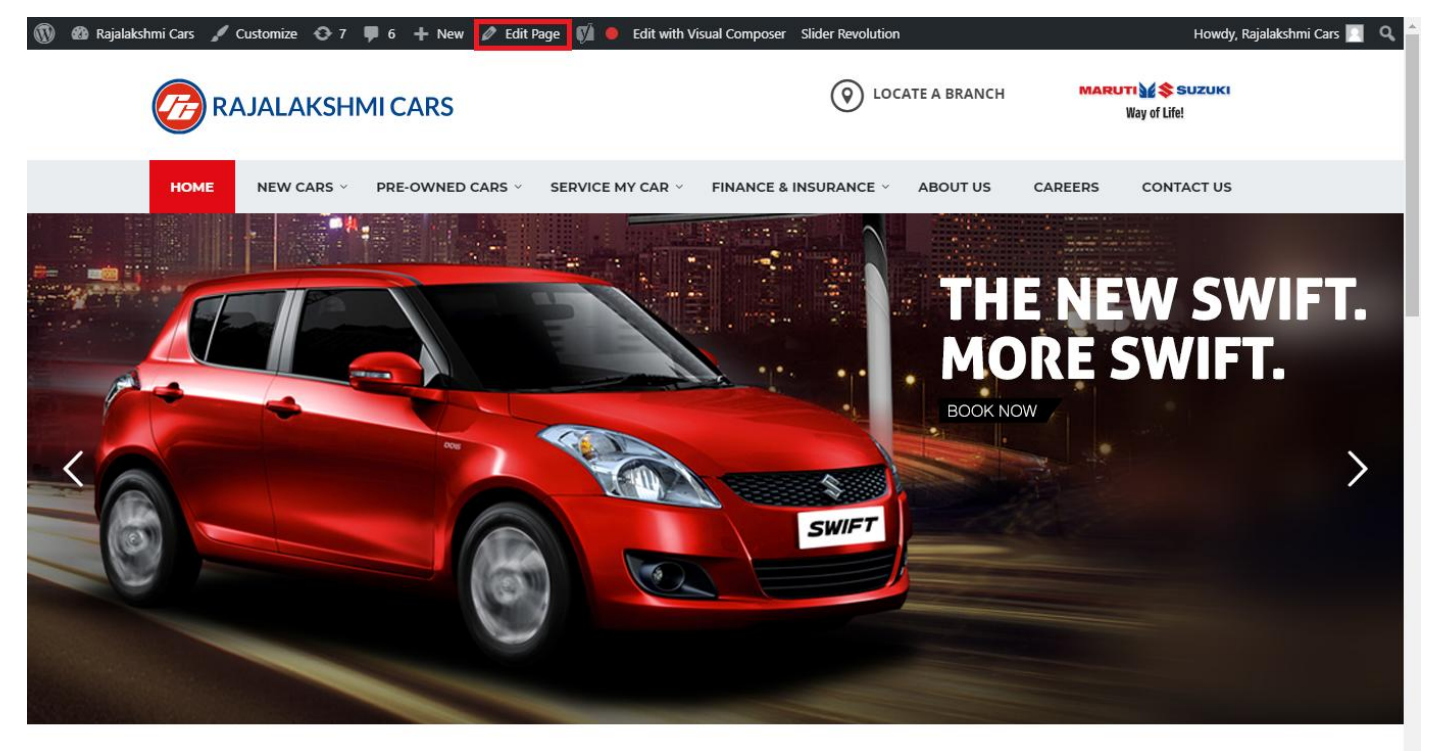

I WOULD LIKE TO

50. From this page you can see the sections called Visual Compose. This will allow you to modify page contents.

| 🔞 🗥 Rajalakshmi Cars | 😌 8 📮 6 🕂 New View Page 📢 🔴 |                |                | Howdy, Rajalakshmi Cars 🗾 🧴              |
|----------------------|-----------------------------|----------------|----------------|------------------------------------------|
| <b>b b c</b>         | Visual Composer             |                |                | Visibility: Public Edit                  |
| T Posts              | visual composer             |                |                | S Revisions: 46 Browse                   |
| 93 Media             | 🤨 + 🖬                       |                | Frontend       | m Published on: Jun 3, 2016 @ 12:37 Edit |
| Pages                |                             |                |                | Readability: Needs improvement           |
| All Pages            | $\oplus$ $+$                | + 2 命          | ▼ ▲ ■ □        | SEO: Needs improvement                   |
| Add New              | Baughution Slider           | 1 8 11         |                | Move to Trash                            |
| Comments 6           | Revolution Slider           |                |                |                                          |
| Sidebars             |                             | +              |                | Dama Attributes                          |
| 🛍 Listings           |                             |                | - / Ē m        | Page Attributes                          |
| Contact              |                             | + 🖋 🏛          |                | Parent                                   |
|                      | a Custom Heading            |                |                | (no parent)                              |
| Appearance           | Texe T WOOLD LIKE TO        |                |                | Template                                 |
| 😰 Plugins 7          | STM Colored Separator       |                |                | Default Template 🔹                       |
| 👗 Users              |                             | +              |                | Order                                    |
| 差 Tools              |                             |                |                | 0                                        |
| 🌾 Visual Composer    |                             | + 1 1 命        |                | Need help? Use the Help tab above the    |
| Settings             |                             | STM Icon Pox   |                | screen title.                            |
| SÍ 550 🙃             | BUY A NEW CAR               | SERVICE MY CAR | INSURE MY CAR  |                                          |
|                      | +                           | +              | +              | Featured Image                           |
| Slider Revolution    |                             |                | - / Ē m        | Set featured image                       |
| { } Add Custom CSS   | + 🖍 🏛                       | + 🖋 🏛          | + 🖋 🏛          |                                          |
| 🖾 SMS                | STM Icon Box                | STM Icon Box   | STM Icon Box   |                                          |
| Collapse menu        | BOOK TEST DRIVE             | EXCHANGE CAK   | IND A SHOWKOOM |                                          |
|                      | +                           | +              | +              | •                                        |

- 51. Hover on the section you want to change.
- 52. It will show you edit icon like bellow image.

| ↔ === +              |                                | - 🖉 🖷 🏛                       |
|----------------------|--------------------------------|-------------------------------|
| + 🖋 🏛                | + 🖋 🏛                          | + 🖋 🏛                         |
| 🕂 STM Icon Box 💉 🖥 🏛 | STM Icon Box<br>SERVICE MY CAR | STM Icon Box<br>INSURE MY CAR |
| + Edit STM Icon Box  | +                              | +                             |

53. Click on that icon will show a popup screen with the contents. Change as per you want then click on **Save Changes** Button.

|                                               |                                   |                        | Kevisions: 4b Browse |            |          |
|-----------------------------------------------|-----------------------------------|------------------------|----------------------|------------|----------|
| STM Icor                                      | n Box Settings                    |                        |                      | <b>¢</b> _ | ×        |
| General                                       | Icon Design options               | Design options         |                      |            |          |
| Title                                         |                                   |                        |                      |            | <u> </u> |
| BUY A NEW                                     | V CAR                             |                        |                      |            |          |
| Title Holder                                  | r                                 |                        |                      |            |          |
| H4                                            |                                   |                        |                      | •          | /        |
| Link<br>Select URL<br>Box backgro<br>Select C | Title: Buy car URL:<br>ound color | http://rajalakshmicars | .in/new-cars-2/      |            |          |
| Box text col                                  | lor                               |                        |                      |            | Ţ        |
| Clos                                          | se Save cha                       | Inges                  |                      |            |          |

54. Once you done in that page click update button in right side bar to save the page

| Home Page 3                                                 |              |          | Publish 🔺                                                                                                    |
|-------------------------------------------------------------|--------------|----------|----------------------------------------------------------------------------------------------------|
| Permalink: http://www.rajalakshmicars.in/                   |              |          | Preview Changes     Status: Published <u>Edit</u>                                                                                                    |
| Visual Composer       Image: Composer       Image: Composer | кл<br>И У    | Frontend | <ul> <li>Visibility: Public Edit</li> <li>Revisions: 46 <u>Browse</u></li> <li>Published on: Jun 3, 2016 @ 12:37 <u>Edit</u></li> <li>Readability: Needs improvement</li> </ul> |
| Revolution Slider<br>Revolution Slider: Home Slider         | + <b>/</b> ₪ | • • •    | SEO: Needs improvement Move to Trash Update                                                                                                    |

### **Modify Listing pages**

Following procedure is same for all listing pages.

#### 34. Go to any of listing page and click Edit Listing link in the top bar

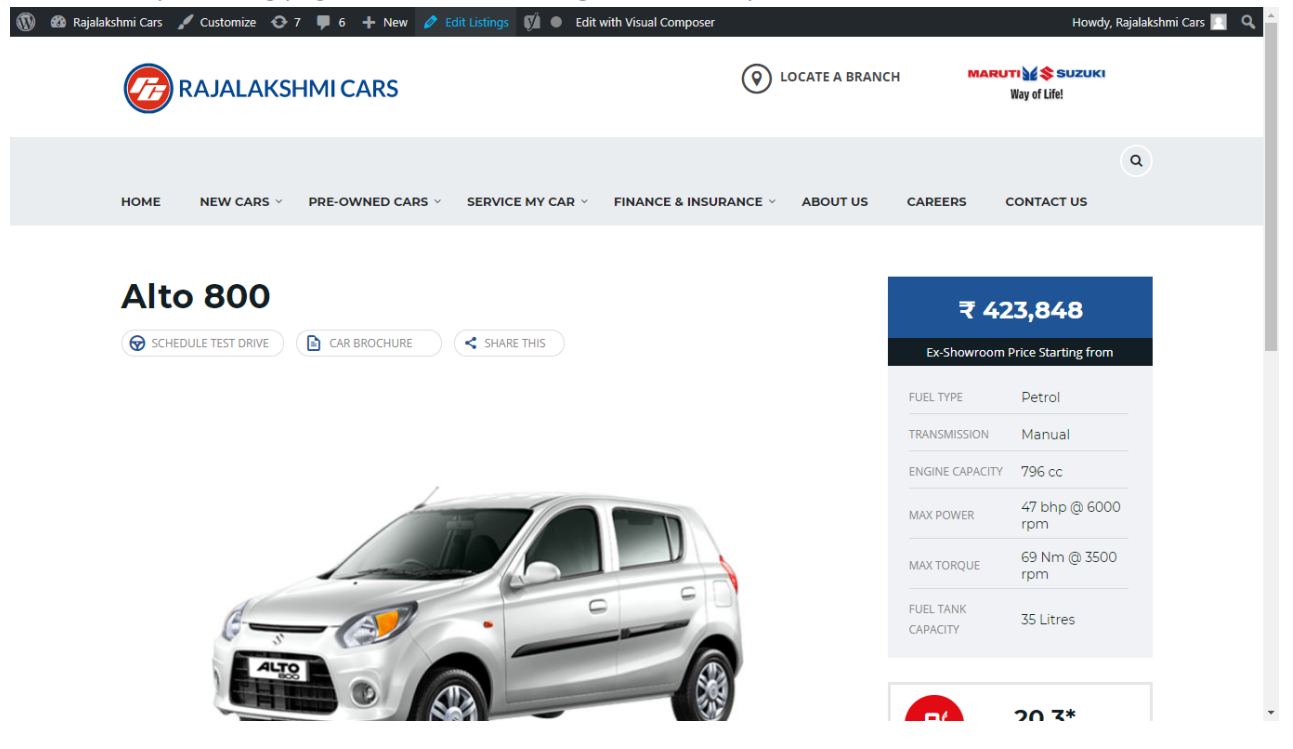

- 35. Then it will show a page similar like Page modification section. From here you can modify with the same procedure like what we did in Pages
- 36. In addition, when you scroll down you can find some more section like **Single Car Page option, Car options** which will help you to add more information about the cars.
- 37. Once everything done click on update button to save changes

## **Rajalakshmicars Documentation**

# Login

- 19. Go to following url (http://www.rajalakshmicars.in/wp-login.php)
- 20. Enter your username, password and click on login button

| Username or Email Address  |  |
|----------------------------|--|
| Password                   |  |
| Remember Me Log In         |  |
| Lost your password?        |  |
| ← Back to Rajalakshmi Cars |  |
|                            |  |

### **Home Page Slider**

To change/modify home page slider, go to home page and hover your mouse on **Slider Revolution** link in top bar and from the list click **Home Slider**. It will redirect you to Slider Revolution page

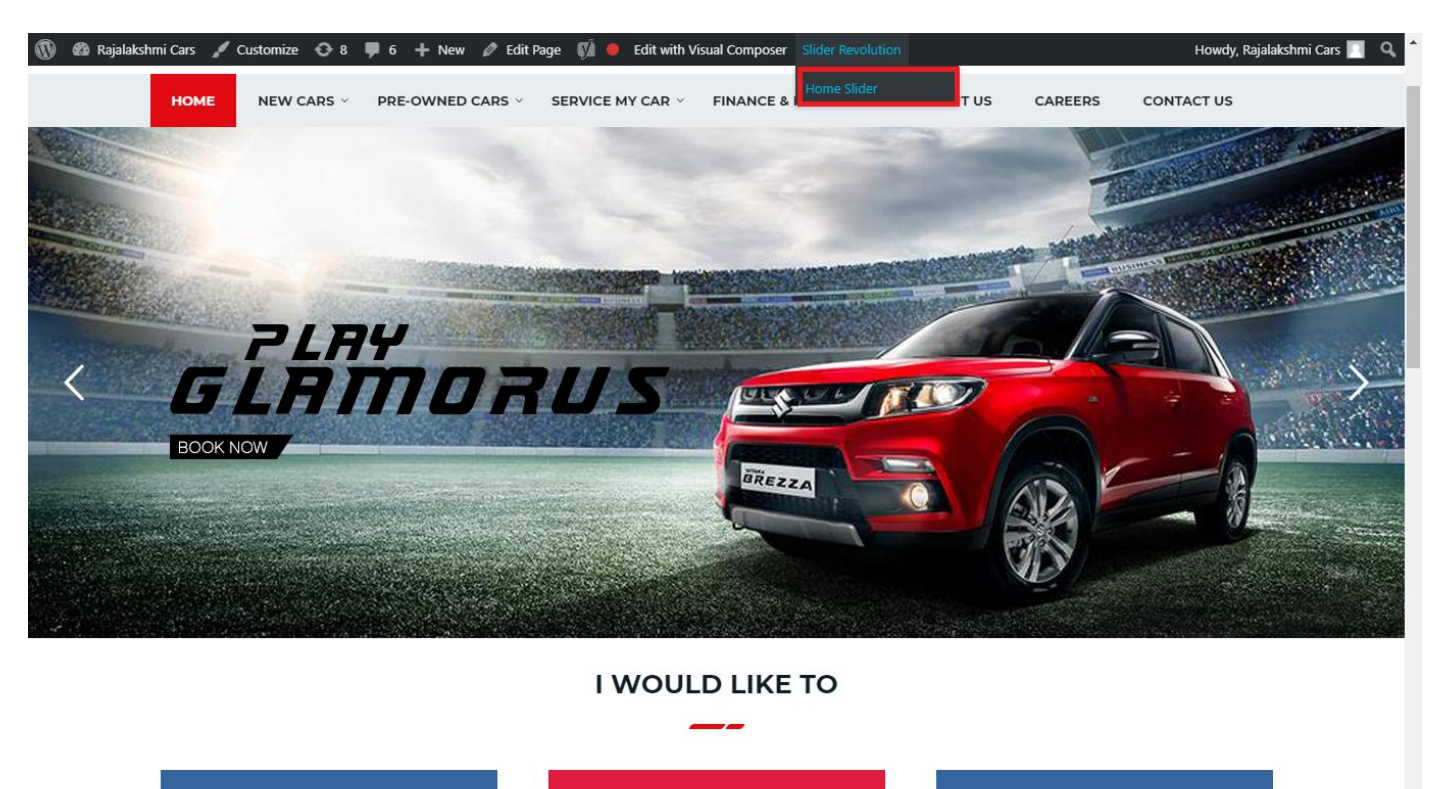

From this page you can add / modify / delete the home page slider image.

| 1    | 😤 Rajalakshmi Cars | 😋 9 📮 6 🕂 New 🕅 🚺                       |                             |                 |                 |                              | 1            | Howdy, F       | Rajalakshi   | mi Cars 🔝     |
|------|--------------------|-----------------------------------------|-----------------------------|-----------------|-----------------|------------------------------|--------------|----------------|--------------|---------------|
| 2    | Dashboard          | WordPross 5.0.3 is available! Please up | indata pow                  |                 |                 |                              | You'         | 're still glov | vin', you're | still crowin' |
| *    | Posts              | Word ress 5.0.5 is available: rease u   |                             |                 |                 |                              |              |                |              |               |
| 91   | Media              | SLIDER REVOLUTION                       |                             |                 |                 |                              |              |                |              | lelp          |
| Ľ    | Pages              |                                         |                             |                 |                 |                              |              |                | _            | _             |
| -    | Comments 🔕         | 📰 All Sliders 🛛 🛱 Slider Se             | ettings 🖉 Slide Editor " Ho | ome Slider"     |                 |                              |              |                | 0            | Q,            |
|      | Sidebars           |                                         |                             | _               |                 |                              |              |                |              | _             |
| Ň    | Listings           |                                         |                             |                 |                 |                              |              |                |              |               |
|      | Contact            |                                         | I BIDDAUS                   |                 | THE NEW MORE SW | Hue Horizonte                |              |                |              |               |
| *    | Appearance         |                                         | MORE STYLE<br>MORE COLOUI   |                 |                 | Con the second               | -0           |                |              |               |
| ¥    | Plugins 🔞          | Static / Global Layers #1 Alto-         | 800 #2 Breeze               | #3 Slide        | #4 True Va      | lue #                        | 5 Insurance  |                |              |               |
| 4    | Users              |                                         |                             |                 |                 |                              |              |                |              |               |
| ø    | Tools              | And School                              | +                           |                 |                 |                              |              |                |              |               |
| 87   | Visual Composer    | HE Driver School H7 Date                | Add Slide                   |                 |                 |                              |              |                |              |               |
| 5    | Settings           | #0 Driving School #7 Drivin             | ng school Add slide         |                 |                 |                              |              |                |              |               |
| Ø    | SEO 📵              |                                         |                             |                 |                 |                              |              |                |              |               |
| •    | Slider Revolution  | Main Background 🚯 Gene                  | eral Settings 🖸 Thumbnail   | Slide Animation | 🗲 Link & Seo    | <ul><li>Slide Info</li></ul> | 🎢 Nav. Overw | vrite          |              |               |
| Slid | der Revolution     |                                         |                             |                 |                 |                              |              |                |              |               |
| Nav  | vigation Editor    | Source Source Settings Parallax /       | 3D Ken Burns                |                 |                 |                              |              |                |              |               |
| Add  | d-Ons              | Main / Background Image                 | Change Image                |                 |                 |                              |              |                |              |               |
| {}   | Add Custom CSS     |                                         | changerillage               |                 |                 |                              |              |                |              |               |

## To Add Slide

To create a new slide, hover your mouse over the "Add Slide" box

| 00000 |     |            |
|-------|-----|------------|
|       | +   |            |
|       | • • |            |
|       |     | <b>+</b> ⊕ |

Then choose one of the options listed below:

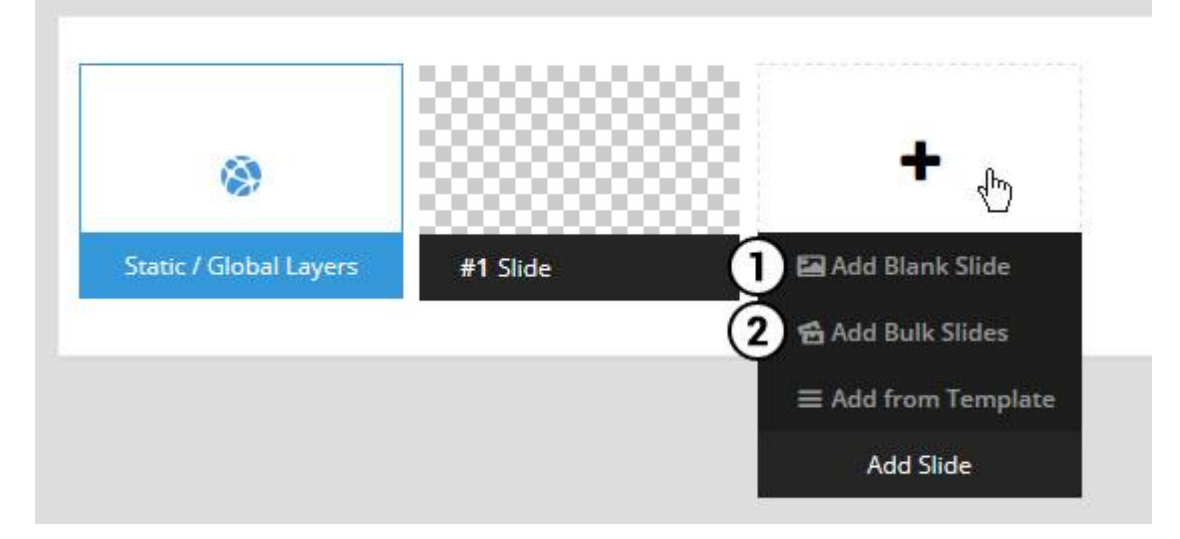

- 1. Create a new slide with default settings.
- 2. Create multiple slides at once, based on a selection of media gallery images of your choice.

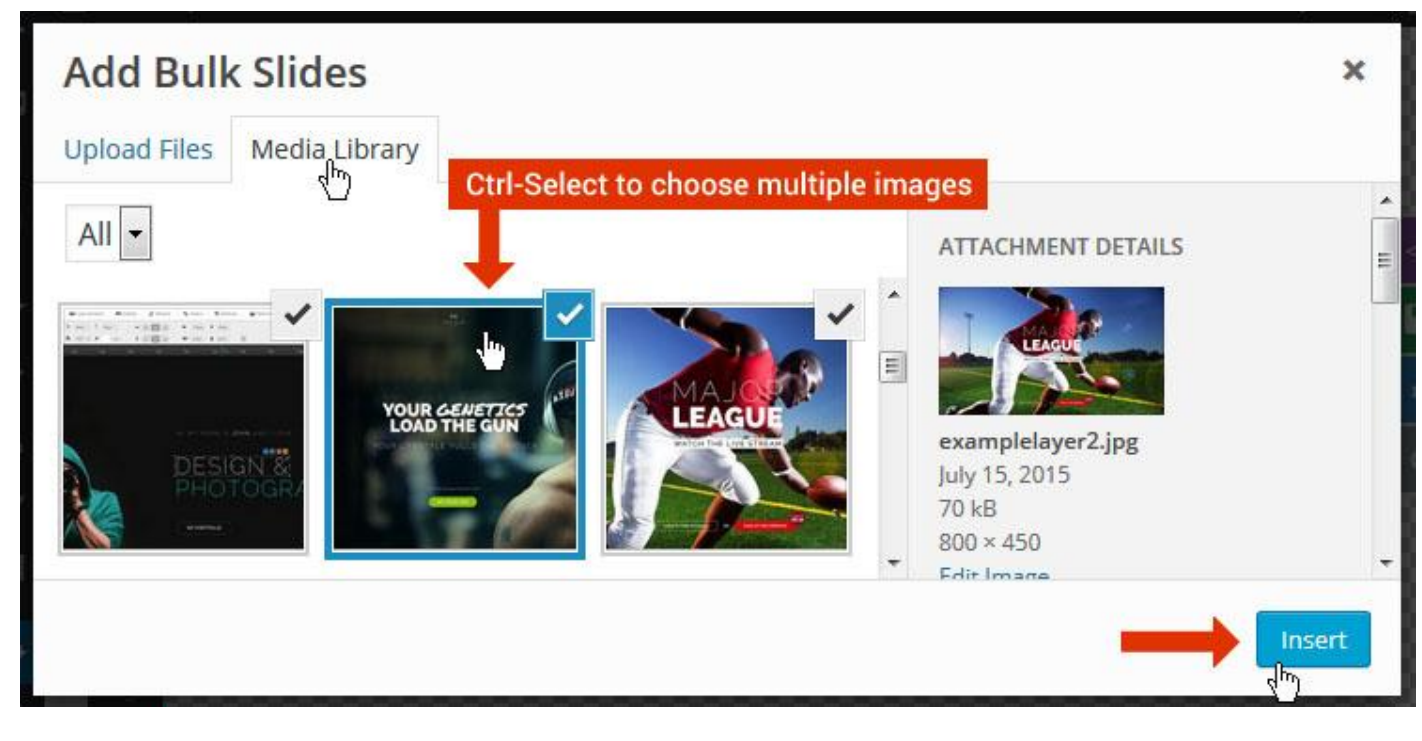

And a new slide will be created for each image you've chosen, with the selected image set as the slide's main background image.

### **Update Slider Image**

To Change Image in existing Slider Upload or choose an image from your WP Media library, or use an image from the plugin's Object Library.

| 🖾 Main Background       | 🔊 Gene    | ral Settings | 🖬 Th      | umbnail   | 🛋 Slide Animation |
|-------------------------|-----------|--------------|-----------|-----------|-------------------|
| Source Settings         | Filters P | arallax / 3D | Ken Burns |           |                   |
| Main / Background Image | e 💿       | 🚯 Media Li   | ibrary    | Object Li | brary             |
| External URL            | 0         | 40           |           | 4)        |                   |
| Transparent             | 0         |              |           |           |                   |

### **Additional Slide option**

|                        |             |         |                  |       | 2</th |
|------------------------|-------------|---------|------------------|-------|-------|
|                        |             | 00      |                  |       | 8     |
| 8                      |             |         | +                |       | 0     |
| Static / Global Layers | #1 Slide    | 1       | Edit the Slide's | Title | ٩     |
| (                      | 🔒 Duplicate |         |                  |       |       |
|                        | 2           | nplates |                  |       |       |
| (                      | 3 🔒 Delete  |         |                  |       |       |

- 1. **Duplicate** Create a copy of the current slide.
- 2. Add to TEMPLATE Save the current slide's content and settings as a "Sllide Template" for future slides.
- 3. **Delete** Delete the current slide.

#### Modify page content

Follow bellow procedure to modify all pages. This method is same for listing pages but it has some more features.

55. First go to the page you want to modify. Click on **Edit Page** link in top bar.

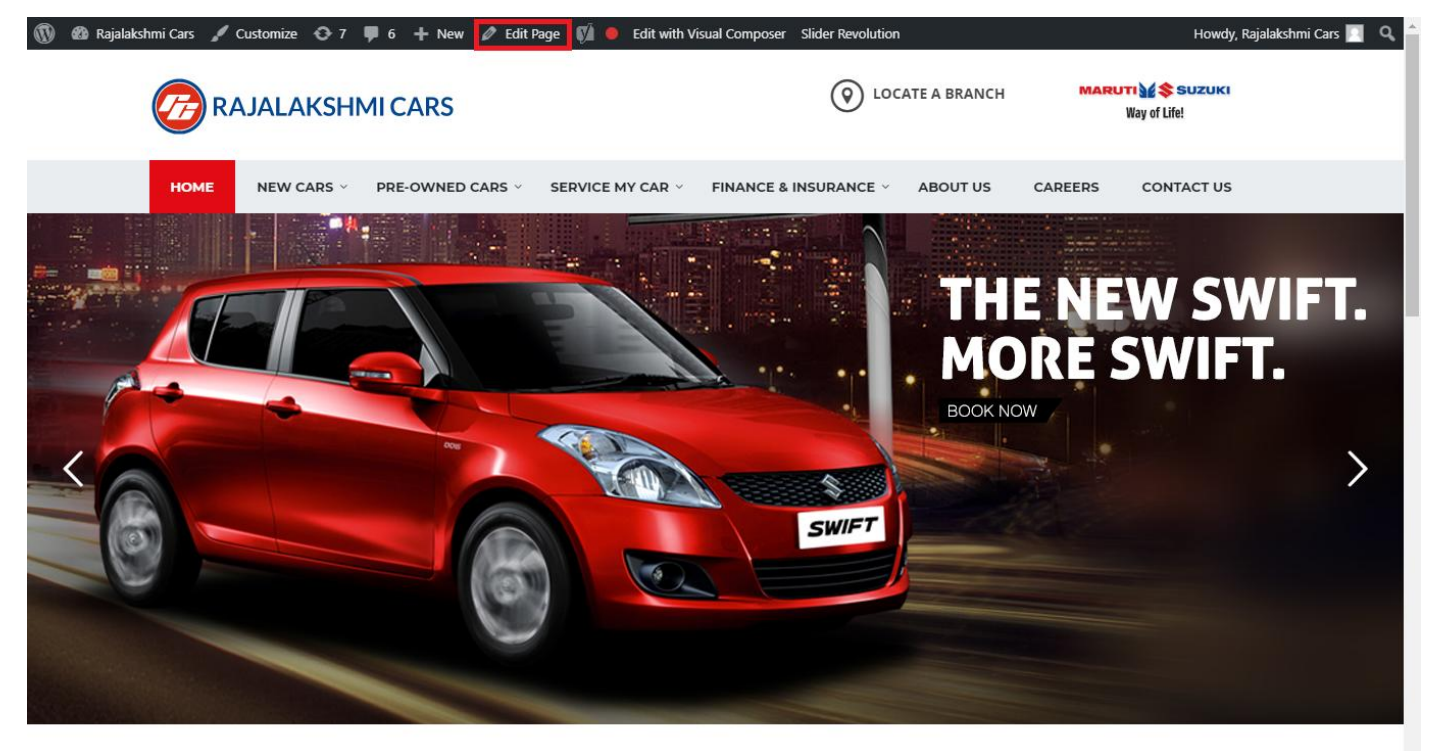

I WOULD LIKE TO

56. From this page you can see the sections called Visual Compose. This will allow you to modify page contents.

| 🔞 🗥 Rajalakshmi Cars | 😋 8 📮 6 🕂 New View Page 🕅 鱼    |                |               | Howdy, Rajalakshmi Cars 🗾 🧴              |
|----------------------|--------------------------------|----------------|---------------|------------------------------------------|
| <b>b b c</b>         | Visual Composer                |                |               | Visibility: Public Edit                  |
| T Posts              | visual composer                |                |               | S Revisions: 46 Browse                   |
| 9 Media              | 🦞 + 🖬                          |                | Frontend      | m Published on: Jun 3, 2016 @ 12:37 Edit |
| Pages                |                                |                |               | Readability: Needs improvement           |
| All Pages            | $\oplus$ $+$                   | + 2 命          | ▼ ▲ ■ □       | SEO: Needs improvement                   |
| Add New              | Baughutian Slidar              | 1 8 11         |               | Move to Trash                            |
| Comments 6           | Revolution Slider: Home Slider |                |               |                                          |
| Sidebars             |                                | +              |               | Dama Attributes                          |
| 🛍 Listings           |                                |                | - 🖌 🖶 🏛       | Page Attributes                          |
| Contact              |                                | + 🖋 🏛          |               | Parent                                   |
|                      | a Custom Heading               |                |               | (no parent)                              |
| Appearance           | Texe I WOOLD LIKE TO           |                |               | Template                                 |
| 😰 Plugins 7          | STM Colored Separator          |                |               | Default Template 🔹                       |
| 👗 Users              |                                | +              |               | Order                                    |
| 差 Tools              |                                |                |               | 0                                        |
| 💔 Visual Composer    |                                | + 1 命          |               | Need help? Use the Help tab above the    |
| E Settings           | STM Icon Box                   | STM Icon Box   |               | screen title.                            |
| STO 6                | BUY A NEW CAR                  | SERVICE MY CAR | INSURE MY CAR |                                          |
|                      | +                              | +              | +             | Featured Image                           |
| Slider Revolution    |                                |                | - / 🖣 🏛       | Set featured image                       |
| { } Add Custom CSS   | + 🖋 🏛                          | + 🖋 🏛          | + 🖋 🏛         |                                          |
| SMS                  | STM Icon Box                   | STM Icon Box   | STM Icon Box  |                                          |
| Collapse menu        | BOOK TEST DRIVE                |                |               |                                          |
|                      | +                              | +              | +             | •                                        |

- 57. Hover on the section you want to change.
- 58. It will show you edit icon like bellow image.

| ↔ === +              |                                | <ul> <li>✓</li> <li>✓</li> <li>I     <li>I     <li>I     <li>I     <li>I     <li>I     <li>I     </li> </li></li></li></li></li></li></ul> |
|----------------------|--------------------------------|----------------------------------------------------------------------------------------------------|
| + 🖋 🏛                | + 🖋 🏛                          | + 🖋 🏛                                                                                                    |
| 🕂 STM Icon Box 💉 🖥 🏛 | STM Icon Box<br>SERVICE MY CAR | STM Icon Box<br>INSURE MY CAR                                                                                                    |
| + Edit STM Icon Box  | +                              | +                                                                                                    |

59. Click on that icon will show a popup screen with the contents. Change as per you want then click on **Save Changes** Button.

|                    |                     |                         | Revisions: 4b Browse |            |   |
|--------------------|---------------------|-------------------------|----------------------|------------|---|
| STM Icor           | n Box Settings      |                         |                      | <b>¢</b> _ | × |
| General            | Icon Design options | Design options          |                      |            |   |
| Title              |                     |                         |                      |            |   |
| BUY A NEW          | V CAR               |                         |                      |            |   |
| Title Holder       | r                   |                         |                      |            |   |
| H4                 |                     |                         |                      | •          |   |
| Link<br>Select URL | Title: Buy car URL: | http://rajalakshmicars. | in/new-cars-2/       |            |   |
| Select C           |                     |                         |                      |            |   |
| Box text col       | lor                 |                         |                      |            | • |
| Clos               | se Save cha         | Inges                   | <u></u>              |            |   |

60. Once you done in that page click update button in right side bar to save the page

| Home Page 3                                      |          | Publish 🔺                                                                                                    |
|--------------------------------------------------|----------|----------------------------------------------------------------------------------------------------|
| Permalink: http://www.rajalakshmicars.in/        |          | Preview Changes  Status: Published Edit  Kichilina Public Edit                                                                                                    |
| Visual Composer  Visual Composer                 | Frontend | <ul> <li>Visibility: Public Edit</li> <li>Revisions: 46 Browse</li> <li>Published on: Jun 3, 2016 @ 12:37 Edit</li> <li>Readability: Needs improvement</li> <li>SEO: Needs improvement</li> </ul> |
| Revolution Slider Revolution Slider: Home Slider |          | Move to Trash Update                                                                                                    |

### **Modify Listing pages**

Following procedure is same for all listing pages.

#### 38. Go to any of listing page and click Edit Listing link in the top bar

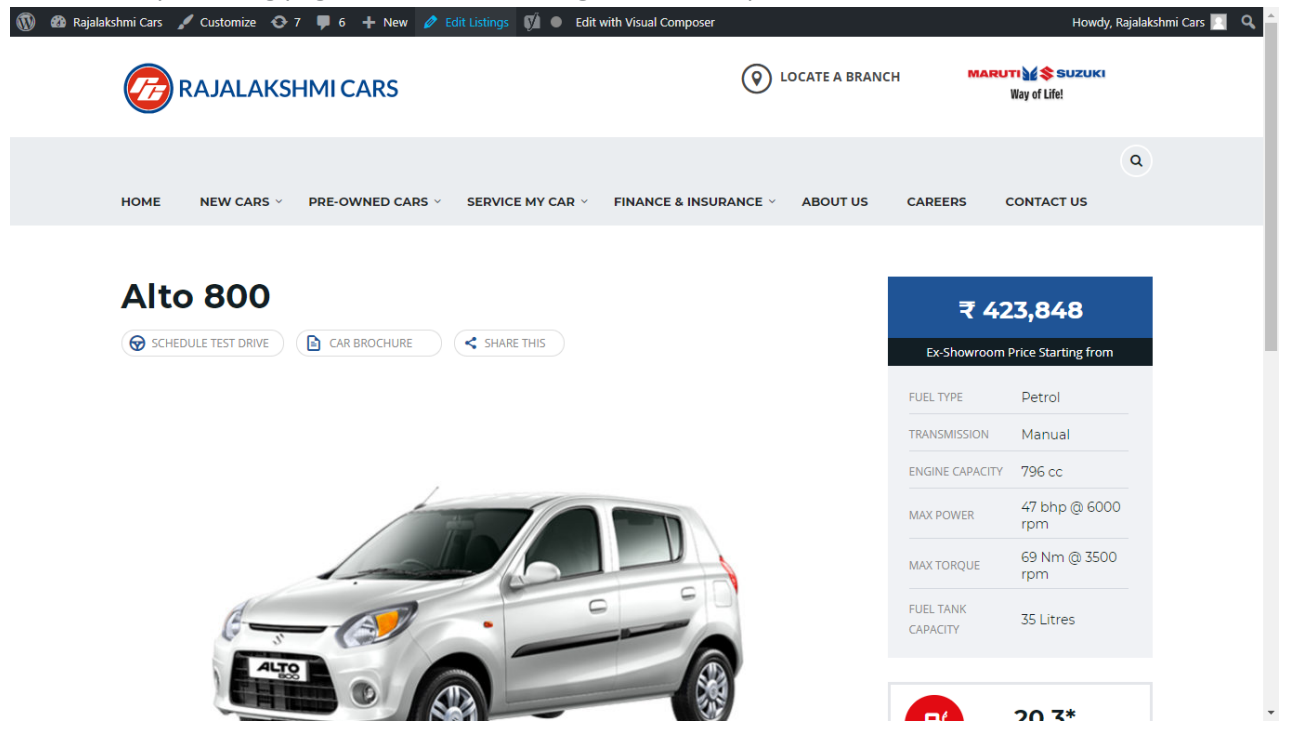

- 39. Then it will show a page similar like Page modification section. From here you can modify with the same procedure like what we did in Pages
- 40. In addition, when you scroll down you can find some more section like **Single Car Page option, Car options** which will help you to add more information about the cars.
- 41. Once everything done click on update button to save changes

## **Rajalakshmicars Documentation**

# Login

- 21. Go to following url (http://www.rajalakshmicars.in/wp-login.php)
- 22. Enter your username, password and click on login button

### **Home Page Slider**

To change/modify home page slider, go to home page and hover your mouse on **Slider Revolution** link in top bar and from the list click **Home Slider**. It will redirect you to Slider Revolution page

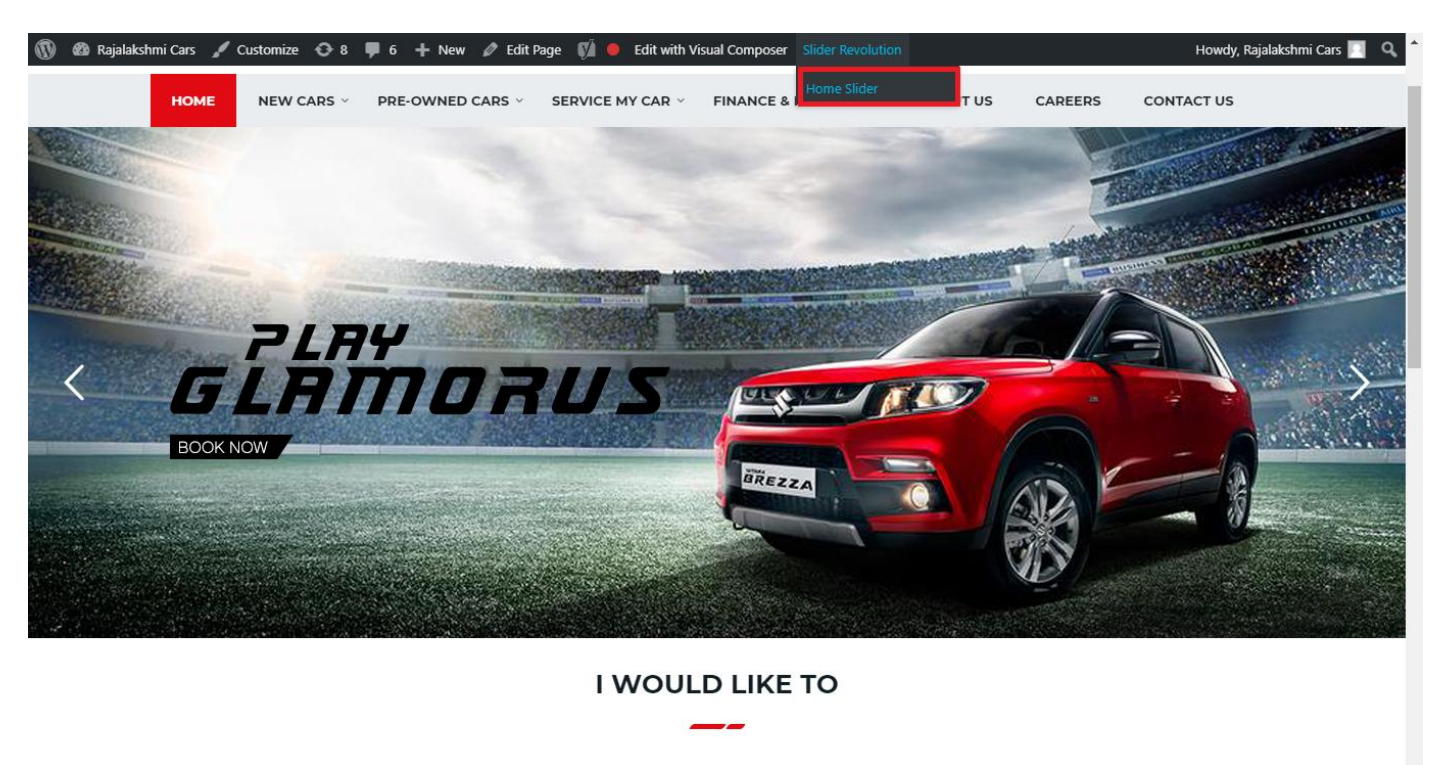

From this page you can add / modify / delete the home page slider image.

| 1    | 🖀 Rajalakshmi Cars | 😋 9 📮 6 🕂 New 🕅 🚺                       |                             |                 |                 |                              | 1            | Howdy, F       | Rajalakshi   | mi Cars 🔝     |
|------|--------------------|-----------------------------------------|-----------------------------|-----------------|-----------------|------------------------------|--------------|----------------|--------------|---------------|
| 63   | Dashboard          | WordPross 5.0.3 is available! Please up | indata pow                  |                 |                 |                              | You'         | 're still glov | vin', you're | still crowin' |
| *    | Posts              | Word ress 5.0.5 is available: rease u   |                             |                 |                 |                              |              |                |              |               |
| 91   | Media              | SLIDER REVOLUTION                       |                             |                 |                 |                              |              |                |              | lelp          |
| Ľ    | Pages              |                                         |                             |                 |                 |                              |              |                | _            | _             |
| -    | Comments 🔕         | 📰 All Sliders 🛛 🛱 Slider Se             | ettings 🕜 Slide Editor " Ho | ome Slider"     |                 |                              |              |                | 0            | Q,            |
|      | Sidebars           |                                         |                             | _               |                 |                              |              |                |              | _             |
| Ň    | Listings           |                                         |                             |                 |                 |                              |              |                |              |               |
|      | Contact            |                                         | I BIDDAUS                   |                 | THE NEW MORE SW | Hue Horizonte                |              |                |              |               |
| *    | Appearance         |                                         | MORE STYLE<br>MORE COLOUI   |                 |                 | Con the second               | -0           |                |              |               |
| ¥    | Plugins 🔞          | Static / Global Layers #1 Alto-         | 800 #2 Breeze               | #3 Slide        | #4 True Va      | lue #                        | 5 Insurance  |                |              |               |
| 4    | Users              |                                         |                             |                 |                 |                              |              |                |              |               |
| ø    | Tools              | And School                              | +                           |                 |                 |                              |              |                |              |               |
| 87   | Visual Composer    | HE Driver School H7 Date                | Add Slide                   |                 |                 |                              |              |                |              |               |
| 5    | Settings           | #0 Driving School #7 Drivin             | ng school Add slide         |                 |                 |                              |              |                |              |               |
| Ø    | SEO 📵              |                                         |                             |                 |                 |                              |              |                |              |               |
| •    | Slider Revolution  | Main Background 🚯 Gene                  | eral Settings 🖸 Thumbnail   | Slide Animation | 🗲 Link & Seo    | <ul><li>Slide Info</li></ul> | 🎢 Nav. Overw | vrite          |              |               |
| Slid | der Revolution     |                                         |                             |                 |                 |                              |              |                |              |               |
| Nav  | vigation Editor    | Source Source Settings Parallax /       | 3D Ken Burns                |                 |                 |                              |              |                |              |               |
| Add  | d-Ons              | Main / Background Image                 | Change Image                |                 |                 |                              |              |                |              |               |
| {}   | Add Custom CSS     |                                         | changerillage               |                 |                 |                              |              |                |              |               |

## To Add Slide

To create a new slide, hover your mouse over the "Add Slide" box

| 00000 |     |            |
|-------|-----|------------|
|       | +   |            |
|       | • • |            |
|       |     | <b>+</b> ⊕ |
Then choose one of the options listed below:

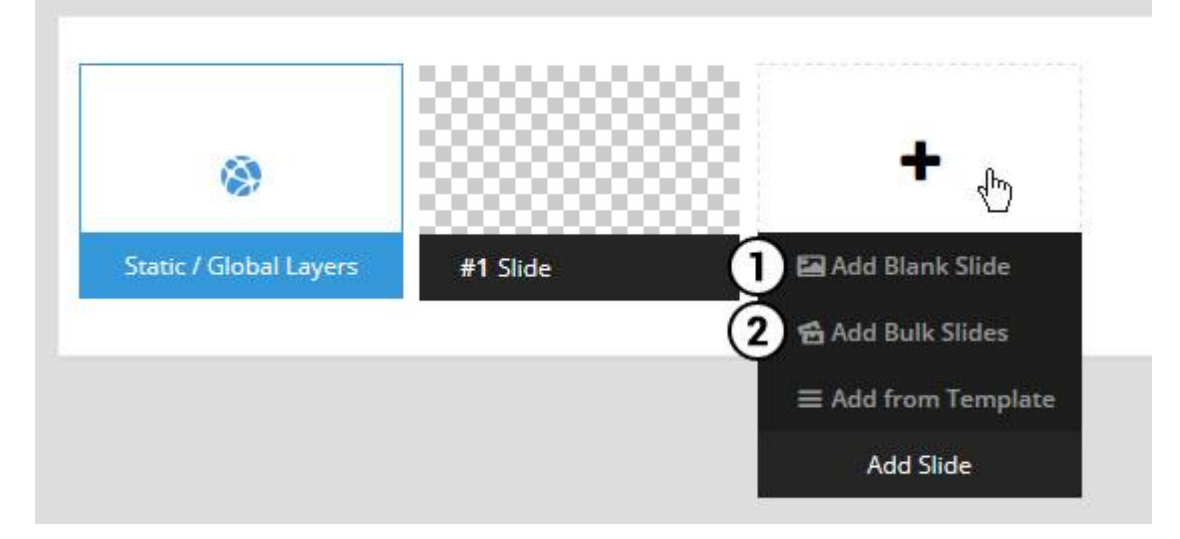

- 1. Create a new slide with default settings.
- 2. Create multiple slides at once, based on a selection of media gallery images of your choice.

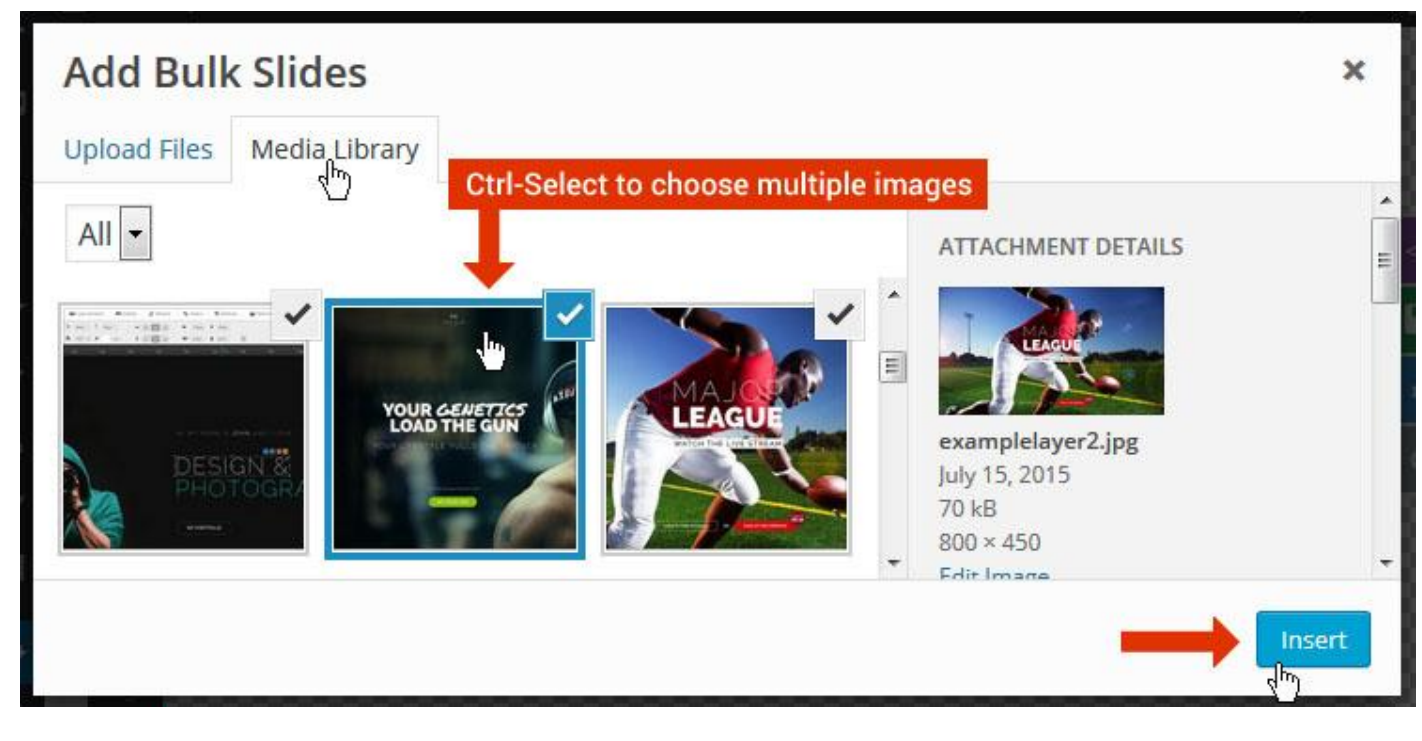

And a new slide will be created for each image you've chosen, with the selected image set as the slide's main background image.

### **Update Slider Image**

To Change Image in existing Slider Upload or choose an image from your WP Media library, or use an image from the plugin's Object Library.

| 🖾 Main Background       | 🔊 Gene    | ral Settings | 🖬 Th      | umbnail   | 🛋 Slide Animation |
|-------------------------|-----------|--------------|-----------|-----------|-------------------|
| Source Settings         | Filters P | arallax / 3D | Ken Burns |           |                   |
| Main / Background Image | e 💿       | 🚯 Media Li   | ibrary    | Object Li | brary             |
| External URL            | 0         | 40           |           | 4)        |                   |
| Transparent             | 0         |              |           |           |                   |

### **Additional Slide option**

|                        |                 |         |                  |       | <> |
|------------------------|-----------------|---------|------------------|-------|----|
|                        |                 | 00      |                  |       |    |
| 1                      |                 |         | +                |       | o  |
| Static / Global Layers | <b>#1</b> Slide |         | Edit the Slide's | Title | ٩  |
| (                      | 🔒 Duplicate     |         |                  |       |    |
|                        | 2               | mplates |                  |       |    |
| (                      | 3 🔒 Delete      |         |                  |       |    |

- 1. **Duplicate** Create a copy of the current slide.
- 2. Add to TEMPLATE Save the current slide's content and settings as a "Sllide Template" for future slides.
- 3. **Delete** Delete the current slide.

#### Modify page content

Follow bellow procedure to modify all pages. This method is same for listing pages but it has some more features.

61. First go to the page you want to modify. Click on **Edit Page** link in top bar.

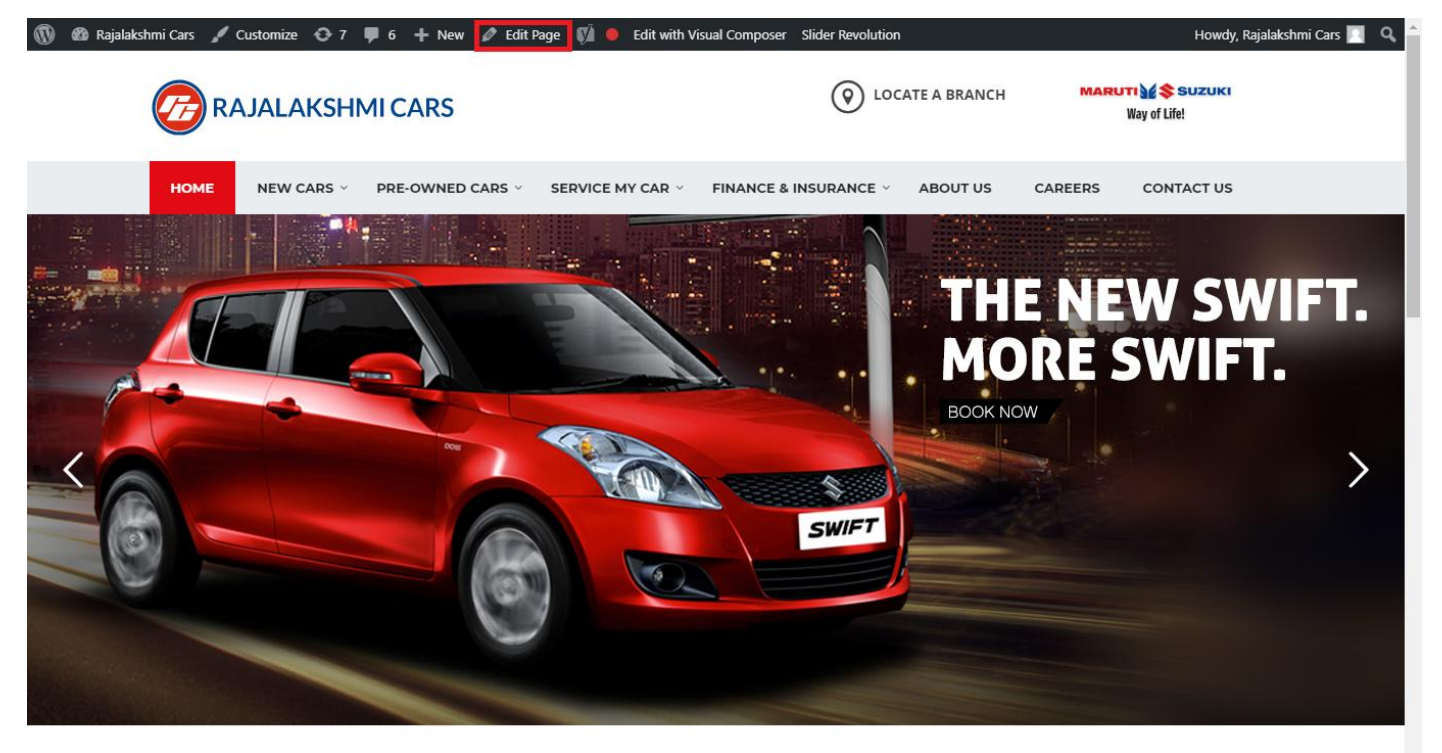

I WOULD LIKE TO

62. From this page you can see the sections called Visual Compose. This will allow you to modify page contents.

| 🔞 🗥 Rajalakshmi Cars | 😌 8 📮 6 🕂 New View Page 📢 🔴 |                |                | Howdy, Rajalakshmi Cars 🗾 🧴              |
|----------------------|-----------------------------|----------------|----------------|------------------------------------------|
| <b>b b c</b>         | Visual Composer             |                |                | Visibility: Public Edit                  |
| T Posts              | visual composer             |                |                | S Revisions: 46 Browse                   |
| 93 Media             | 🦞 + 🖬                       |                | Frontend       | m Published on: Jun 3, 2016 @ 12:37 Edit |
| Pages                |                             |                |                | Readability: Needs improvement           |
| All Pages            | $\oplus$ $+$                | + 2 命          | ▼ ▲ ■ □        | SEO: Needs improvement                   |
| Add New              | Baughution Slider           | 1 8 11         |                | Move to Trash                            |
| Comments 6           | Revolution Slider           |                |                |                                          |
| Sidebars             |                             | +              |                | Dama Attributes                          |
| 🛍 Listings           |                             |                | - / Ē m        | Page Attributes                          |
| Contact              |                             | + 🖋 🏛          |                | Parent                                   |
|                      | a Custom Heading            |                |                | (no parent)                              |
| Appearance           | Texe T WOOLD LIKE TO        |                |                | Template                                 |
| 😰 Plugins 7          | STM Colored Separator       |                |                | Default Template 🔹                       |
| 👗 Users              |                             | +              |                | Order                                    |
| 差 Tools              |                             |                |                | 0                                        |
| 🌾 Visual Composer    |                             | + 1 1 命        |                | Need help? Use the Help tab above the    |
| Settings             |                             | STM Icon Pox   |                | screen title.                            |
| SÍ 550 🙃             | BUY A NEW CAR               | SERVICE MY CAR | INSURE MY CAR  |                                          |
|                      | +                           | +              | +              | Featured Image                           |
| Slider Revolution    |                             |                | - / Ē m        | Set featured image                       |
| { } Add Custom CSS   | + 🖍 🏛                       | + 🖋 🏛          | + 🖋 🏛          |                                          |
| 🖾 SMS                | STM Icon Box                | STM Icon Box   | STM Icon Box   |                                          |
| Collapse menu        | BOOK TEST DRIVE             | EXCHANGE CAK   | IND A SHOWKOOM |                                          |
|                      | +                           | +              | +              | •                                        |

- 63. Hover on the section you want to change.
- 64. It will show you edit icon like bellow image.

| ↔ === +              |                                | - 🖉 🖷 🏛                       |
|----------------------|--------------------------------|-------------------------------|
| + 🖋 🏛                | + 🖋 🏛                          | + 🖋 🏛                         |
| 🕂 STM Icon Box 💉 🖥 🏛 | STM Icon Box<br>SERVICE MY CAR | STM Icon Box<br>INSURE MY CAR |
| + Edit STM Icon Box  | +                              | +                             |

65. Click on that icon will show a popup screen with the contents. Change as per you want then click on **Save Changes** Button.

|                                               |                                                       |                          | Kevisions: 4b Browse |            |   |
|-----------------------------------------------|-------------------------------------------------------|--------------------------|----------------------|------------|---|
| STM Icor                                      | n Box Settings                                        |                          |                      | <b>¢</b> _ | × |
| General                                       | Icon Design options                                   | Design options           |                      |            |   |
| Title                                         |                                                       |                          |                      |            |   |
| BUY A NEW                                     | V CAR                                                 |                          |                      |            |   |
| Title Holder                                  | r                                                     |                          |                      |            |   |
| H4                                            |                                                       |                          |                      | •          |   |
| Link<br>Select URL<br>Box backgro<br>Select C | Title: Buy car URL:<br>ound color<br><sup>Color</sup> | : http://rajalakshmicars | .in/new-cars-2/      |            |   |
| Select C                                      | Color                                                 |                          |                      |            | Ŧ |
| Clos                                          | se Save cha                                           | inges                    | <u></u>              |            |   |

66. Once you done in that page click update button in right side bar to save the page

| Home Page 3                                      |          | Publish 🔺                                                                                                    |
|--------------------------------------------------|----------|----------------------------------------------------------------------------------------------------|
| Permalink: http://www.rajalakshmicars.in/        |          | Preview Changes  Status: Published Edit  Kichilina Public Edit                                                                                                    |
| Visual Composer  Visual Composer                 | Frontend | <ul> <li>Visibility: Public Edit</li> <li>Revisions: 46 Browse</li> <li>Published on: Jun 3, 2016 @ 12:37 Edit</li> <li>Readability: Needs improvement</li> <li>SEO: Needs improvement</li> </ul> |
| Revolution Slider Revolution Slider: Home Slider |          | Move to Trash Update                                                                                                    |

### **Modify Listing pages**

Following procedure is same for all listing pages.

#### 42. Go to any of listing page and click Edit Listing link in the top bar

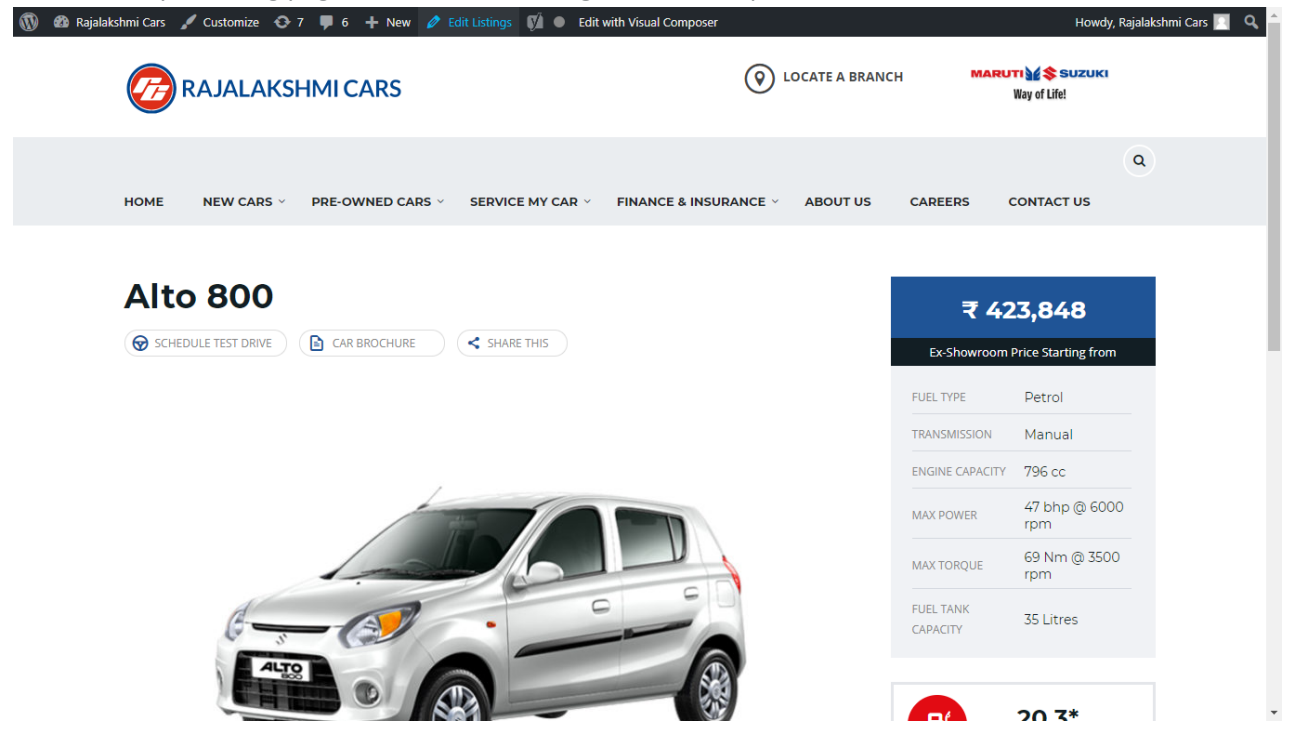

- 43. Then it will show a page similar like Page modification section. From here you can modify with the same procedure like what we did in Pages
- 44. In addition, when you scroll down you can find some more section like **Single Car Page option, Car options** which will help you to add more information about the cars.
- 45. Once everything done click on update button to save changes

## **Rajalakshmicars Documentation**

# Login

- 23. Go to following url (<u>http://www.rajalakshmicars.in/wp-login.php</u>)
- 24. Enter your username, password and click on login button

| Password Paseword Remember Me Log In              |
|---------------------------------------------------|
| Lost your password?<br>— Back to Rajalakshmi Cars |

### **Home Page Slider**

To change/modify home page slider, go to home page and hover your mouse on **Slider Revolution** link in top bar and from the list click **Home Slider**. It will redirect you to Slider Revolution page

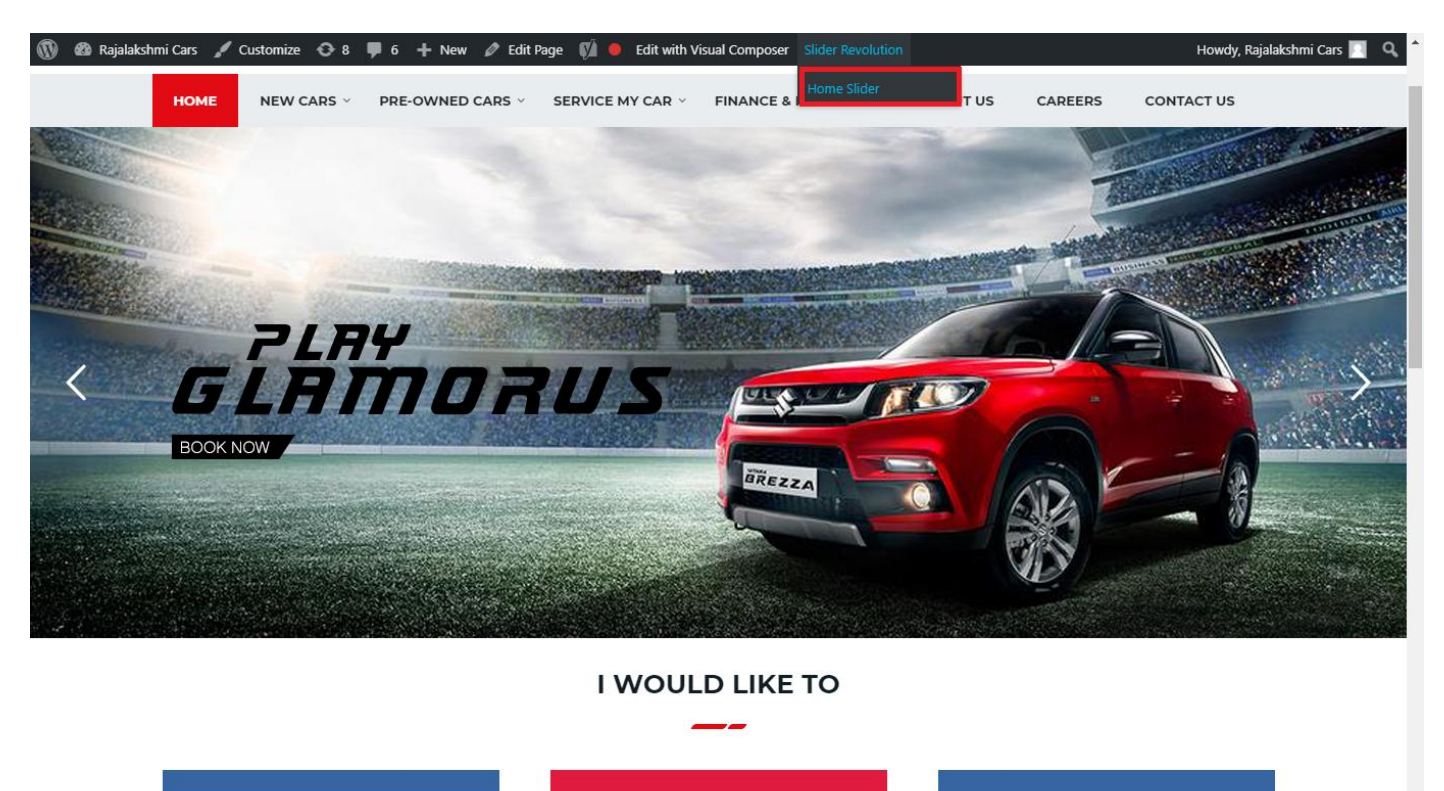

From this page you can add / modify / delete the home page slider image.

| 1    | 🟦 Rajalakshmi Cars | 😋 9 📕 6 🕂 New 🕅 🚺                    |                           |                     |                 |              |            |             | Howdy, I        | Rajalaksh    | mi Cars 🔝     |
|------|--------------------|--------------------------------------|---------------------------|---------------------|-----------------|--------------|------------|-------------|-----------------|--------------|---------------|
| Ø    | Dashboard          | WordPress 5.0.3 is available! Please | undate now                |                     |                 |              |            | Yo          | u're still gloi | win', you're | still crowin' |
| *    | Posts              | woldPress 5.0.5 is available: Prease | upuate now.               |                     |                 |              |            |             |                 |              |               |
| 91   | Media              | SLIDER REVOLUTION                    |                           |                     |                 |              |            |             |                 |              | lelp          |
|      | Pages              |                                      |                           |                     |                 |              |            |             |                 | _            |               |
| -    | Comments 🗿         | 📰 All Sliders 🛛 🏟 Slider S           | ettings 🕜 Slid            | le Editor " Home Sl | ider"           |              |            |             |                 | 0            | Q             |
| -    | Sidebars           |                                      |                           |                     |                 |              |            |             |                 |              |               |
| Ň    | Listings           |                                      |                           |                     |                 |              |            |             |                 |              |               |
|      | Contact            |                                      | EHT                       | DRUS                |                 | DRESW        | e The lies | the         |                 |              |               |
| ×    | Appearance         |                                      | MORE STYLE<br>MORE COLOUI | <b>R</b> 05         |                 |              | a second   | Carlos and  |                 |              |               |
| ¥    | Plugins 🔞          | Static / Global Layers #1 Alto       | -800 #2                   | 2 Breeze            | #3 Slide        | #4 True Valu | e #5       | Insurance   |                 |              |               |
| 4    | Users              |                                      |                           |                     |                 |              |            |             |                 |              |               |
| æ    | Tools              | Lets Looke the Best Re               | A CONTRACT                | +                   |                 |              |            |             |                 |              |               |
| 87   | Visual Composer    | #6 Driving School #7 Driv            | ing School                | Add Slide           |                 |              |            |             |                 |              |               |
| UT.  | Settings           |                                      | 0                         |                     |                 |              |            |             |                 |              |               |
| Ø    | SEO 🕕              |                                      |                           |                     |                 |              |            |             |                 |              |               |
| 0    | Slider Revolution  | 🖾 Main Background 🚯 Ge               | neral Settings            | Thumbnail 🖻         | Slide Animation | 🗲 Link & Seo | Slide Info | 🎢 Nav. Over | write           |              |               |
| Slic | der Revolution     |                                      |                           |                     |                 |              |            |             |                 |              |               |
| Na   | vigation Editor    | Source Source Settings Parallax      | / 3D Ken Burns            |                     |                 |              |            |             |                 |              |               |
| Ade  | d-Ons              | Main / Background Image              | Change Image              |                     |                 |              |            |             |                 |              |               |
| {}   | Add Custom CSS     |                                      |                           |                     |                 |              |            |             |                 |              | _             |

## To Add Slide

To create a new slide, hover your mouse over the "Add Slide" box

| 00000 |   |            |
|-------|---|------------|
|       | + |            |
|       | • |            |
|       |   | <b>+</b> ∿ |

Then choose one of the options listed below:

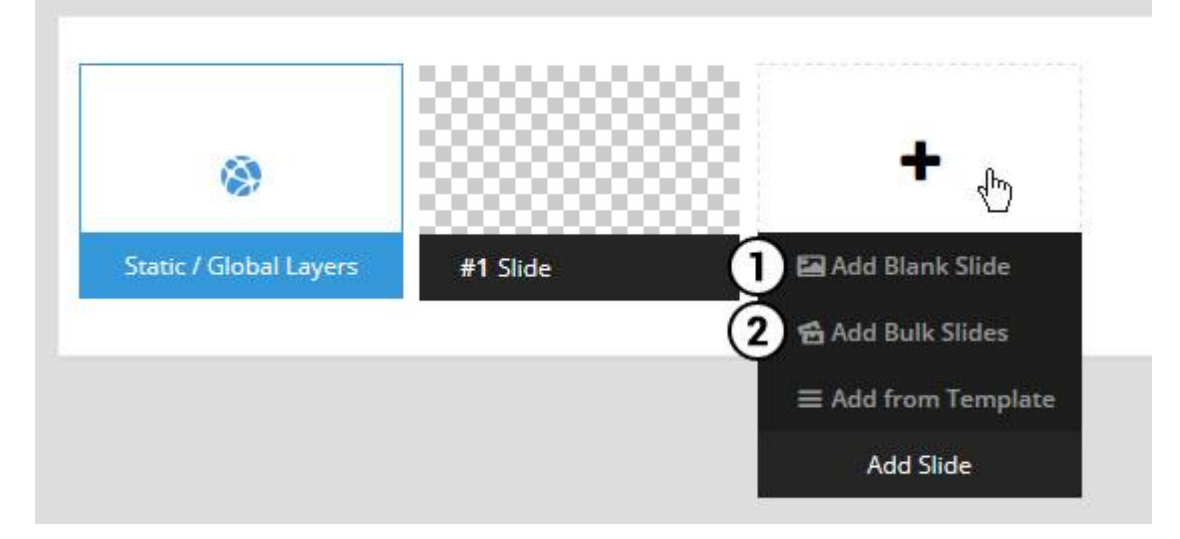

- 1. Create a new slide with default settings.
- 2. Create multiple slides at once, based on a selection of media gallery images of your choice.

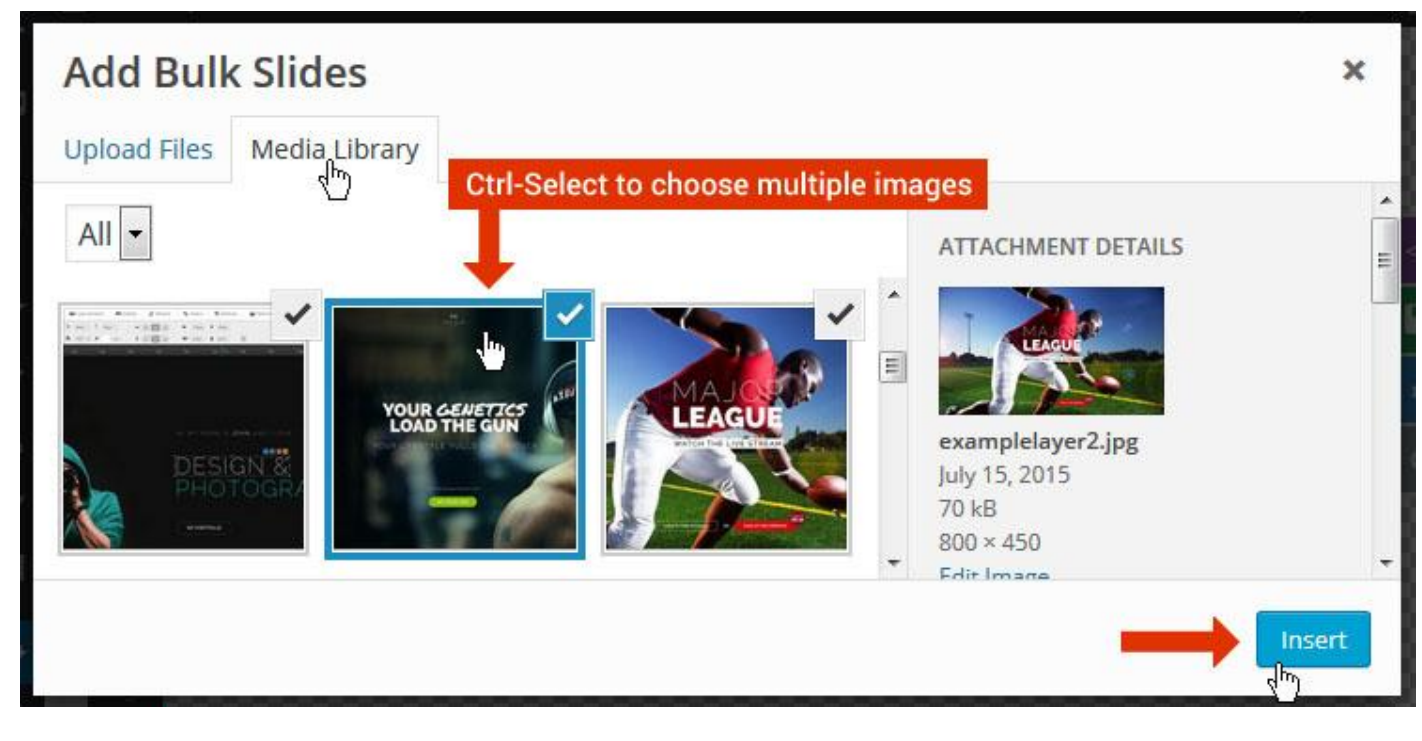

And a new slide will be created for each image you've chosen, with the selected image set as the slide's main background image.

### **Update Slider Image**

To Change Image in existing Slider Upload or choose an image from your WP Media library, or use an image from the plugin's Object Library.

| 🖾 Main Background       | 🔊 Gene    | ral Settings | 🖬 Th      | umbnail   | 🛋 Slide Animation |
|-------------------------|-----------|--------------|-----------|-----------|-------------------|
| Source Settings         | Filters P | arallax / 3D | Ken Burns |           |                   |
| Main / Background Image | e 💿       | 🚯 Media Li   | ibrary    | Object Li | brary             |
| External URL            | 0         | 40           |           | 4)        |                   |
| Transparent             | 0         |              |           |           |                   |

### **Additional Slide option**

|                        |                 |         |                  |       | <> |
|------------------------|-----------------|---------|------------------|-------|----|
|                        |                 | 00      |                  |       |    |
| 1                      |                 |         | +                |       | o  |
| Static / Global Layers | <b>#1</b> Slide |         | Edit the Slide's | Title | ٩  |
| (                      | 🔒 Duplicate     |         |                  |       |    |
|                        | 2               | mplates |                  |       |    |
| (                      | 3 🔒 Delete      |         |                  |       |    |

- 1. **Duplicate** Create a copy of the current slide.
- 2. Add to TEMPLATE Save the current slide's content and settings as a "Sllide Template" for future slides.
- 3. **Delete** Delete the current slide.

#### Modify page content

Follow bellow procedure to modify all pages. This method is same for listing pages but it has some more features.

67. First go to the page you want to modify. Click on **Edit Page** link in top bar.

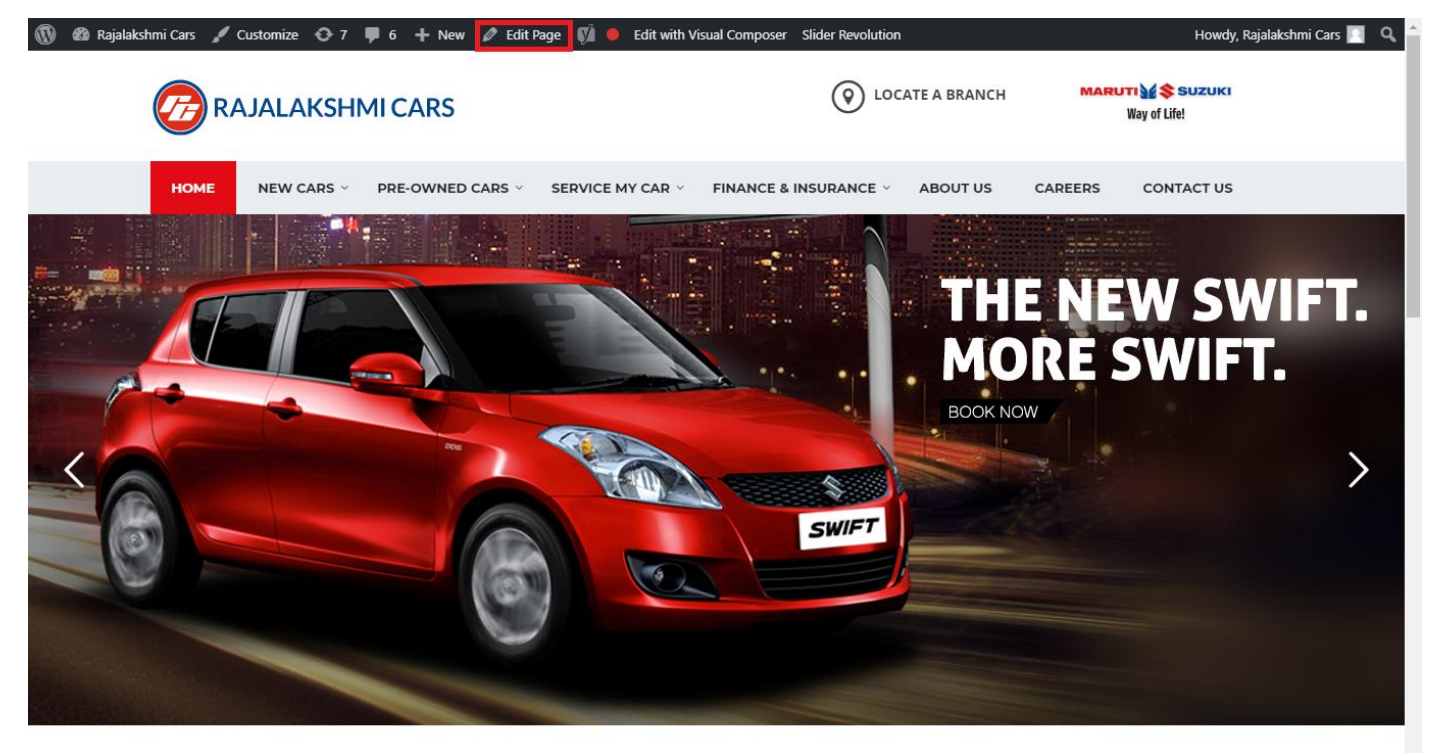

I WOULD LIKE TO

68. From this page you can see the sections called Visual Compose. This will allow you to modify page contents.

| 🔞 🗥 Rajalakshmi Cars | 😌 8 📮 6 🕂 New View Page 📢 🔴 |                |                | Howdy, Rajalakshmi Cars 🗾 🧴              |
|----------------------|-----------------------------|----------------|----------------|------------------------------------------|
| <b>b b c</b>         | Visual Composer             |                |                | Visibility: Public Edit                  |
| T Posts              | visual composer             |                |                | S Revisions: 46 Browse                   |
| 93 Media             | 🤨 + 🖬                       |                | Frontend       | m Published on: Jun 3, 2016 @ 12:37 Edit |
| Pages                |                             |                |                | Readability: Needs improvement           |
| All Pages            | $\oplus$ $+$                | + 2 命          | ▼ ▲ ■ □        | SEO: Needs improvement                   |
| Add New              | Baughution Slider           | 1 8 11         |                | Move to Trash                            |
| Comments 6           | Revolution Slider           |                |                |                                          |
| Sidebars             |                             | +              |                | Dama Attributes                          |
| 🛍 Listings           |                             |                | - / Ē m        | Page Attributes                          |
| Contact              |                             | + 🖋 🏛          |                | Parent                                   |
|                      | a Custom Heading            |                |                | (no parent)                              |
| Appearance           | Texe T WOOLD LIKE TO        |                |                | Template                                 |
| 😰 Plugins 7          | STM Colored Separator       |                |                | Default Template 🔹                       |
| 👗 Users              |                             | +              |                | Order                                    |
| 差 Tools              |                             |                |                | 0                                        |
| 🌾 Visual Composer    |                             | + 1 1 命        |                | Need help? Use the Help tab above the    |
| Settings             |                             | STM Icon Pox   |                | screen title.                            |
| SÍ 550 🙃             | BUY A NEW CAR               | SERVICE MY CAR | INSURE MY CAR  |                                          |
|                      | +                           | +              | +              | Featured Image                           |
| Slider Revolution    |                             |                | - / Ē m        | Set featured image                       |
| { } Add Custom CSS   | + 🖍 🏛                       | + 🖋 🏛          | + 🖋 🏛          |                                          |
| 🖾 SMS                | STM Icon Box                | STM Icon Box   | STM Icon Box   |                                          |
| Collapse menu        | BOOK TEST DRIVE             | EXCHANGE CAK   | IND A SHOWKOOM |                                          |
|                      | +                           | +              | +              | •                                        |

- 69. Hover on the section you want to change.
- 70. It will show you edit icon like bellow image.

| ↔ === +              |                                | - 🖉 🖷 🏛                       |
|----------------------|--------------------------------|-------------------------------|
| + 🖋 🏛                | + 🖋 🏛                          | + 🖋 🏛                         |
| 🕂 STM Icon Box 💉 🖥 🏛 | STM Icon Box<br>SERVICE MY CAR | STM Icon Box<br>INSURE MY CAR |
| + Edit STM Icon Box  | +                              | +                             |

71. Click on that icon will show a popup screen with the contents. Change as per you want then click on **Save Changes** Button.

|                    |                                | - EQ                    | Kevisions: 46 Browse |     | _ |
|--------------------|--------------------------------|-------------------------|----------------------|-----|---|
| STM Icor           | n Box Settings                 |                         |                      | ۰ _ | × |
| General            | Icon Design options            | Design options          |                      |     |   |
| Title              |                                |                         |                      |     |   |
| BUY A NEW          | V CAR                          |                         |                      |     |   |
| Title Holder       | r                              |                         |                      |     |   |
| H4                 |                                |                         |                      | •   | , |
| Link<br>Select URL | Title: Buy car URL:            | : http://rajalakshmicar | s.in/new-cars-2/     |     |   |
| Box backgro        | ound color<br><sup>Color</sup> |                         |                      |     |   |
| Box text col       | lor<br>Color                   |                         |                      |     |   |
| Clos               | se Save cha                    | anges                   |                      |     | v |

72. Once you done in that page click update button in right side bar to save the page

| Home Page 3                                          |       |         |          | Publish 🔺                              |
|------------------------------------------------------|-------|---------|----------|----------------------------------------|
| Permalink: http://www.rajalakshmicars.in/            |       |         |          | Preview Changes                        |
| CLASSIC MODE FRONTEND EDITOR                         |       |         |          | Y Status: Published Edit               |
| Visual Composer                                      |       |         |          | Visibility: Public <u>Edit</u>         |
| · · ·                                                |       | 5.7 📣   | <u></u>  | Revisions: 46 <u>Browse</u>            |
| Y + II                                               |       | кя<br>Ю | Frontend | Published on: Jun 3, 2016 @ 12:37 Edit |
| - ↔ = +                                              |       |         | · / 🖡 🛈  | Readability: Needs improvement         |
|                                                      | + 🖍 🛱 |         |          | SLO. Needs improvement                 |
| Revolution Slider     Revolution Slider: Home Slider |       |         |          | Move to Trash Update                   |
|                                                      | 1     |         |          |                                        |

### **Modify Listing pages**

Following procedure is same for all listing pages.

#### 46. Go to any of listing page and click Edit Listing link in the top bar

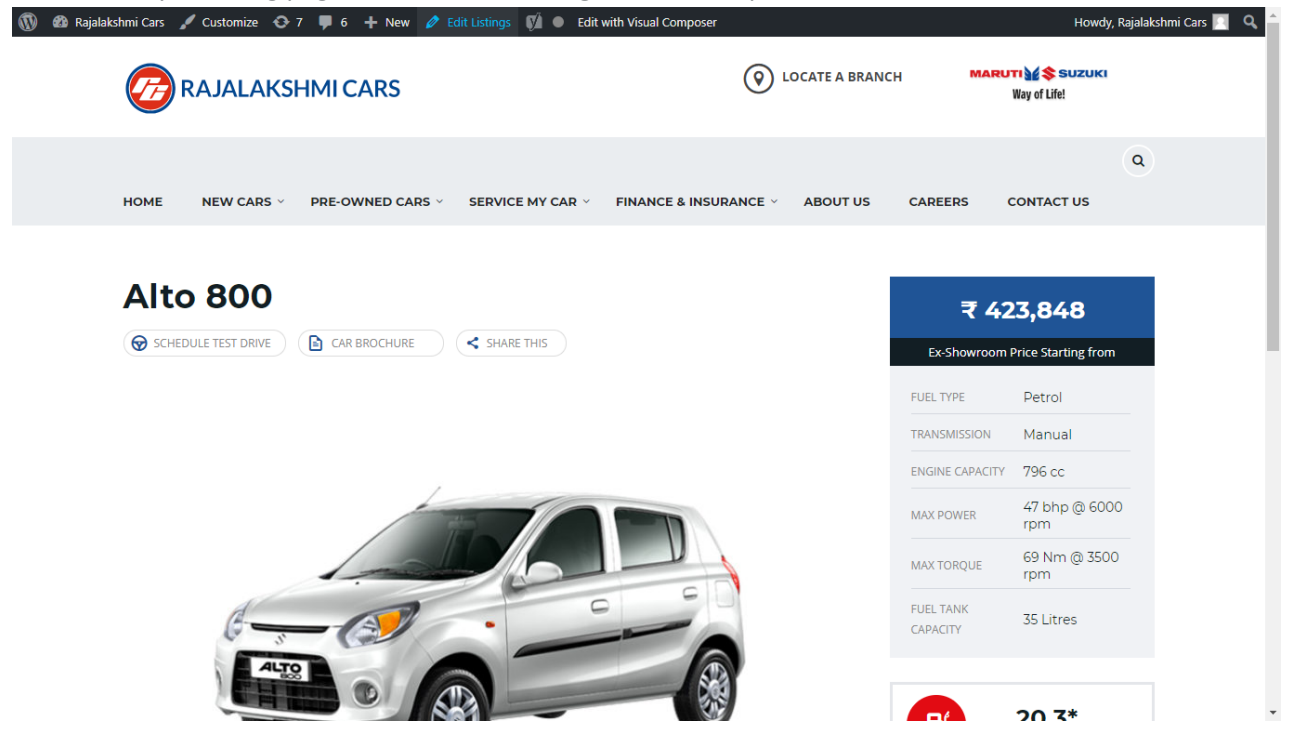

- 47. Then it will show a page similar like Page modification section. From here you can modify with the same procedure like what we did in Pages
- 48. In addition, when you scroll down you can find some more section like **Single Car Page option, Car options** which will help you to add more information about the cars.
- 49. Once everything done click on update button to save changes

50.

## **Rajalakshmicars Documentation**

# Login

- 25. Go to following url (<u>http://www.rajalakshmicars.in/wp-login.php</u>)
- 26. Enter your username, password and click on login button

| Username or Email Address Password Remember Me Log In |  |
|-------------------------------------------------------|--|
| Lost your password?<br>← Back to Rajalakshmi Cars     |  |
|                                                       |  |

### **Home Page Slider**

To change/modify home page slider, go to home page and hover your mouse on **Slider Revolution** link in top bar and from the list click **Home Slider**. It will redirect you to Slider Revolution page

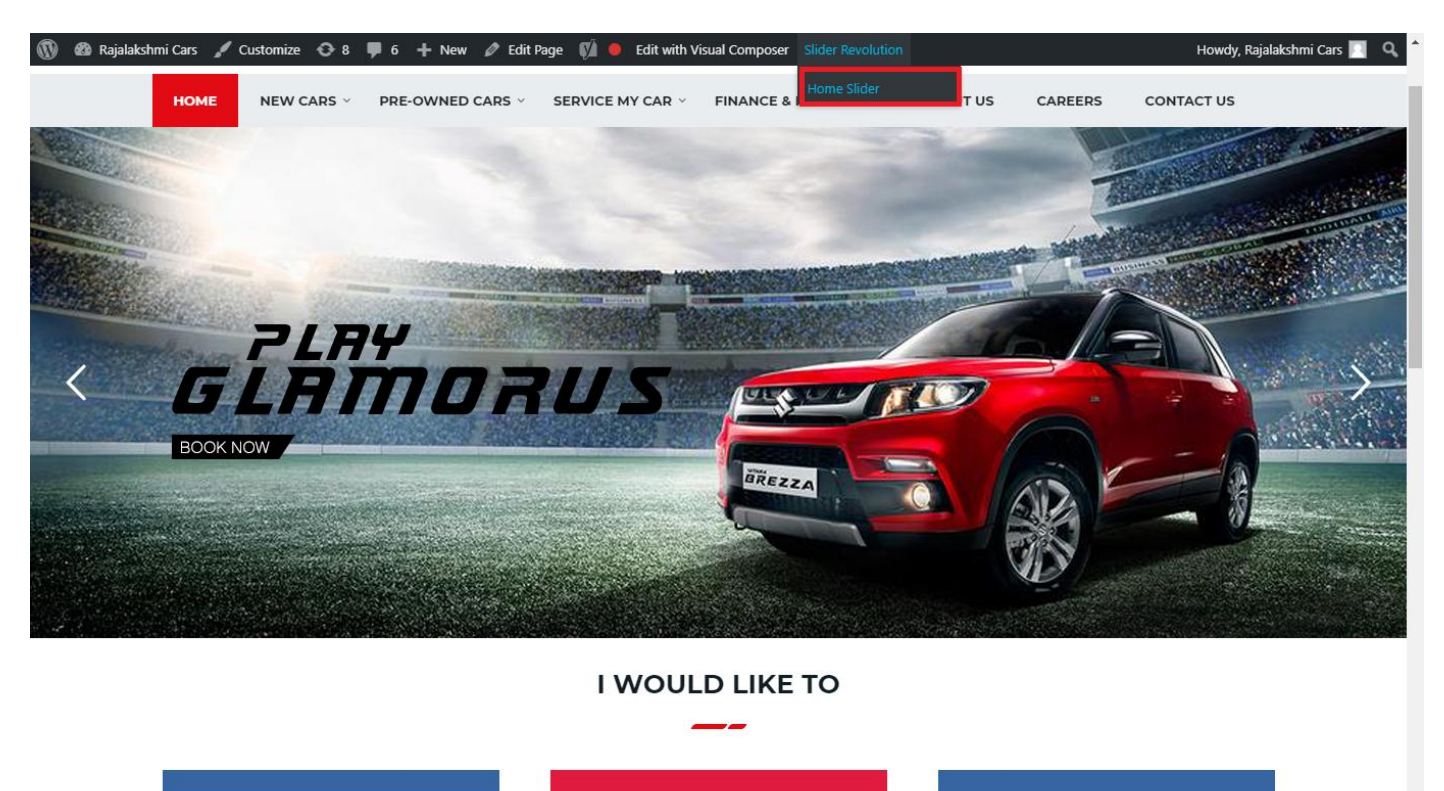

From this page you can add / modify / delete the home page slider image.

| 1    | 🟦 Rajalakshmi Cars | 😋 9 📕 6 🕂 New 🕅 🚺                    |                           |                     |                 |              |            |             | Howdy, I        | Rajalaksh    | mi Cars 🔝     |
|------|--------------------|--------------------------------------|---------------------------|---------------------|-----------------|--------------|------------|-------------|-----------------|--------------|---------------|
| Ø    | Dashboard          | WordPress 5.0.3 is available! Please | undate now                |                     |                 |              |            | Yo          | u're still gloi | win', you're | still crowin' |
| *    | Posts              | woldPress 5.0.5 is available: Prease | upuate now.               |                     |                 |              |            |             |                 |              |               |
| 91   | Media              | SLIDER REVOLUTION                    |                           |                     |                 |              |            |             |                 |              | lelp          |
|      | Pages              |                                      |                           |                     |                 |              |            |             |                 | _            |               |
| -    | Comments 🗿         | 📰 All Sliders 🛛 🏟 Slider S           | ettings 🕜 Slid            | le Editor " Home Sl | ider"           |              |            |             |                 | 0            | Q             |
| -    | Sidebars           |                                      |                           |                     |                 |              |            |             |                 |              |               |
| Ň    | Listings           |                                      |                           |                     |                 |              |            |             |                 |              |               |
|      | Contact            |                                      | EHT                       | DRUS                |                 | DRESW        | e The lies | the         |                 |              |               |
| ×    | Appearance         |                                      | MORE STYLE<br>MORE COLOUI | <b>R</b> 05         |                 |              | a second   | Carlos and  |                 |              |               |
| ¥    | Plugins 🔞          | Static / Global Layers #1 Alto       | -800 #2                   | 2 Breeze            | #3 Slide        | #4 True Valu | e #5       | Insurance   |                 |              |               |
| 4    | Users              |                                      |                           |                     |                 |              |            |             |                 |              |               |
| æ    | Tools              | Lets Looke the Best Re               | A CONTRACT                | +                   |                 |              |            |             |                 |              |               |
| 87   | Visual Composer    | #6 Driving School #7 Driv            | ing School                | Add Slide           |                 |              |            |             |                 |              |               |
| UT.  | Settings           |                                      | 0                         |                     |                 |              |            |             |                 |              |               |
| Ø    | SEO 🕕              |                                      |                           |                     |                 |              |            |             |                 |              |               |
| 0    | Slider Revolution  | 🖾 Main Background 🚯 Ge               | neral Settings            | Thumbnail 🖻         | Slide Animation | 🗲 Link & Seo | Slide Info | 🎢 Nav. Over | write           |              |               |
| Slic | der Revolution     |                                      |                           |                     |                 |              |            |             |                 |              |               |
| Na   | vigation Editor    | Source Source Settings Parallax      | / 3D Ken Burns            |                     |                 |              |            |             |                 |              |               |
| Ade  | d-Ons              | Main / Background Image              | Change Image              |                     |                 |              |            |             |                 |              |               |
| {}   | Add Custom CSS     |                                      |                           |                     |                 |              |            |             |                 |              | _             |

## To Add Slide

To create a new slide, hover your mouse over the "Add Slide" box

| 00000 |   |            |
|-------|---|------------|
|       | + |            |
|       | • |            |
|       |   | <b>+</b> ∿ |

Then choose one of the options listed below:

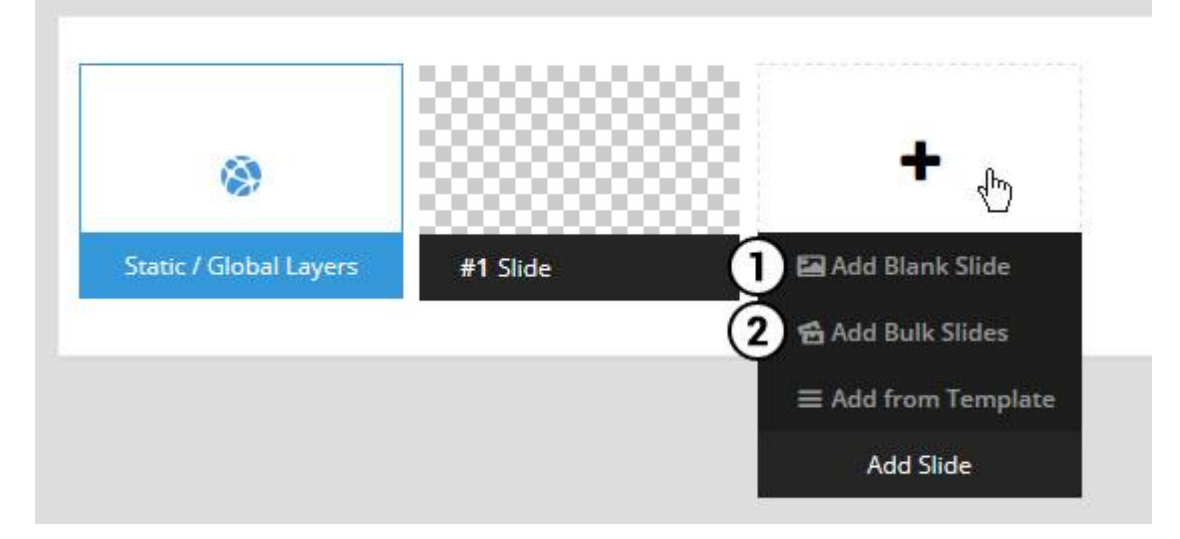

- 1. Create a new slide with default settings.
- 2. Create multiple slides at once, based on a selection of media gallery images of your choice.

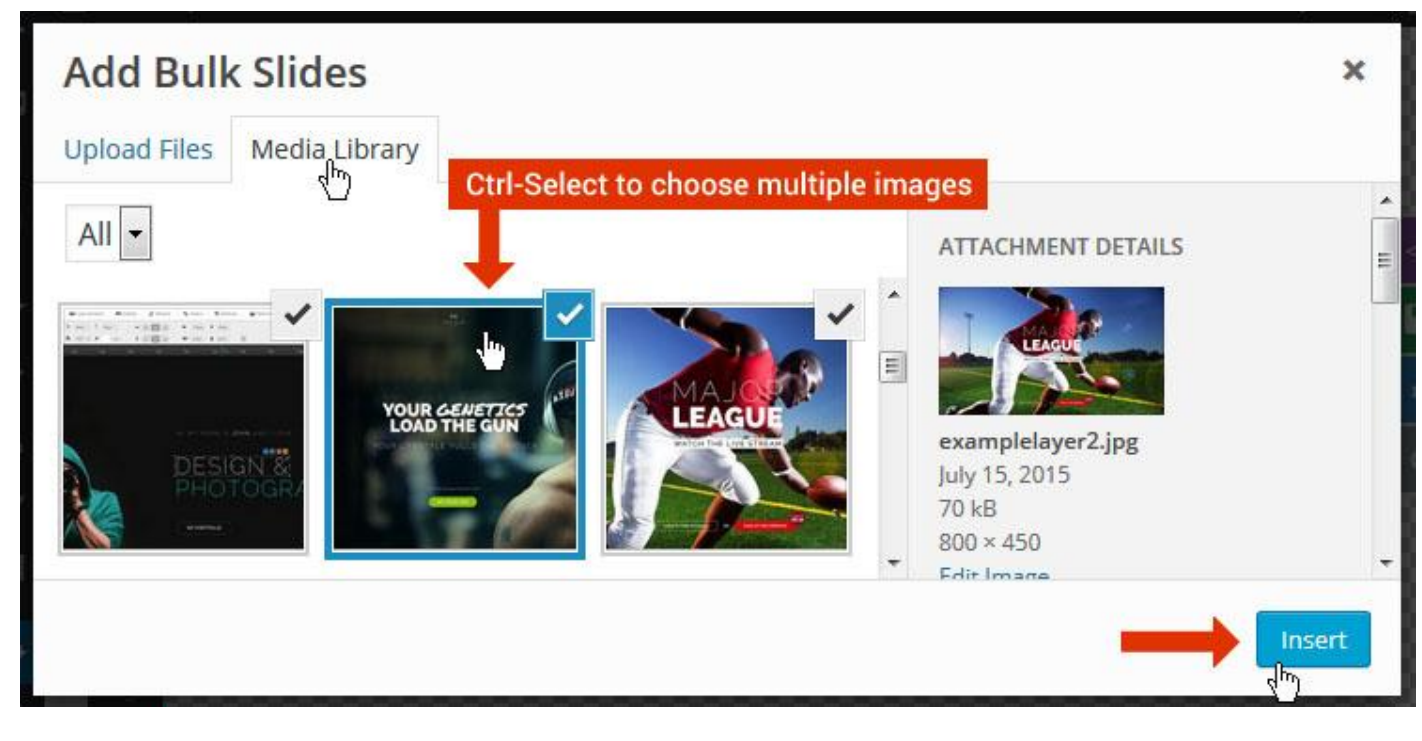

And a new slide will be created for each image you've chosen, with the selected image set as the slide's main background image.

### **Update Slider Image**

To Change Image in existing Slider Upload or choose an image from your WP Media library, or use an image from the plugin's Object Library.

| 🖾 Main Background       | 🔊 Gene    | ral Settings | 🖬 Th      | umbnail   | 🛋 Slide Animation |
|-------------------------|-----------|--------------|-----------|-----------|-------------------|
| Source Settings         | Filters P | arallax / 3D | Ken Burns |           |                   |
| Main / Background Image | e 💿       | 🚯 Media Li   | ibrary    | Object Li | brary             |
| External URL            | 0         | 40           |           | 4)        |                   |
| Transparent             | 0         |              |           |           |                   |

### **Additional Slide option**

|                        |                 |         |                  |       | <> |
|------------------------|-----------------|---------|------------------|-------|----|
|                        |                 | 00      |                  |       |    |
| 1                      |                 |         | +                |       | o  |
| Static / Global Layers | <b>#1</b> Slide |         | Edit the Slide's | Title | ٩  |
| (                      | 🔒 Duplicate     |         |                  |       |    |
|                        | 2               | mplates |                  |       |    |
| (                      | 3 🔒 Delete      |         |                  |       |    |

- 1. **Duplicate** Create a copy of the current slide.
- 2. Add to TEMPLATE Save the current slide's content and settings as a "Sllide Template" for future slides.
- 3. **Delete** Delete the current slide.

#### Modify page content

Follow bellow procedure to modify all pages. This method is same for listing pages but it has some more features.

73. First go to the page you want to modify. Click on **Edit Page** link in top bar.

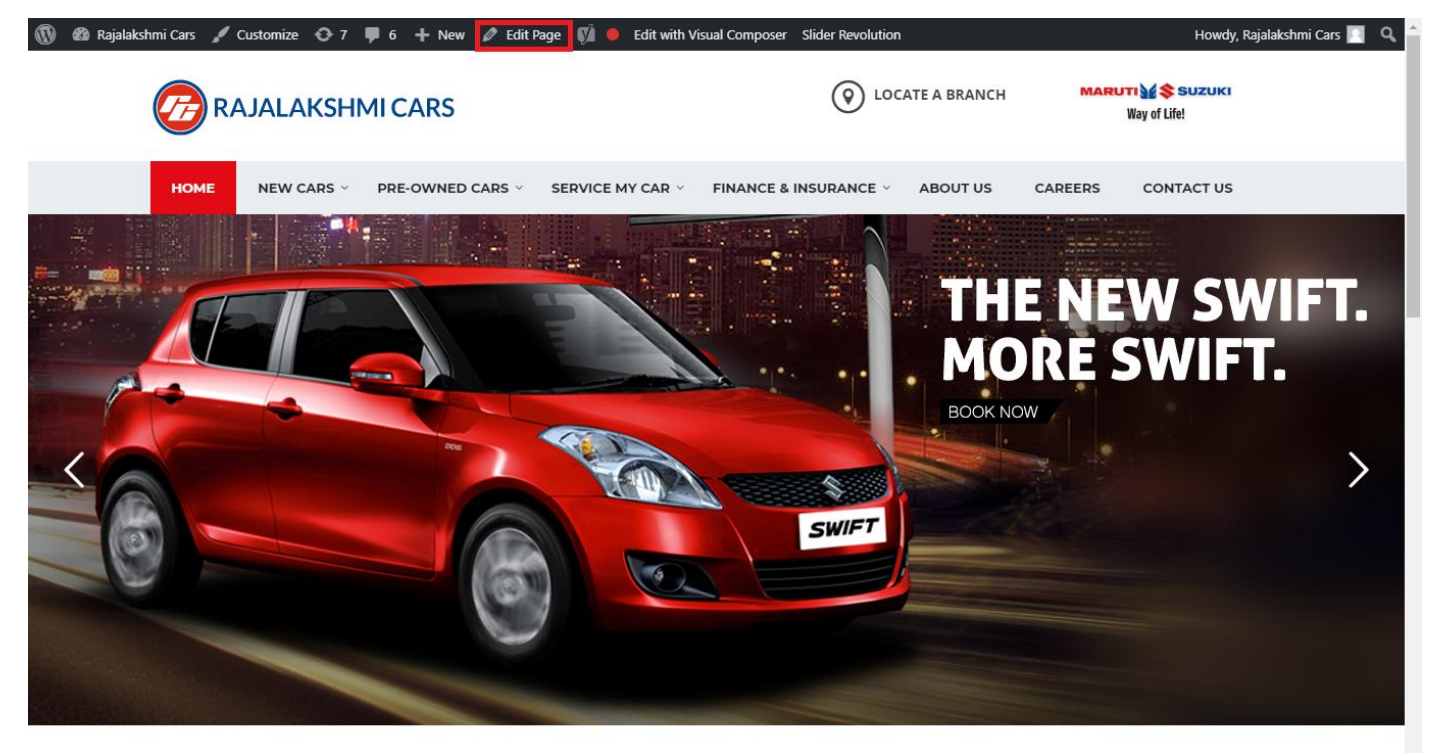

I WOULD LIKE TO

74. From this page you can see the sections called Visual Compose. This will allow you to modify page contents.

| 🔞 🗥 Rajalakshmi Cars | 😌 8 📮 6 🕂 New View Page 📢 🔴 |                |                | Howdy, Rajalakshmi Cars 🗾 🧴              |
|----------------------|-----------------------------|----------------|----------------|------------------------------------------|
| <b>b b c</b>         | Visual Composer             |                |                | Visibility: Public Edit                  |
| T Posts              | visual composer             |                |                | S Revisions: 46 Browse                   |
| 93 Media             | 🦞 + 🖬                       |                | Frontend       | m Published on: Jun 3, 2016 @ 12:37 Edit |
| Pages                |                             |                |                | Readability: Needs improvement           |
| All Pages            | $\oplus$ $+$                | + 2 命          | ▼ ▲ ■ □        | SEO: Needs improvement                   |
| Add New              | Baughution Slider           | 1 8 11         |                | Move to Trash                            |
| Comments 6           | Revolution Slider           |                |                |                                          |
| Sidebars             |                             | +              |                | Dama Attributes                          |
| 🛍 Listings           |                             |                | - / Ē m        | Page Attributes                          |
| Contact              |                             | + 🖋 🏛          |                | Parent                                   |
|                      | a Custom Heading            |                |                | (no parent)                              |
| Appearance           | Texe T WOOLD LIKE TO        |                |                | Template                                 |
| 😰 Plugins 7          | STM Colored Separator       |                |                | Default Template 🔹                       |
| 👗 Users              |                             | +              |                | Order                                    |
| 差 Tools              |                             |                |                | 0                                        |
| 🌾 Visual Composer    |                             | + 1 1 命        |                | Need help? Use the Help tab above the    |
| Settings             |                             | STM Icon Pox   |                | screen title.                            |
| SÍ 550 🙃             | BUY A NEW CAR               | SERVICE MY CAR | INSURE MY CAR  |                                          |
|                      | +                           | +              | +              | Featured Image                           |
| Slider Revolution    |                             |                | - / Ē m        | Set featured image                       |
| { } Add Custom CSS   | + 🖍 🏛                       | + 🖋 🏛          | + 🖋 🏛          |                                          |
| 🖾 SMS                | STM Icon Box                | STM Icon Box   | STM Icon Box   |                                          |
| Collapse menu        | BOOK TEST DRIVE             | EXCHANGE CAK   | IND A SHOWKOOM |                                          |
|                      | +                           | +              | +              | •                                        |

- 75. Hover on the section you want to change.
- 76. It will show you edit icon like bellow image.

| ↔ === +              |                                | - 🖉 🖷 🏛                       |
|----------------------|--------------------------------|-------------------------------|
| + 🖋 🏛                | + 🖋 🏛                          | + 🖋 🏛                         |
| 🕂 STM Icon Box 💉 🖥 🏛 | STM Icon Box<br>SERVICE MY CAR | STM Icon Box<br>INSURE MY CAR |
| + Edit STM Icon Box  | +                              | +                             |

77. Click on that icon will show a popup screen with the contents. Change as per you want then click on **Save Changes** Button.

|                                               |                                   |                        | Kevisions: 4b Browse |            |          |
|-----------------------------------------------|-----------------------------------|------------------------|----------------------|------------|----------|
| STM Icor                                      | n Box Settings                    |                        |                      | <b>¢</b> _ | ×        |
| General                                       | Icon Design options               | Design options         |                      |            |          |
| Title                                         |                                   |                        |                      |            | <u> </u> |
| BUY A NEW                                     | V CAR                             |                        |                      |            |          |
| Title Holder                                  | r                                 |                        |                      |            |          |
| H4                                            |                                   |                        |                      | •          | /        |
| Link<br>Select URL<br>Box backgro<br>Select C | Title: Buy car URL:<br>ound color | http://rajalakshmicars | .in/new-cars-2/      |            |          |
| Box text col                                  | lor                               |                        |                      |            | Ţ        |
| Clos                                          | se Save cha                       | Inges                  |                      |            |          |

78. Once you done in that page click update button in right side bar to save the page

| Home Page 3                                          |       |     |                  |          | Publish 🔺                                |
|------------------------------------------------------|-------|-----|------------------|----------|------------------------------------------|
| Permalink: http://www.rajalakshmicars.in/            |       |     |                  |          | Preview Changes                          |
| CLASSIC MODE FRONTEND EDITOR                         |       |     |                  |          | P Status: Published Edit                 |
| 15.16                                                |       |     |                  |          | Visibility: Public Edit                  |
| Visual Composer                                      |       |     |                  | <b>A</b> | Revisions: 46 Browse                     |
| 🦞 + 🖬                                                |       | K 7 | \$ <sup>60</sup> | Frontend | 🛗 Published on: Jun 3, 2016 @ 12:37 Edit |
|                                                      |       |     |                  |          | Readability: Needs improvement           |
| ↔ == +                                               | + 🖋 🏛 |     | ▼ Ø              |          | SEO: Needs improvement                   |
| Revolution Slider     Revolution Slider: Home Slider |       |     |                  |          | Move to Trash Update                     |
|                                                      | +     |     |                  |          |                                          |

### **Modify Listing pages**

Following procedure is same for all listing pages.

#### 51. Go to any of listing page and click Edit Listing link in the top bar

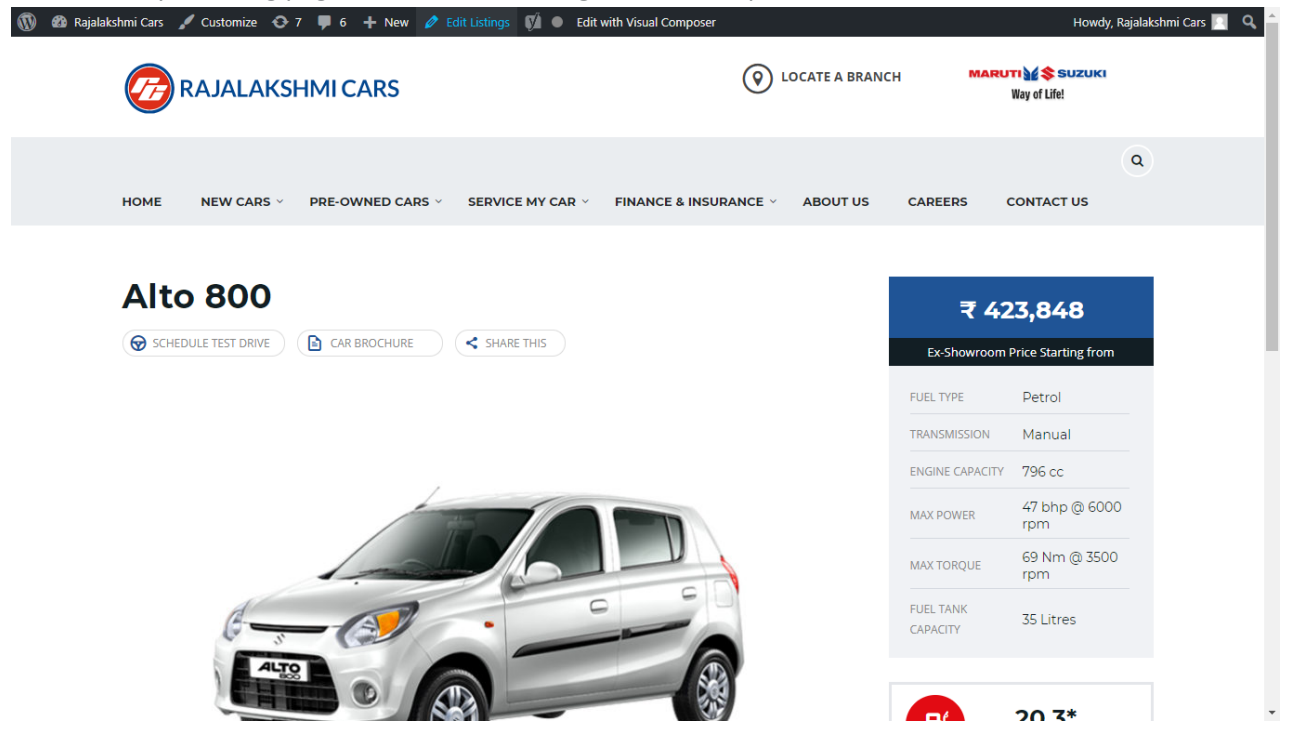

- 52. Then it will show a page similar like Page modification section. From here you can modify with the same procedure like what we did in Pages
- 53. In addition, when you scroll down you can find some more section like **Single Car Page option, Car options** which will help you to add more information about the cars.
- 54. Once everything done click on update button to save changes

## **Rajalakshmicars Documentation**

# Login

- 27. Go to following url (http://www.rajalakshmicars.in/wp-login.php)
- 28. Enter your username, password and click on login button

| Username or Email Address<br>Password<br>Remember Me<br>Log In<br>Lost your password?<br>+ Back to Rajalakshmi Cars |                                                       |  |
|----------------------------------------------------------------------------------------------------|-------------------------------------------------------|--|
| Lost your password?<br>← Back to Rajalakshmi Cars                                                                   | Username or Email Address Password Remember Me Log In |  |
|                                                                                                    | Lost your password?<br>Back to Rajalakshmi Cars       |  |

### **Home Page Slider**

To change/modify home page slider, go to home page and hover your mouse on **Slider Revolution** link in top bar and from the list click **Home Slider**. It will redirect you to Slider Revolution page

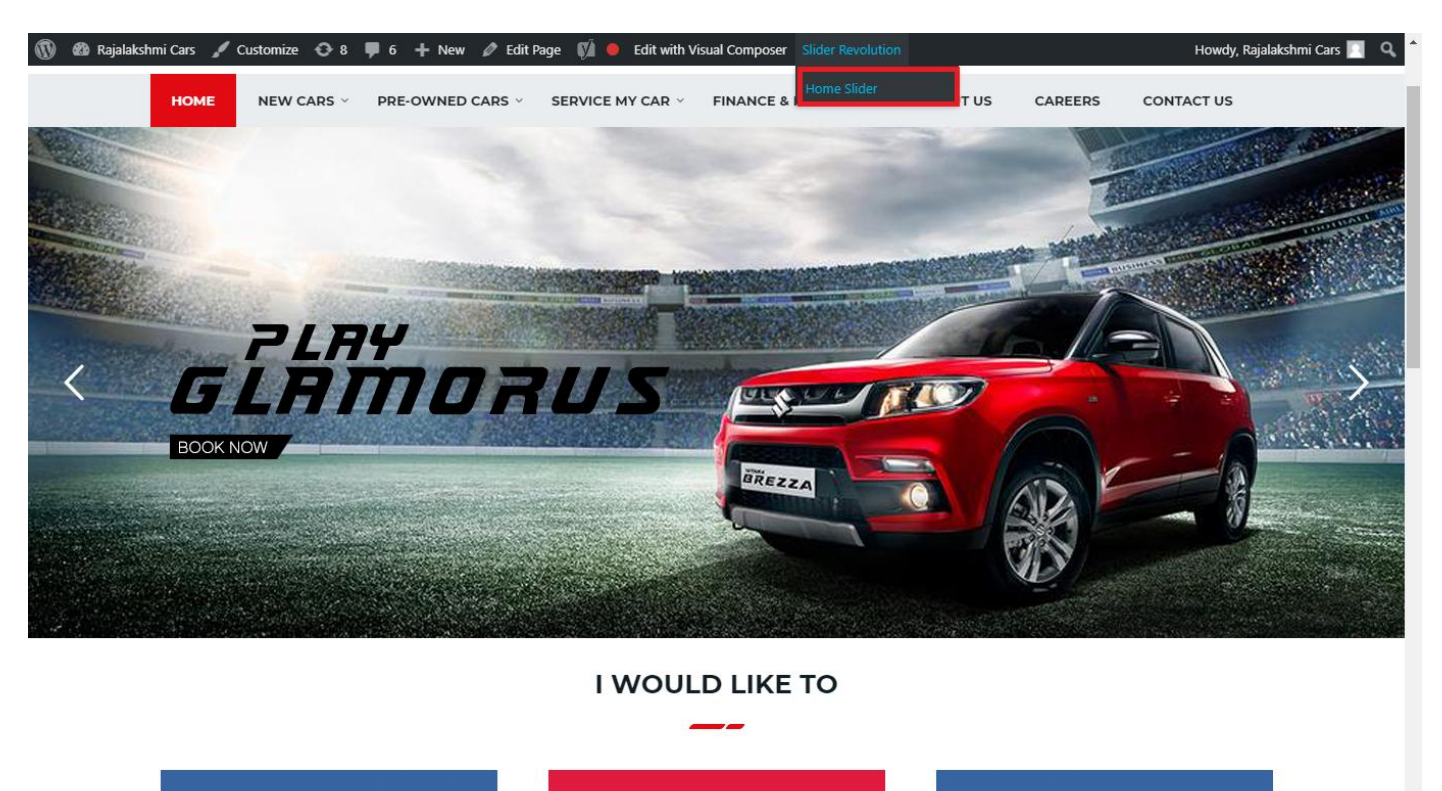

From this page you can add / modify / delete the home page slider image.

| 1    | 🟦 Rajalakshmi Cars | 😋 9 📕 6 🕂 New 🕅 🚺                    |                           |                     |                 |              |            |             | Howdy, I        | Rajalaksh    | mi Cars 🔝     |
|------|--------------------|--------------------------------------|---------------------------|---------------------|-----------------|--------------|------------|-------------|-----------------|--------------|---------------|
| Ø    | Dashboard          | WordPress 5.0.3 is available! Please | undate now                |                     |                 |              |            | Yo          | u're still gloi | win', you're | still crowin' |
| *    | Posts              | woldPress 5.0.5 is available: Prease | update now.               |                     |                 |              |            |             |                 |              |               |
| 91   | Media              | SLIDER REVOLUTION                    |                           |                     |                 |              |            |             |                 |              | lelp          |
|      | Pages              |                                      |                           |                     |                 |              |            |             |                 | _            |               |
| -    | Comments 🗿         | 📰 All Sliders 🛛 🏟 Slider S           | ettings 🕜 Slid            | le Editor " Home Sl | ider"           |              |            |             |                 | 0            | Q             |
| -    | Sidebars           |                                      | -                         |                     |                 |              |            |             |                 |              |               |
| Ň    | Listings           |                                      |                           |                     |                 |              |            |             |                 |              |               |
|      | Contact            |                                      | EHT                       | DRUS                |                 | DRESW        | e The lies | elen and    |                 |              |               |
| ×    | Appearance         |                                      | MORE STYLE<br>MORE COLOUI | <b>R</b> 05         |                 |              | a second   | Carlos and  |                 |              |               |
| ¥    | Plugins 🔞          | Static / Global Layers #1 Alto       | -800 #2                   | 2 Breeze            | #3 Slide        | #4 True Valu | e #5       | Insurance   |                 |              |               |
| 4    | Users              |                                      |                           |                     |                 |              |            |             |                 |              |               |
| æ    | Tools              | Lets Looke the Best Re               | A CONTRACT                | +                   |                 |              |            |             |                 |              |               |
| 87   | Visual Composer    | #6 Driving School #7 Driv            | ing School                | Add Slide           |                 |              |            |             |                 |              |               |
| UT.  | Settings           |                                      | 0                         |                     |                 |              |            |             |                 |              |               |
| Ø    | SEO 🕕              |                                      |                           |                     |                 |              |            |             |                 |              |               |
| 0    | Slider Revolution  | 🖾 Main Background 🚯 Ge               | neral Settings            | Thumbnail 🖻         | Slide Animation | 🗲 Link & Seo | Slide Info | 🎢 Nav. Over | write           |              |               |
| Slic | der Revolution     |                                      |                           |                     |                 |              |            |             |                 |              |               |
| Na   | vigation Editor    | Source Source Settings Parallax      | / 3D Ken Burns            |                     |                 |              |            |             |                 |              |               |
| Ade  | d-Ons              | Main / Background Image              | Change Image              |                     |                 |              |            |             |                 |              |               |
| {}   | Add Custom CSS     |                                      |                           |                     |                 |              |            |             |                 |              | _             |

## To Add Slide

To create a new slide, hover your mouse over the "Add Slide" box

| 00000 |   |            |
|-------|---|------------|
|       | + |            |
|       | • |            |
|       |   | <b>+</b> ∿ |

Then choose one of the options listed below:

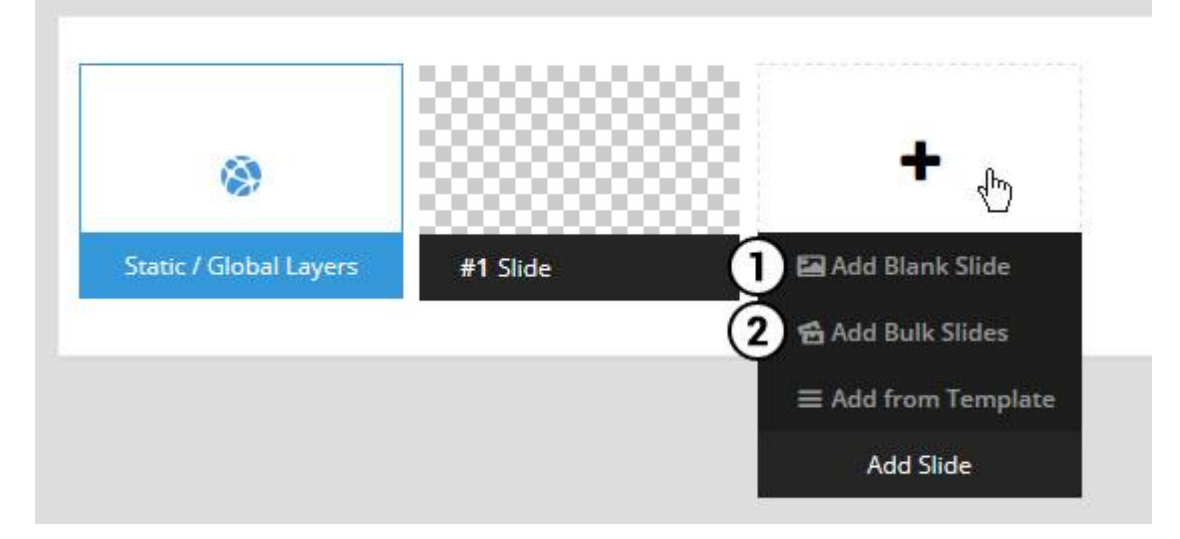

- 1. Create a new slide with default settings.
- 2. Create multiple slides at once, based on a selection of media gallery images of your choice.

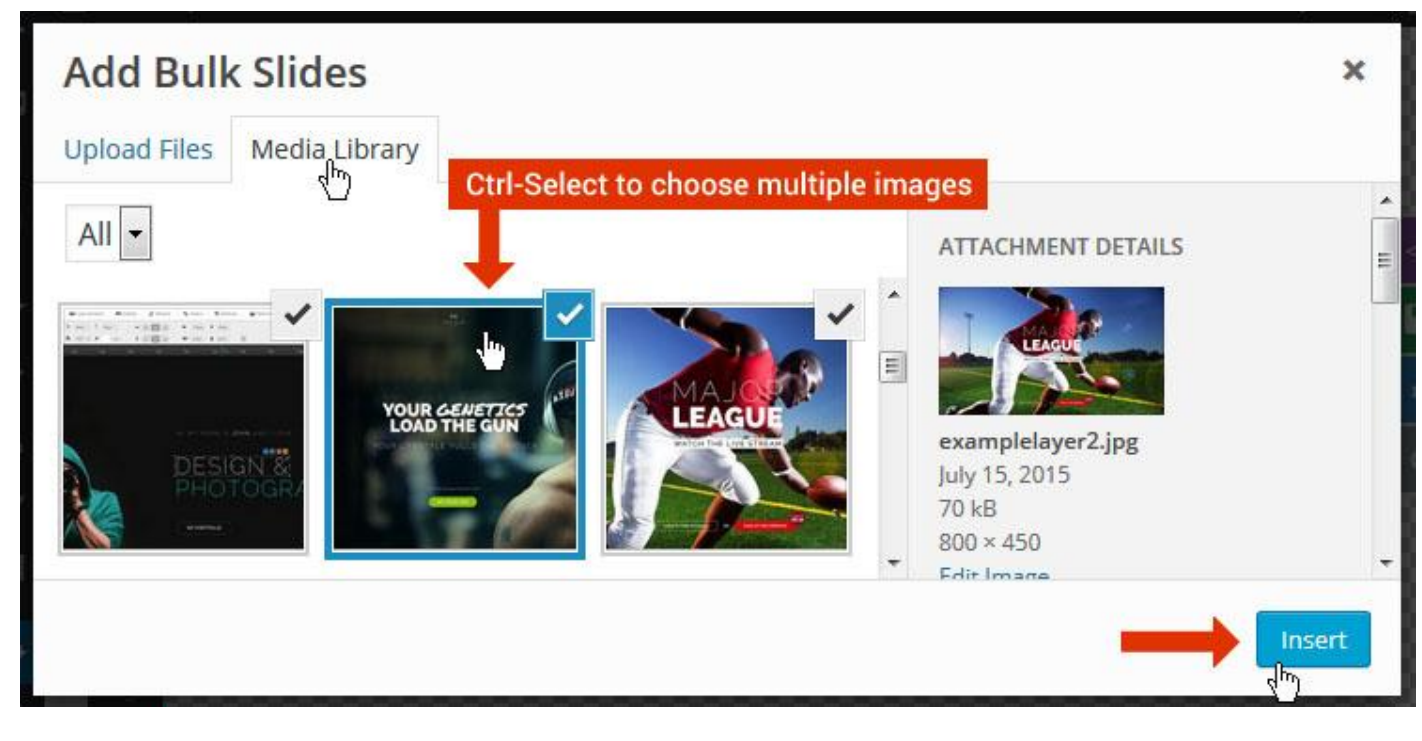

And a new slide will be created for each image you've chosen, with the selected image set as the slide's main background image.

### **Update Slider Image**

To Change Image in existing Slider Upload or choose an image from your WP Media library, or use an image from the plugin's Object Library.

| 🖾 Main Background       | 🔊 Gene    | ral Settings | 🖬 Th      | umbnail   | 🛋 Slide Animation |
|-------------------------|-----------|--------------|-----------|-----------|-------------------|
| Source Settings         | Filters P | arallax / 3D | Ken Burns |           |                   |
| Main / Background Image | e 💿       | 🚯 Media Li   | ibrary    | Object Li | brary             |
| External URL            | 0         | 40           |           | 4)        |                   |
| Transparent             | 0         |              |           |           |                   |

### **Additional Slide option**

|                        |                 |         |                  |       | <> |
|------------------------|-----------------|---------|------------------|-------|----|
|                        |                 | 00      |                  |       |    |
| 1                      |                 |         | +                |       | o  |
| Static / Global Layers | <b>#1</b> Slide |         | Edit the Slide's | Title | ٩  |
| (                      | 🔒 Duplicate     |         |                  |       |    |
|                        | 2               | mplates |                  |       |    |
| (                      | 3 🔒 Delete      |         |                  |       |    |

- 1. **Duplicate** Create a copy of the current slide.
- 2. Add to TEMPLATE Save the current slide's content and settings as a "Sllide Template" for future slides.
- 3. **Delete** Delete the current slide.

#### Modify page content

Follow bellow procedure to modify all pages. This method is same for listing pages but it has some more features.

79. First go to the page you want to modify. Click on Edit Page link in top bar.

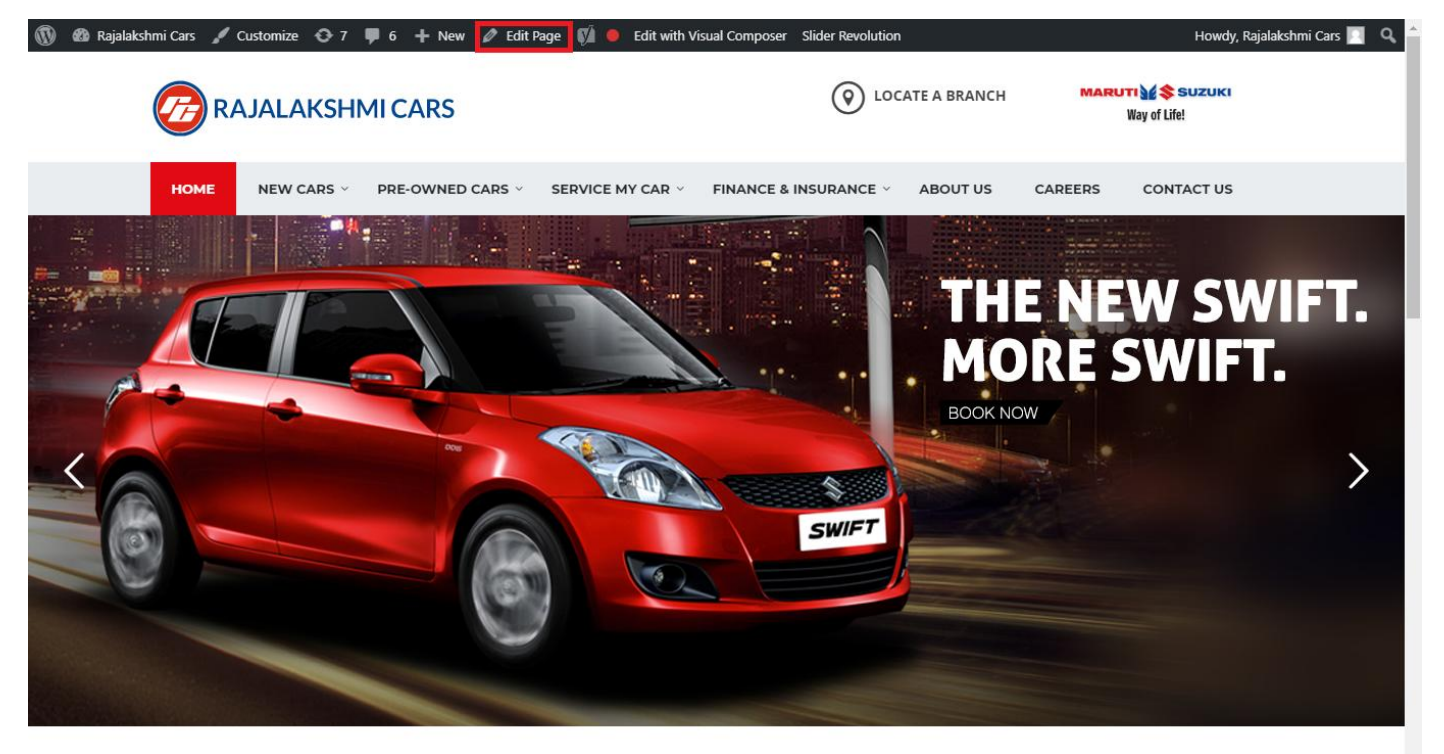

I WOULD LIKE TO

80. From this page you can see the sections called Visual Compose. This will allow you to modify page contents.

| 🔞 🗥 Rajalakshmi Cars | 😌 8 📮 6 🕂 New View Page 📢 🔴 |                |                | Howdy, Rajalakshmi Cars 🗾 🧴              |
|----------------------|-----------------------------|----------------|----------------|------------------------------------------|
| <b>b b c</b>         | Visual Composer             |                |                | Visibility: Public Edit                  |
| T Posts              | visual composer             |                |                | S Revisions: 46 Browse                   |
| 9 Media              | 🤨 + 🖬                       |                | Frontend       | m Published on: Jun 3, 2016 @ 12:37 Edit |
| Pages                |                             |                |                | Readability: Needs improvement           |
| All Pages            | $\oplus$ $+$                | + 2 命          | ▼ ▲ ■ □        | SEO: Needs improvement                   |
| Add New              | Baughution Slider           | 1 8 11         |                | Move to Trash                            |
| Comments 6           | Revolution Slider           |                |                |                                          |
| Sidebars             |                             | +              |                | Dama Attributes                          |
| 🛍 Listings           |                             |                | - / Ē m        | Page Attributes                          |
| Contact              |                             | + 🖋 🏛          |                | Parent                                   |
|                      | a Custom Heading            |                |                | (no parent)                              |
| Appearance           | Texe T WOOLD LIKE TO        |                |                | Template                                 |
| 😰 Plugins 7          | STM Colored Separator       |                |                | Default Template 🔹                       |
| 👗 Users              |                             | +              |                | Order                                    |
| 差 Tools              |                             |                |                | 0                                        |
| 🌾 Visual Composer    |                             | + 1 1 命        |                | Need help? Use the Help tab above the    |
| Settings             |                             | STM Icon Pox   |                | screen title.                            |
| SÍ 550 🙃             | BUY A NEW CAR               | SERVICE MY CAR | INSURE MY CAR  |                                          |
|                      | +                           | +              | +              | Featured Image                           |
| Slider Revolution    |                             |                | - / Ē m        | Set featured image                       |
| { } Add Custom CSS   | + 🖍 🏛                       | + 🖋 🏛          | + 🖋 🏛          |                                          |
| 🖾 SMS                | STM Icon Box                | STM Icon Box   | STM Icon Box   |                                          |
| Collapse menu        | BOOK TEST DRIVE             | EXCHANGE CAK   | IND A SHOWKOOM |                                          |
|                      | +                           | +              | +              | •                                        |

- 81. Hover on the section you want to change.
- 82. It will show you edit icon like bellow image.

| $\Leftrightarrow$ III + |                                | <ul> <li>✓</li> <li>✓</li> <li>I     <li>I     <li>I     <li>I     <li>I     <li>I     <li>I     </li> </li></li></li></li></li></li></ul> |
|-------------------------|--------------------------------|----------------------------------------------------------------------------------------------------|
| + 🖋 🏛                   | + 🖋 🛍                          | + 🔊 🏛                                                                                                    |
| 🕂 STM Icon Box 💉 🖥 🏛    | STM Icon Box<br>SERVICE MY CAR | STM Icon Box<br>INSURE MY CAR                                                                                                    |
| + Edit STM Icon Box     | +                              | +                                                                                                    |

83. Click on that icon will show a popup screen with the contents. Change as per you want then click on **Save Changes** Button.

|                                               |                                   |                        | Kevisions: 4b Browse |            |          |
|-----------------------------------------------|-----------------------------------|------------------------|----------------------|------------|----------|
| STM Icor                                      | n Box Settings                    |                        |                      | <b>¢</b> _ | ×        |
| General                                       | Icon Design options               | Design options         |                      |            |          |
| Title                                         |                                   |                        |                      |            | <u> </u> |
| BUY A NEW                                     | V CAR                             |                        |                      |            |          |
| Title Holder                                  | r                                 |                        |                      |            |          |
| H4                                            |                                   |                        |                      | •          | /        |
| Link<br>Select URL<br>Box backgro<br>Select C | Title: Buy car URL:<br>ound color | http://rajalakshmicars | .in/new-cars-2/      |            |          |
| Box text col                                  | lor                               |                        |                      |            | Ţ        |
| Clos                                          | se Save cha                       | Inges                  |                      |            |          |

84. Once you done in that page click update button in right side bar to save the page

| Home Page 3                                      |          | Publish 🔺                                                                                                    |
|--------------------------------------------------|----------|----------------------------------------------------------------------------------------------------|
| Permalink: http://www.rajalakshmicars.in/        |          | Preview Changes  Status: Published Edit  Kichilina Public Edit                                                                                                    |
| Visual Composer  Visual Composer                 | Frontend | <ul> <li>Visibility: Public Edit</li> <li>Revisions: 46 Browse</li> <li>Published on: Jun 3, 2016 @ 12:37 Edit</li> <li>Readability: Needs improvement</li> <li>SEO: Needs improvement</li> </ul> |
| Revolution Slider Revolution Slider: Home Slider |          | Move to Trash Update                                                                                                    |

### **Modify Listing pages**

Following procedure is same for all listing pages.

#### 55. Go to any of listing page and click Edit Listing link in the top bar

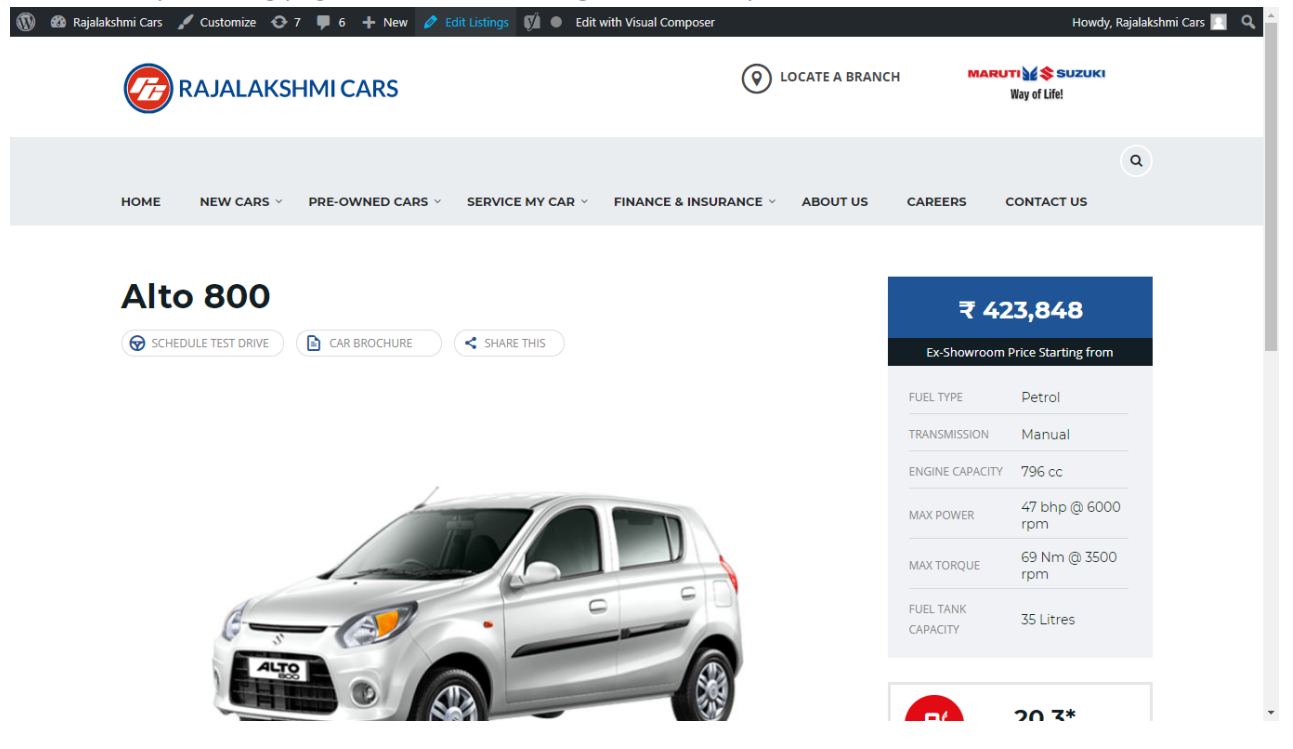

- 56. Then it will show a page similar like Page modification section. From here you can modify with the same procedure like what we did in Pages
- 57. In addition, when you scroll down you can find some more section like **Single Car Page option, Car options** which will help you to add more information about the cars.
- 58. Once everything done click on update button to save changes

## **Rajalakshmicars Documentation**

# Login

- 29. Go to following url (http://www.rajalakshmicars.in/wp-login.php)
- 30. Enter your username, password and click on login button

| Username or Email Address Password Remember Me Log In |  |
|-------------------------------------------------------|--|
| Lost your password?<br>← Back to Rajalakshmi Cars     |  |

### **Home Page Slider**

To change/modify home page slider, go to home page and hover your mouse on **Slider Revolution** link in top bar and from the list click **Home Slider**. It will redirect you to Slider Revolution page

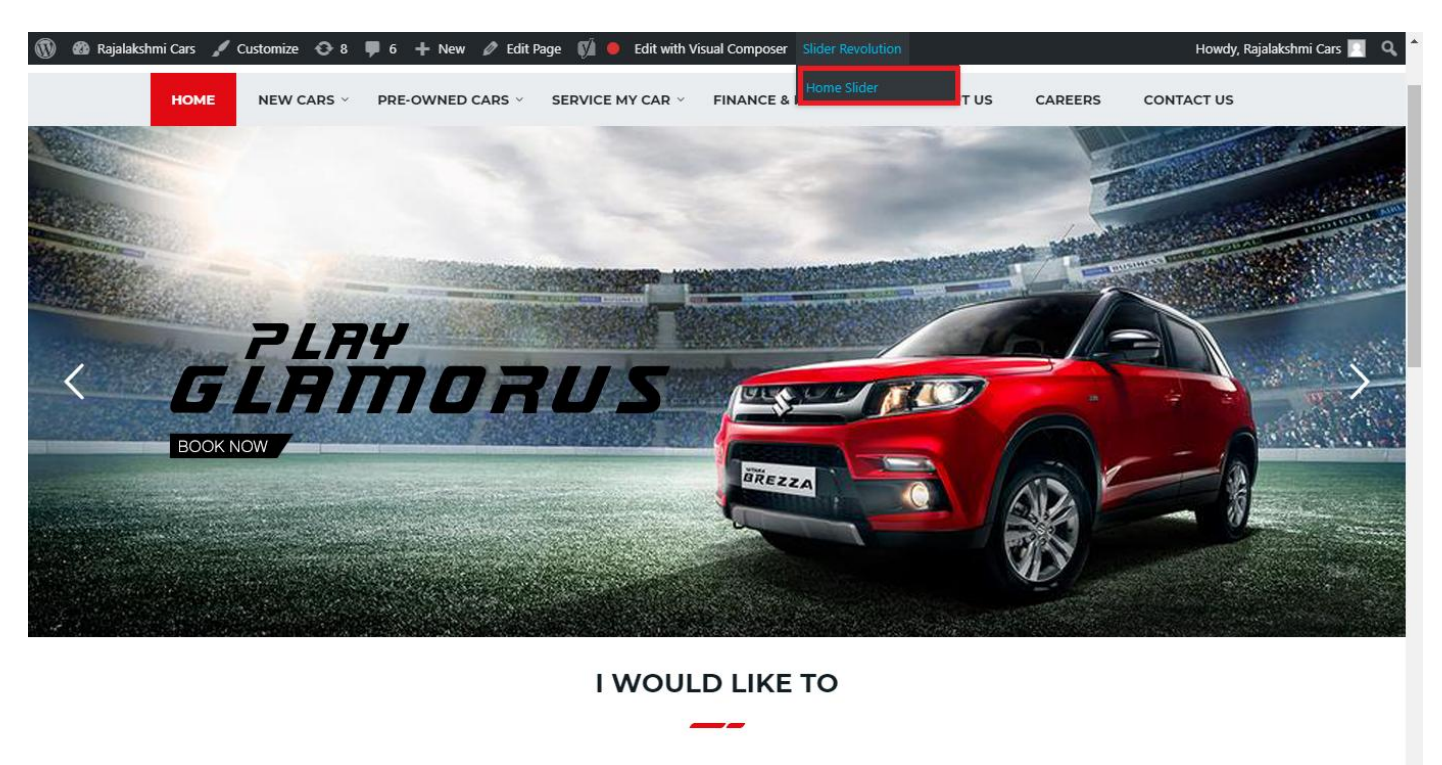

From this page you can add / modify / delete the home page slider image.

| 1    | 🟦 Rajalakshmi Cars | 😋 9 📕 6 🕂 New 🕅 🚺                    |                           |                     |                 |              |            |             | Howdy, I        | Rajalaksh    | mi Cars 🔝     |
|------|--------------------|--------------------------------------|---------------------------|---------------------|-----------------|--------------|------------|-------------|-----------------|--------------|---------------|
| Ø    | Dashboard          | WordPress 5.0.3 is available! Please | undate now                |                     |                 |              |            | Yo          | u're still gloi | win', you're | still crowin' |
| *    | Posts              | woldPress 5.0.5 is available: Prease | update now.               |                     |                 |              |            |             |                 |              |               |
| 91   | Media              | SLIDER REVOLUTION                    |                           |                     |                 |              |            |             |                 |              | lelp          |
|      | Pages              |                                      |                           |                     |                 |              |            |             |                 | _            |               |
| -    | Comments 🗿         | 📰 All Sliders 🛛 🏟 Slider S           | ettings 🕜 Slid            | le Editor " Home Sl | ider"           |              |            |             |                 | 0            | Q             |
| -    | Sidebars           |                                      | -                         |                     |                 |              |            |             |                 |              |               |
| Ň    | Listings           |                                      |                           |                     |                 |              |            |             |                 |              |               |
|      | Contact            |                                      | EHT                       | DRUS                |                 | DRESW        | e The lies | the         |                 |              |               |
| ×    | Appearance         |                                      | MORE STYLE<br>MORE COLOUI | <b>R</b> 05         |                 |              | a second   | Carlos and  |                 |              |               |
| ¥    | Plugins 🔞          | Static / Global Layers #1 Alto       | -800 #2                   | 2 Breeze            | #3 Slide        | #4 True Valu | e #5       | Insurance   |                 |              |               |
| 4    | Users              |                                      |                           |                     |                 |              |            |             |                 |              |               |
| æ    | Tools              | Lets Looke the Best Re               | A CONTRACT                | +                   |                 |              |            |             |                 |              |               |
| 87   | Visual Composer    | #6 Driving School #7 Driv            | ing School                | Add Slide           |                 |              |            |             |                 |              |               |
| UT.  | Settings           |                                      | 0                         |                     |                 |              |            |             |                 |              |               |
| Ø    | SEO 🕕              |                                      |                           |                     |                 |              |            |             |                 |              |               |
| 0    | Slider Revolution  | 🖾 Main Background 🚯 Ge               | neral Settings            | Thumbnail 🖻         | Slide Animation | 🗲 Link & Seo | Slide Info | 🎢 Nav. Over | write           |              |               |
| Slic | der Revolution     |                                      |                           |                     |                 |              |            |             |                 |              |               |
| Na   | vigation Editor    | Source Source Settings Parallax      | / 3D Ken Burns            |                     |                 |              |            |             |                 |              |               |
| Ade  | d-Ons              | Main / Background Image              | Change Image              |                     |                 |              |            |             |                 |              |               |
| {}   | Add Custom CSS     |                                      |                           |                     |                 |              |            |             |                 |              | _             |

## To Add Slide

To create a new slide, hover your mouse over the "Add Slide" box

| 00000 |   |            |
|-------|---|------------|
|       | + |            |
|       | • |            |
|       |   | <b>+</b> ∿ |

Then choose one of the options listed below:

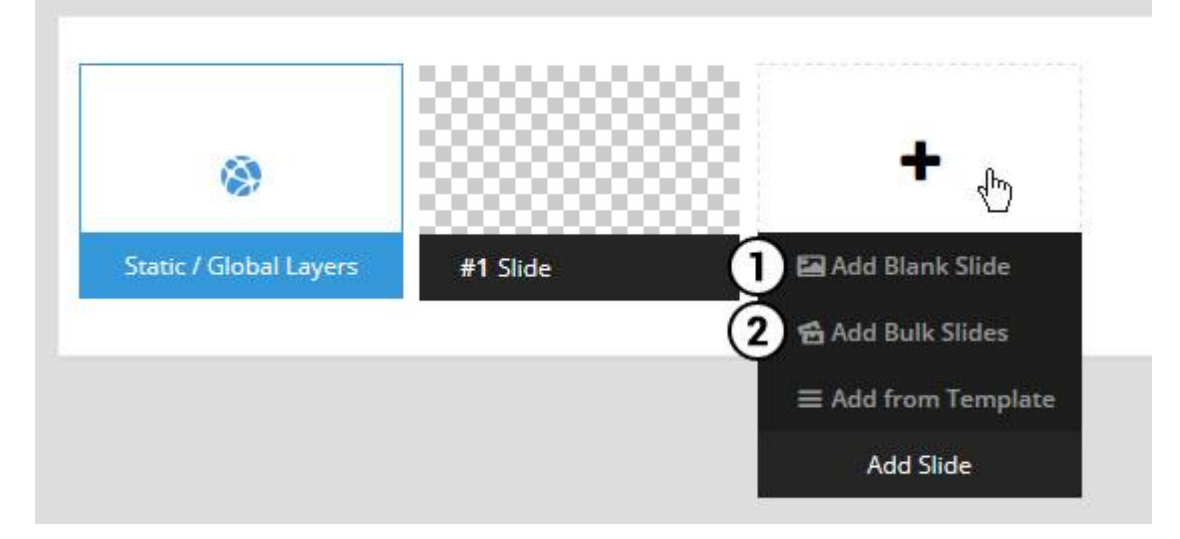

- 1. Create a new slide with default settings.
- 2. Create multiple slides at once, based on a selection of media gallery images of your choice.

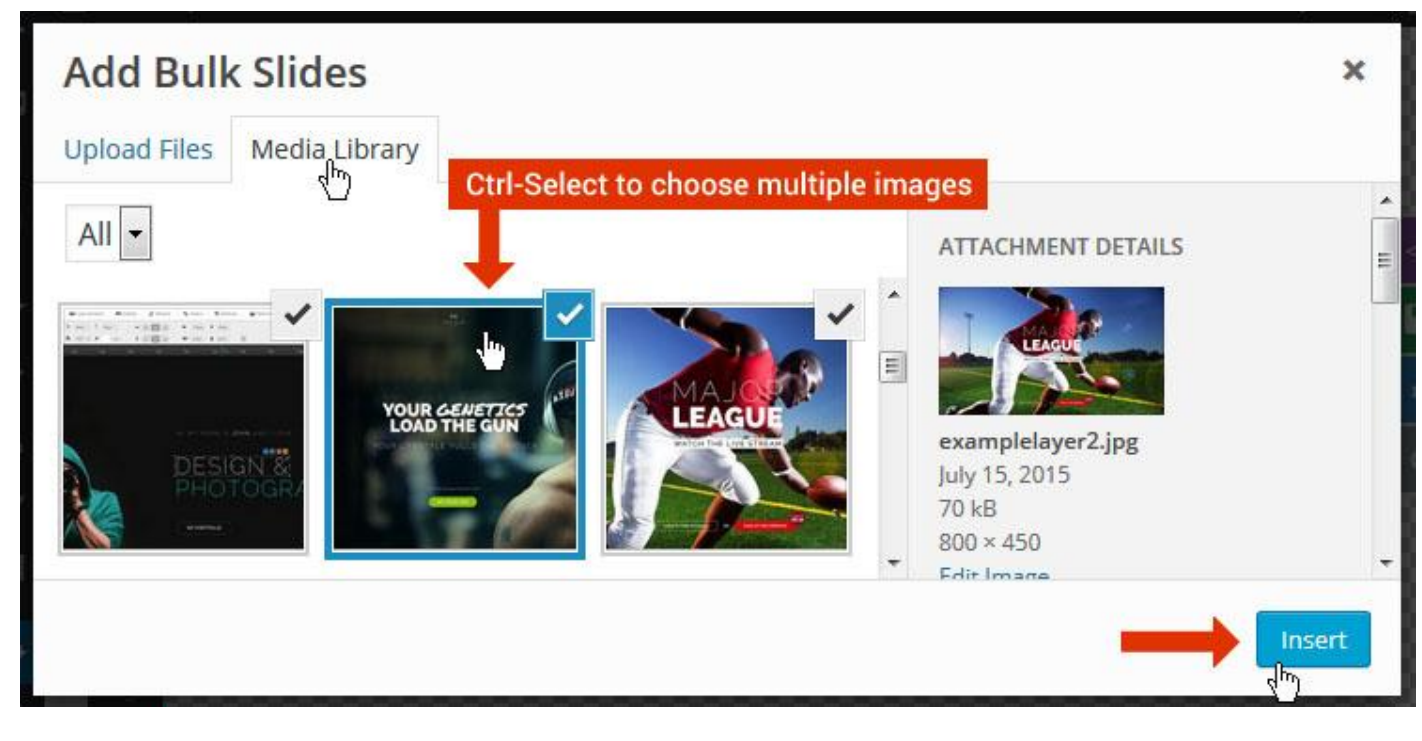

And a new slide will be created for each image you've chosen, with the selected image set as the slide's main background image.

### **Update Slider Image**

To Change Image in existing Slider Upload or choose an image from your WP Media library, or use an image from the plugin's Object Library.

| 🖾 Main Background       | 🔊 Gene    | ral Settings | 🖬 Th      | umbnail   | 🛋 Slide Animation |
|-------------------------|-----------|--------------|-----------|-----------|-------------------|
| Source Settings         | Filters P | arallax / 3D | Ken Burns |           |                   |
| Main / Background Image | e 💿       | 🚯 Media Li   | ibrary    | Object Li | brary             |
| External URL            | 0         | 40           |           | 4)        |                   |
| Transparent             | 0         |              |           |           |                   |

### **Additional Slide option**

|                        |             |         |                  |       | 2</th |
|------------------------|-------------|---------|------------------|-------|-------|
|                        |             | 00      |                  |       | 8     |
| 8                      |             |         | +                |       | o     |
| Static / Global Layers | #1 Slide    | 1       | Edit the Slide's | Title | ٩     |
| (                      | 🔒 Duplicate |         |                  |       |       |
|                        | 2           | nplates |                  |       |       |
| (                      | 3 🔒 Delete  |         |                  |       |       |

- 1. **Duplicate** Create a copy of the current slide.
- 2. Add to TEMPLATE Save the current slide's content and settings as a "Sllide Template" for future slides.
- 3. **Delete** Delete the current slide.

#### Modify page content

Follow bellow procedure to modify all pages. This method is same for listing pages but it has some more features.

85. First go to the page you want to modify. Click on **Edit Page** link in top bar.

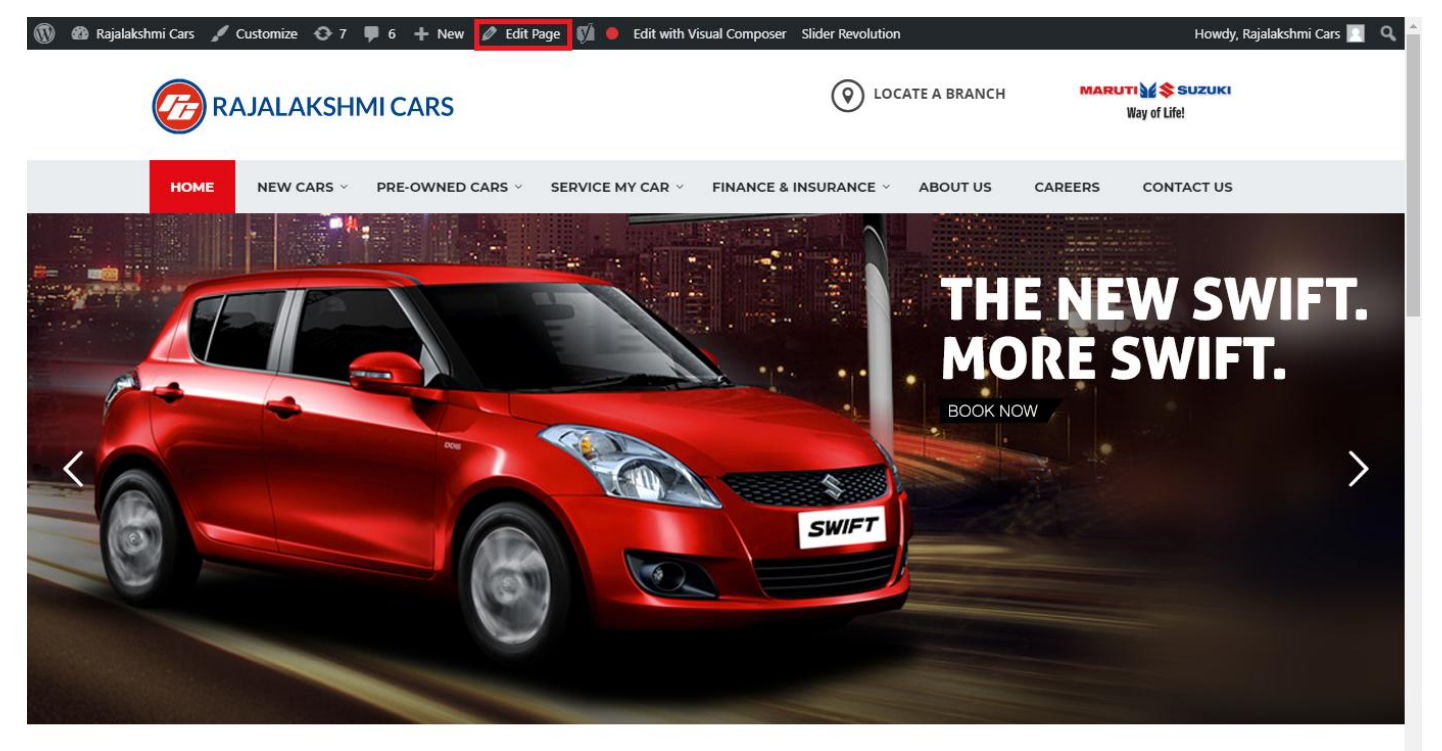

I WOULD LIKE TO

86. From this page you can see the sections called Visual Compose. This will allow you to modify page contents.

| 🔞 🗥 Rajalakshmi Cars | 😋 8 📮 6 🕂 New View Page 🕅 鱼    |                |               | Howdy, Rajalakshmi Cars 🗾 🧴              |
|----------------------|--------------------------------|----------------|---------------|------------------------------------------|
| <b>b b c</b>         | Visual Composer                |                |               | Visibility: Public Edit                  |
| T Posts              | visual composer                |                |               | S Revisions: 46 Browse                   |
| 9 Media              | 🦞 + 🖬                          |                | Frontend      | m Published on: Jun 3, 2016 @ 12:37 Edit |
| Pages                |                                |                |               | Readability: Needs improvement           |
| All Pages            | $\oplus$ $+$                   | + 2 命          | ▼ ▲ ■ □       | SEO: Needs improvement                   |
| Add New              | Baughution Slider              | 1 8 11         |               | Move to Trash                            |
| Comments 6           | Revolution Slider: Home Slider |                |               |                                          |
| Sidebars             |                                | +              |               | Dama Attributes                          |
| 🛍 Listings           |                                |                | - 🖌 🖶 🏛       | Page Attributes                          |
| Contact              |                                | + 🖋 🏛          |               | Parent                                   |
|                      | a Custom Heading               |                |               | (no parent)                              |
| Appearance           | Texe I WOOLD LIKE TO           |                |               | Template                                 |
| 😰 Plugins 7          | STM Colored Separator          |                |               | Default Template 🔹                       |
| 👗 Users              |                                | +              |               | Order                                    |
| 差 Tools              |                                |                |               | 0                                        |
| 💔 Visual Composer    |                                | + 1 命          |               | Need help? Use the Help tab above the    |
| E Settings           | STM Icon Box                   | STM Icon Box   |               | screen title.                            |
| STO 6                | BUY A NEW CAR                  | SERVICE MY CAR | INSURE MY CAR |                                          |
|                      | +                              | +              | +             | Featured Image                           |
| Slider Revolution    |                                |                | - / 🖣 🏛       | Set featured image                       |
| { } Add Custom CSS   | + 🖋 🏛                          | + 🖋 🏛          | + 🖋 🏛         |                                          |
| SMS                  | STM Icon Box                   | STM Icon Box   | STM Icon Box  |                                          |
| Collapse menu        | BOOK TEST DRIVE                |                |               |                                          |
|                      | +                              | +              | +             | •                                        |

- 87. Hover on the section you want to change.
- 88. It will show you edit icon like bellow image.

| ↔ === +              |                                | <ul> <li>✓</li> <li>✓</li> <li>I     <li>I     <li>I     <li>I     <li>I     <li>I     <li>I     </li> </li></li></li></li></li></li></ul> |
|----------------------|--------------------------------|----------------------------------------------------------------------------------------------------|
| + 🖋 🏛                | + 🖋 🏛                          | + 🖋 🏛                                                                                                    |
| 🕂 STM Icon Box 💉 🖥 🏛 | STM Icon Box<br>SERVICE MY CAR | STM Icon Box<br>INSURE MY CAR                                                                                                    |
| + Edit STM Icon Box  | +                              | +                                                                                                    |

89. Click on that icon will show a popup screen with the contents. Change as per you want then click on **Save Changes** Button.

|                    |                     |                         | Revisions: 4b Browse |            |   |
|--------------------|---------------------|-------------------------|----------------------|------------|---|
| STM Icor           | n Box Settings      |                         |                      | <b>¢</b> _ | × |
| General            | Icon Design options | Design options          |                      |            |   |
| Title              |                     |                         |                      |            |   |
| BUY A NEW          | V CAR               |                         |                      |            |   |
| Title Holder       | r                   |                         |                      |            |   |
| H4                 |                     |                         |                      | •          |   |
| Link<br>Select URL | Title: Buy car URL: | http://rajalakshmicars. | in/new-cars-2/       |            |   |
| Select C           |                     |                         |                      |            |   |
| Box text col       | lor                 |                         |                      |            | • |
| Clos               | se Save cha         | Inges                   | <u></u>              |            |   |

90. Once you done in that page click update button in right side bar to save the page

| Home Page 3                                      |          | Publish 🔺                                                                                                    |
|--------------------------------------------------|----------|----------------------------------------------------------------------------------------------------|
| Permalink: http://www.rajalakshmicars.in/        |          | Preview Changes  Status: Published Edit  Kichilina Public Edit                                                                                                    |
| Visual Composer  Visual Composer                 | Frontend | <ul> <li>Visibility: Public Edit</li> <li>Revisions: 46 Browse</li> <li>Published on: Jun 3, 2016 @ 12:37 Edit</li> <li>Readability: Needs improvement</li> <li>SEO: Needs improvement</li> </ul> |
| Revolution Slider Revolution Slider: Home Slider |          | Move to Trash Update                                                                                                    |

### **Modify Listing pages**

Following procedure is same for all listing pages.

#### 59. Go to any of listing page and click Edit Listing link in the top bar

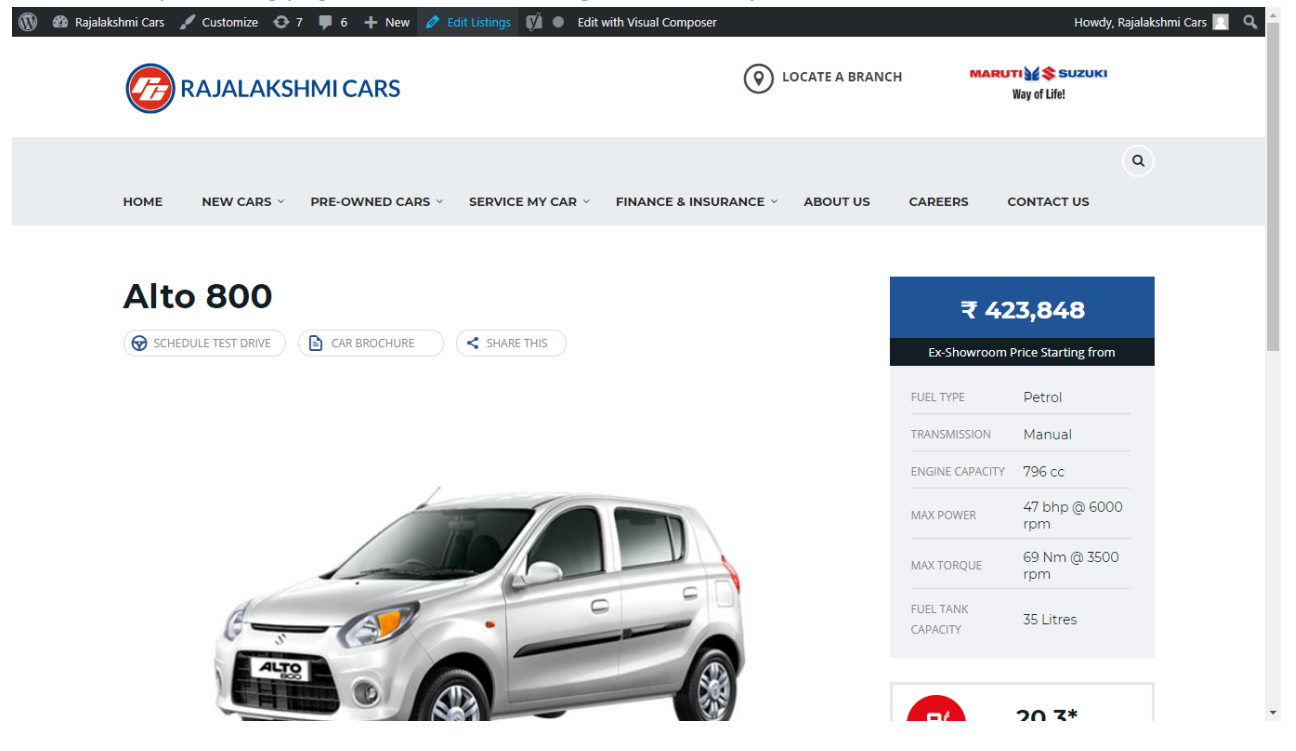

- 60. Then it will show a page similar like Page modification section. From here you can modify with the same procedure like what we did in Pages
- 61. In addition, when you scroll down you can find some more section like **Single Car Page option, Car options** which will help you to add more information about the cars.
- 62. Once everything done click on update button to save changes

## **Rajalakshmicars Documentation**

# Login

- 31. Go to following url (http://www.rajalakshmicars.in/wp-login.php)
- 32. Enter your username, password and click on login button

### **Home Page Slider**

To change/modify home page slider, go to home page and hover your mouse on **Slider Revolution** link in top bar and from the list click **Home Slider**. It will redirect you to Slider Revolution page

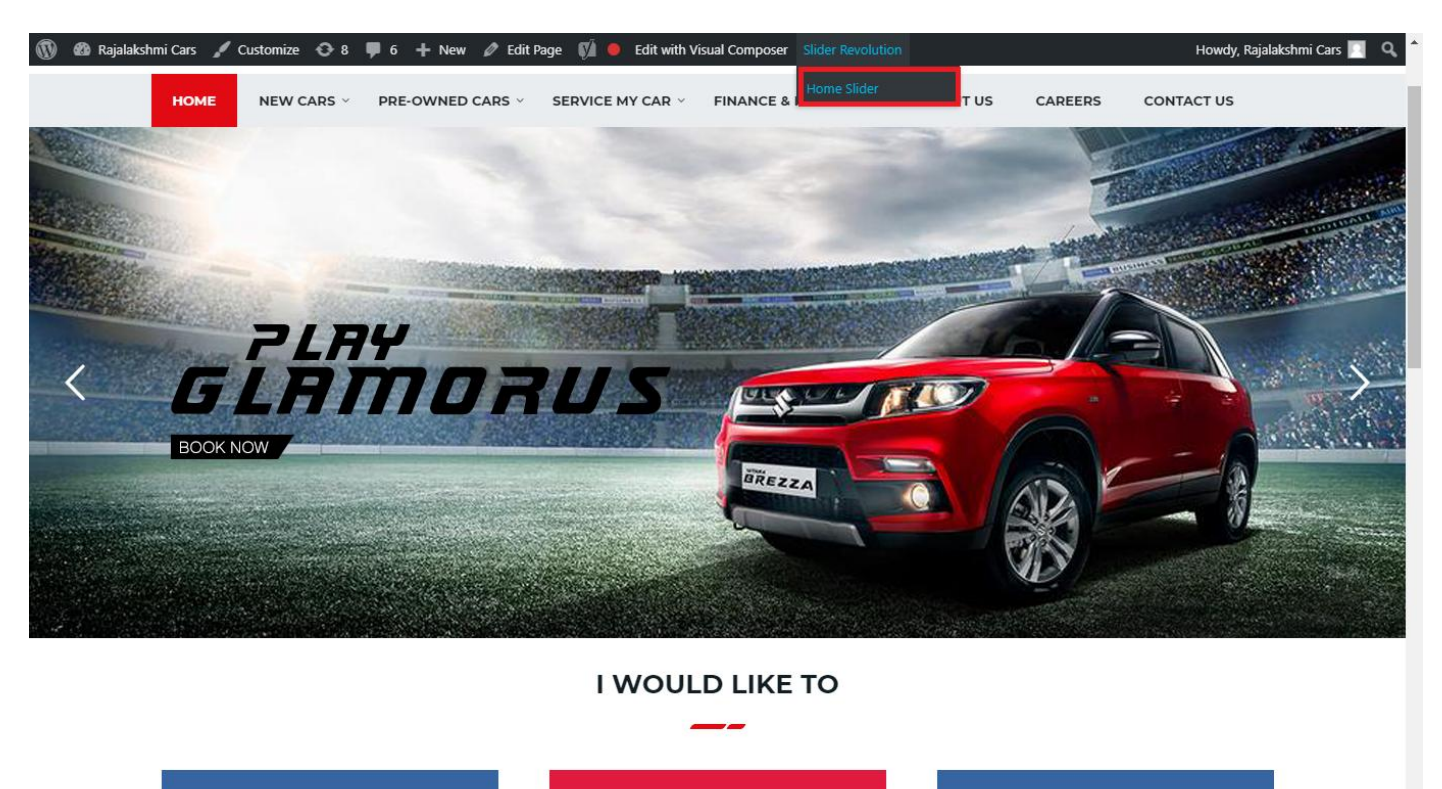

From this page you can add / modify / delete the home page slider image.

| 1    | 🖀 Rajalakshmi Cars | 😋 9 📮 6 🕂 New 🕅 🚺                       |                             |                 |                 |                              | 1            | Howdy, F       | Rajalakshi   | mi Cars 🔝     |
|------|--------------------|-----------------------------------------|-----------------------------|-----------------|-----------------|------------------------------|--------------|----------------|--------------|---------------|
| 63   | Dashboard          | WordPross 5.0.3 is available! Please up | indata pow                  |                 |                 |                              | You'         | 're still glov | vin', you're | still crowin' |
| *    | Posts              | Word ress 5.0.5 is available: Trease u  |                             |                 |                 |                              |              |                |              |               |
| 91   | Media              | SLIDER REVOLUTION                       |                             |                 |                 |                              |              |                |              | lelp          |
| Ľ    | Pages              |                                         |                             |                 |                 |                              |              |                | _            | _             |
| -    | Comments 🔕         | 📰 All Sliders 🛛 🛱 Slider Se             | ettings 🕜 Slide Editor " Ho | ome Slider"     |                 |                              |              |                | 0            | Q,            |
|      | Sidebars           |                                         |                             | _               |                 |                              |              |                |              | _             |
| Ň    | Listings           |                                         |                             |                 |                 |                              |              |                |              |               |
|      | Contact            |                                         | I BIDDAUS                   |                 | THE NEW MORE SW | Hue Horizonte                |              |                |              |               |
| *    | Appearance         |                                         | MORE STYLE<br>MORE COLOUI   |                 |                 | Con the second               | -0           |                |              |               |
| ¥    | Plugins 🔞          | Static / Global Layers #1 Alto-         | 800 #2 Breeze               | #3 Slide        | #4 True Va      | lue #                        | 5 Insurance  |                |              |               |
| 4    | Users              |                                         |                             |                 |                 |                              |              |                |              |               |
| ø    | Tools              | And School                              | +                           |                 |                 |                              |              |                |              |               |
| 87   | Visual Composer    | HE Driver School H7 Date                | Add Slide                   |                 |                 |                              |              |                |              |               |
| 5    | Settings           | #0 Driving School #7 Drivin             | ng school Add slide         |                 |                 |                              |              |                |              |               |
| Ø    | SEO 📵              |                                         |                             |                 |                 |                              |              |                |              |               |
| •    | Slider Revolution  | Main Background 🚯 Gene                  | eral Settings 🖸 Thumbnail   | Slide Animation | 🗲 Link & Seo    | <ul><li>Slide Info</li></ul> | 🎢 Nav. Overw | vrite          |              |               |
| Slid | der Revolution     |                                         |                             |                 |                 |                              |              |                |              |               |
| Nav  | vigation Editor    | Source Source Settings Parallax /       | 3D Ken Burns                |                 |                 |                              |              |                |              |               |
| Add  | d-Ons              | Main / Background Image                 | Change Image                |                 |                 |                              |              |                |              |               |
| {}   | Add Custom CSS     |                                         | changerillage               |                 |                 |                              |              |                |              |               |

## To Add Slide

To create a new slide, hover your mouse over the "Add Slide" box

| 00000 |     |            |
|-------|-----|------------|
|       | +   |            |
|       | • • |            |
|       |     | <b>+</b> ⊕ |

Then choose one of the options listed below:

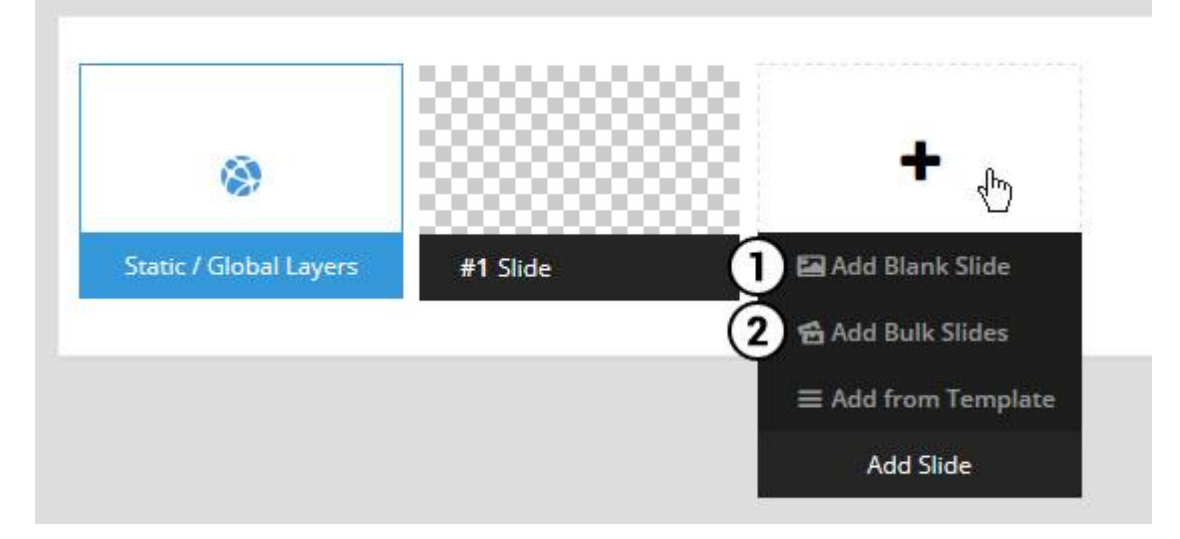

- 1. Create a new slide with default settings.
- 2. Create multiple slides at once, based on a selection of media gallery images of your choice.

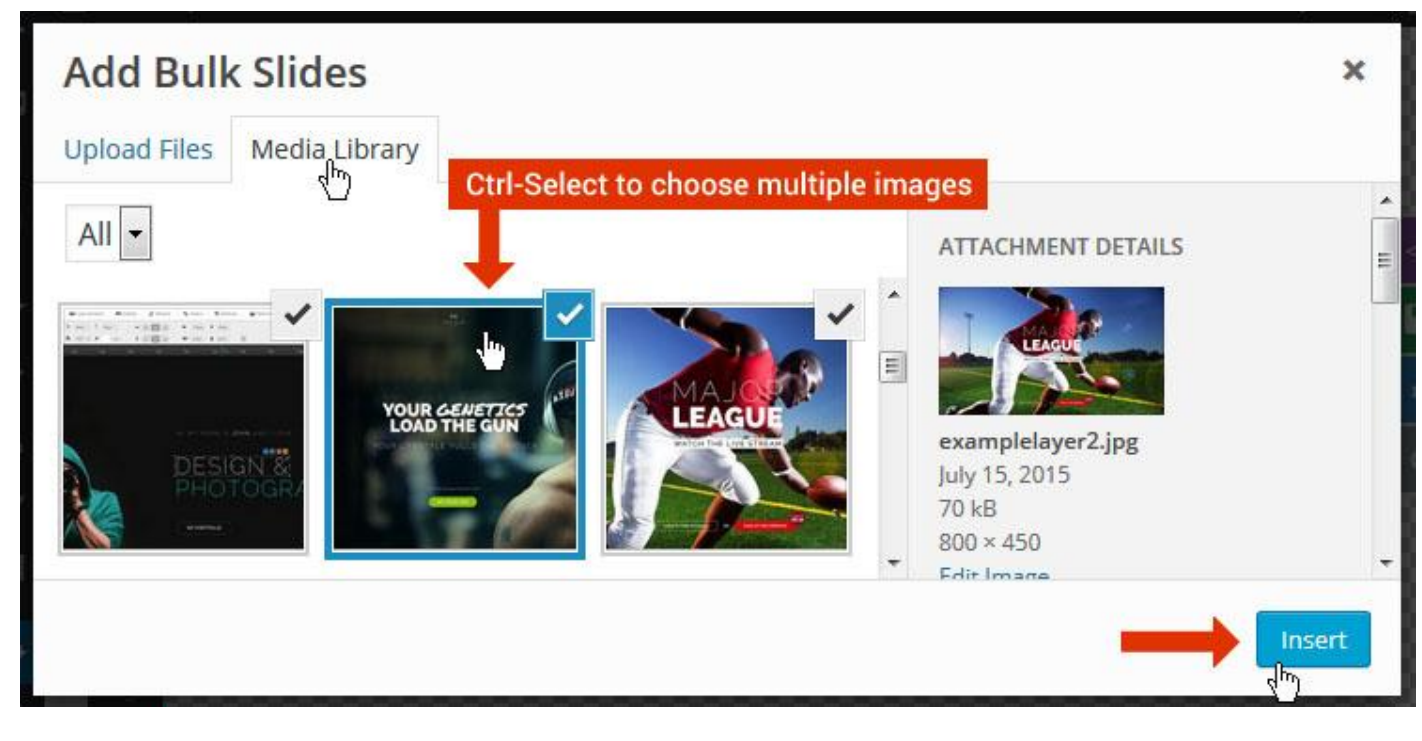

And a new slide will be created for each image you've chosen, with the selected image set as the slide's main background image.
# **Update Slider Image**

To Change Image in existing Slider Upload or choose an image from your WP Media library, or use an image from the plugin's Object Library.

| 🖾 Main Background       | 🔊 Gene    | ral Settings | 🖬 Th      | umbnail   | 🛋 Slide Animation |
|-------------------------|-----------|--------------|-----------|-----------|-------------------|
| Source Settings         | Filters P | arallax / 3D | Ken Burns |           |                   |
| Main / Background Image | e 💿       | 🚯 Media Li   | ibrary    | Object Li | brary             |
| External URL            | 0         | 40           |           | 4)        |                   |
| Transparent             | 0         |              |           |           |                   |

# **Additional Slide option**

|                        |             |         |                  |       | 2</th |
|------------------------|-------------|---------|------------------|-------|-------|
|                        |             | 00      |                  |       | 8     |
| 8                      |             |         | +                |       | o     |
| Static / Global Layers | #1 Slide    | 1       | Edit the Slide's | Title | ٩     |
| (                      | 🔒 Duplicate |         |                  |       |       |
|                        | 2           | nplates |                  |       |       |
| (                      | 3 🔒 Delete  |         |                  |       |       |

- 1. **Duplicate** Create a copy of the current slide.
- 2. Add to TEMPLATE Save the current slide's content and settings as a "Sllide Template" for future slides.
- 3. **Delete** Delete the current slide.

### Modify page content

Follow bellow procedure to modify all pages. This method is same for listing pages but it has some more features.

91. First go to the page you want to modify. Click on Edit Page link in top bar.

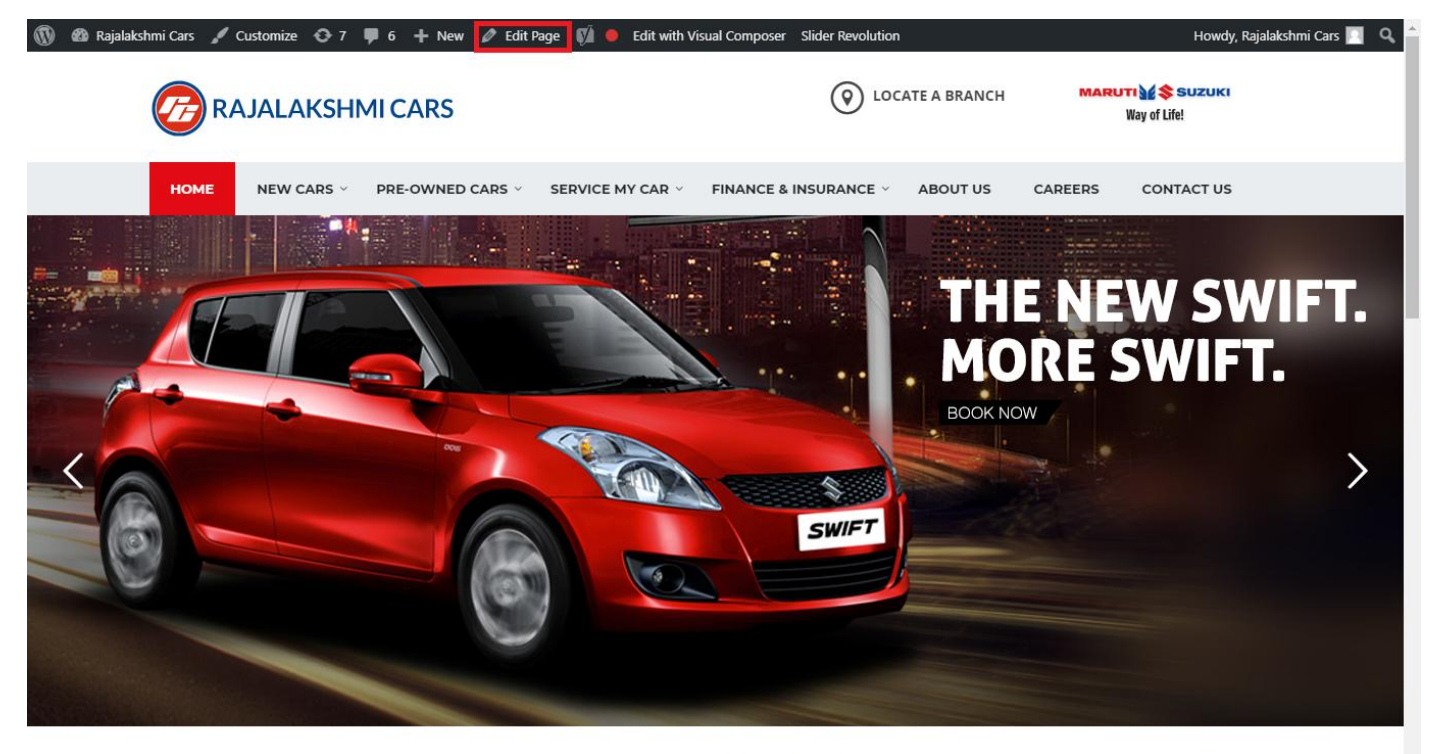

I WOULD LIKE TO

92. From this page you can see the sections called Visual Compose. This will allow you to modify page contents.

| 🔞 🕆 Rajalakshmi Cars | 😋 8 📮 6 🕂 New View Page 🕅 🔴               |              |                 | Howdy, Rajalakshmi Cars 🔟                              |
|----------------------|-------------------------------------------|--------------|-----------------|--------------------------------------------------------|
| 🖈 Posts              | Visual Composer                           |              |                 | Visibility: Public Edit                                |
| 91 Media             | **                                        |              | 5 7             | Revisions: 46 <u>Browse</u>                            |
| Pages                | Y + m                                     |              | Frontend        | Published on: Jun 3, 2016 @ 12:37 Edit                 |
|                      | ↔ == +                                    |              |                 | Readability: Needs improvement                         |
| All Pages            | *1                                        | + 🖍 🏛        |                 | SEO: Needs improvement                                 |
| Add New              | Revolution Slider                         |              |                 | Move to Trash Update                                   |
| Comments 6           | Revolution Slider: Home Slider            |              |                 |                                                        |
| Sidebars             |                                           | +            |                 | Page Attributes                                        |
| 📫 Listings           |                                           |              | - 🖌 🖶 🏛         | Decent                                                 |
| Contact              |                                           | + 🖉 🏛        |                 | (no parent)                                            |
| 🔊 Appearance         | a Custom Heading<br>Text: I WOULD LIKE TO |              |                 | Template                                               |
| 🖌 Plugins 7          | STM Colored Separator                     |              |                 |                                                        |
| Lusers               |                                           |              |                 | Default remplate                                       |
|                      |                                           | +            |                 | Order                                                  |
| Visual Composer      | ↔ === +                                   |              | ▼ ▲ 幅 前         | 0                                                      |
| Visual Composer      | + 🖋 🏛                                     | + 🖋 🏛        | + 🖋 🏛           | Need help? Use the Help tab above the<br>screen title. |
| La Settings          | STM Icon Box                              | STM Icon Box | STM Icon Box    |                                                        |
| 🕅 SEO 🚺              |                                           |              | L               | Featured Image                                         |
| Slider Revolution    | Ŧ                                         | Т            | T               |                                                        |
| { } Add Custom CSS   |                                           |              |                 | Set featured image                                     |
| SMS                  | CTM Icon Pox                              | STM Icon Poy | CTM Icon Poy    |                                                        |
| Collapse menu        | BOOK TEST DRIVE                           | EXCHANGE CAR | FIND A SHOWROOM |                                                        |
|                      | +                                         | +            | +               |                                                        |

- 93. Hover on the section you want to change.
- 94. It will show you edit icon like bellow image.

| ↔ === +              |                                | - 🖉 🖷 🏛                       |
|----------------------|--------------------------------|-------------------------------|
| + 🖋 🏛                | + 🖋 🏛                          | + 🖋 🏛                         |
| 🕂 STM Icon Box 💉 🖥 🏛 | STM Icon Box<br>SERVICE MY CAR | STM Icon Box<br>INSURE MY CAR |
| + Edit STM Icon Box  | +                              | +                             |

95. Click on that icon will show a popup screen with the contents. Change as per you want then click on **Save Changes** Button.

|                    | TAL REVISIONS: 4b Browse |                        |                 |            |   |
|--------------------|--------------------------|------------------------|-----------------|------------|---|
| STM Icor           | n Box Settings           |                        |                 | <b>¢</b> _ | × |
| General            | Icon Design options      | Design options         |                 |            |   |
| Title              |                          |                        |                 |            |   |
| BUY A NEW          | V CAR                    |                        |                 |            |   |
| Title Holder       | r                        |                        |                 |            |   |
| H4                 |                          |                        |                 | •          | , |
| Link<br>Select URL | Title: Buy car URL:      | http://rajalakshmicars | .in/new-cars-2/ |            |   |
| Select C           | Color                    |                        |                 |            |   |
| Box text co        | lor                      |                        |                 |            | Ŧ |
| Clos               | se Save cha              | Inges                  |                 |            |   |

96. Once you done in that page click update button in right side bar to save the page

| Home Page 3                                      | Publish 🔺 |                                                                                                    |
|--------------------------------------------------|-----------|----------------------------------------------------------------------------------------------------|
| Permalink: http://www.rajalakshmicars.in/        |           | Preview Changes  Status: Published Edit  Kichilina Public Edit                                                                                                    |
| Visual Composer  Visual Composer                 | Frontend  | <ul> <li>Visibility: Public Edit</li> <li>Revisions: 46 Browse</li> <li>Published on: Jun 3, 2016 @ 12:37 Edit</li> <li>Readability: Needs improvement</li> <li>SEO: Needs improvement</li> </ul> |
| Revolution Slider Revolution Slider: Home Slider |           | Move to Trash Update                                                                                                    |

### **Modify Listing pages**

Following procedure is same for all listing pages.

#### 63. Go to any of listing page and click Edit Listing link in the top bar

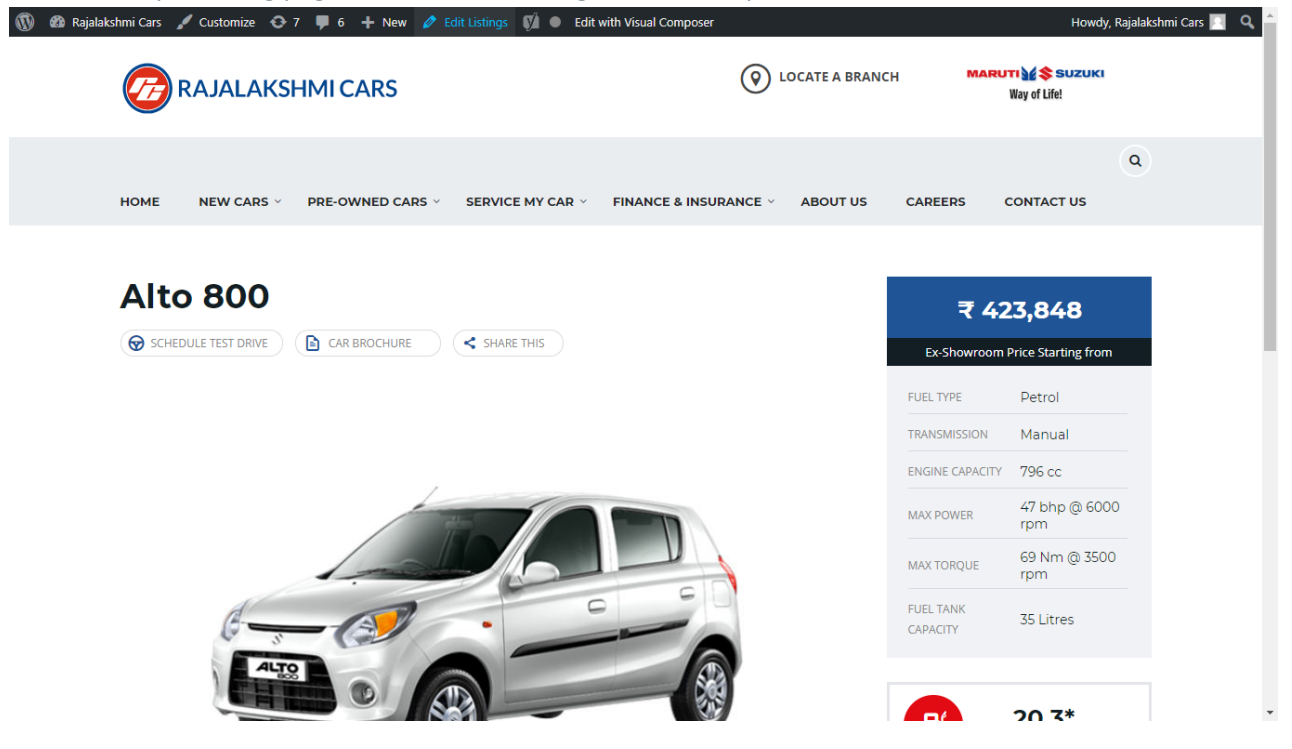

- 64. Then it will show a page similar like Page modification section. From here you can modify with the same procedure like what we did in Pages
- 65. In addition, when you scroll down you can find some more section like **Single Car Page option, Car options** which will help you to add more information about the cars.
- 66. Once everything done click on update button to save changes

67.